T.C. MILLÎ EĞITİM BAKANLIĞI

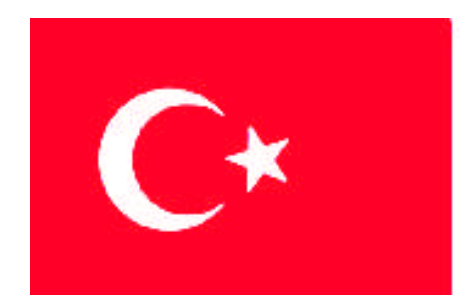

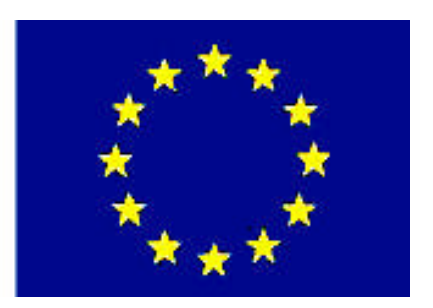

# MESLEKÎ EĞITIM VE ÖĞRETIM SISTEMININ GÜÇLENDIRILMESI PROJESI)

## **BÜRO YÖNETİMİ VE SEKRETERLİK**

SUNU

ANKARA 2007

#### Milli Eğitim Bakanlığı tarafından geliştirilen modüller;

- Talim ve Terbiye Kurulu Başkanlığının 02.06.2006 tarih ve 269 sayılı Kararı ile onaylanan, Mesleki ve Teknik Eğitim Okul ve Kurumlarında kademeli olarak yaygınlaştırılan 42 alan ve 192 dala ait çerçeve öğretim programlarında amaçlanan mesleki yeterlikleri kazandırmaya yönelik geliştirilmiş öğretim materyalleridir (Ders Notlarıdır).
- Modüller, bireylere mesleki yeterlik kazandırmak ve bireysel öğrenmeye rehberlik etmek amacıyla öğrenme materyali olarak hazırlanmış, denenmek ve geliştirilmek üzere Mesleki ve Teknik Eğitim Okul ve Kurumlarında uygulanmaya başlanmıştır.
- Modüller teknolojik gelişmelere paralel olarak, amaçlanan yeterliği kazandırmak koşulu ile eğitim öğretim sırasında geliştirilebilir ve yapılması önerilen değişiklikler Bakanlıkta ilgili birime bildirilir.
- Örgün ve yaygın eğitim kurumları, işletmeler ve kendi kendine mesleki yeterlik kazanmak isteyen bireyler modüllere internet üzerinden ulaşılabilirler.
- Basılmış modüller, eğitim kurumlarında öğrencilere ücretsiz olarak dağıtılır.
- Modüller hiçbir şekilde ticari amaçla kullanılamaz ve ücret karşılığında satılamaz.

# İÇİNDEKİLER

| AÇIKLAMALAR                                        | iii |
|----------------------------------------------------|-----|
| GİRİŞ                                              | 1   |
| ÖĞRENME FAALİYETİ-1                                | 3   |
| 1. SİHİRBAZ KULLANARAK SUNU OLUŞTURMA              | 3   |
| 1.1. Sunu Program1                                 | 3   |
| 1.1.1. Akıllı İçerik Sihirbazı                     | 3   |
| 1.1.2. Tasarım Şablonu                             | 3   |
| 1.1.3. Boş Sunu                                    | 4   |
| 1.1.4. Varolan Sunum                               | 4   |
| 1.2. Sunu Programında Kullanılan Genel Terimler    | 4   |
| 1.3. Sihirbaz Kullanarak Sunu Oluşturma            | 5   |
| 1.4. Slayt İşlemleri                               | 7   |
| 1.5. Sunuyu Kaydetme                               | 10  |
| 1.6. Kayıtlı Belgeyi Açma                          | 11  |
| UYGULAMA FAALİYETİ                                 | 12  |
| ÖLÇME VE DEĞERLENDİRME                             | 13  |
| PERFORMANS TESTI                                   | 15  |
| ÖĞRENME FAALİYETİ-2                                | 16  |
| 2. TASARIM ŞABLONU KULLANARAK SUNU OLUŞTURMA       | 16  |
| 2.1. Tasarım Şablonu Kullanma                      | 16  |
| 2.2. Slayt İçerisine Metin Yazma                   | 17  |
| 2.3. Yeni Slayt Yaratma                            | 19  |
| 2.4. Renk Düzeni Kullanma                          | 20  |
| 2.5. Animasyon Düzenleri Kullanma                  | 22  |
| 2.6. Slayt / Anahat Görünümüne Geçme               | 22  |
| UYGULAMA FAALİYETİ                                 | 23  |
| ÖLÇME VE DEĞERLENDİRME                             | 24  |
| PERFORMANS TESTI                                   | 26  |
| ÖĞRENME FAALİYETİ-3                                | 27  |
| 3. SLAYTA RESİM, SES, FİLM, GRAFİK VE TABLO EKLEME | 27  |
| 3.1. Slayta Resim Ekleme                           | 27  |
| 3.2. Slayta Ses Ekleme                             | 30  |
| 3.3. Slayta Film Ekleme                            | 32  |
| 3.4. Slayta Grafik Ekleme                          | 33  |
| 3.5. Slayta Tablo Ekleme                           | 34  |
| UYGULAMA FAALİYETİ                                 | 35  |
| ÖLÇME DEĞERLENDİRME                                | 36  |
| PERFORMANS TESTI                                   | 38  |
| ÖĞRENME FAALİYETİ-4                                | 39  |
| 4. ŞABLON OLUŞTURMAK                               | 39  |
| 4.1. Arka Plan Ekleme                              | 39  |
| 4.2. Dolgu Efektleri                               | 41  |
| 4.3. Resim Ekleme                                  | 44  |
| 4.4. Şablon Yaratma                                | 45  |

| 4.5. Yazı Biçimlendirme                    | 46 |
|--------------------------------------------|----|
| 4.6. Üst-Alt Bilgi Girişi                  | 49 |
| UYGULAMA FAALİYETİ                         | 51 |
| ÖLÇME VE DEĞERLENDİRME                     | 52 |
| PERFORMANS TESTİ                           | 53 |
| ÖĞRENME FAALİYETİ-5                        | 54 |
| 5. SLAYT GÖSTERİSİ HAZIRLAMAK              | 54 |
| 5.1. Slayt Sırasını Belirleme ve Düzenleme | 54 |
| 5.2. Slaytlar Arasında Geçiş Yapma         | 59 |
| UYGULAMA FAALİYETİ                         | 61 |
| ÖLÇME VE DEĞERLENDİRME                     | 62 |
| PERFORMANS TESTI                           | 63 |
| ÖĞRENME FAALİYETİ-6                        | 64 |
| 6. SLAYTLARA ANİMASYON EFEKTİ VERMEK       | 64 |
| 6.1. Metni Canlandırma                     | 64 |
| 6.2. Nesneyi Canlandırma                   | 66 |
| 6.3. Zamanlama Provası Yapma               | 67 |
| UYGULAMA FAALİYETİ                         | 70 |
| ÖLÇME VE DEĞERLENDİRME                     | 71 |
| PERFORMANS TESTI                           | 72 |
| ÖĞRENME FAALİYETİ-7                        | 73 |
| 7. YAZDIRMA İŞLEMLERİ                      | 73 |
| 7.1. Sunuyu Önizleme                       | 73 |
| 7.2. Yazdırma İşlemi                       | 75 |
| Harmanla:                                  | 76 |
| Yazdırılacak:                              | 76 |
| UYGULAMA FAALİYETİ                         | 77 |
| ÖLÇME VE DEĞERLENDİRME                     | 78 |
| PERFORMANS TESTI                           | 79 |
| CEVAP ANAHTARLARI 1                        | 80 |
| MODÜL DEĞERLENDİRME                        | 82 |
| KAYNAKLAR                                  | 83 |

## AÇIKLAMALAR

| MODÜLÜN KODU   | 482BK0005                                                                                                    |  |  |  |  |
|----------------|----------------------------------------------------------------------------------------------------|--|--|--|--|
| ALAN           | Büro Yönetimi ve Sekreterlik                                                                                                    |  |  |  |  |
| DAL/MESLEK     | Yönetici Sekreterlik                                                                                                    |  |  |  |  |
| MODÜLÜN ADI    | Sunu                                                                                                    |  |  |  |  |
| MODÜLÜN TANIMI | Sunu programını kullanarak sunu oluşturma, slayta ses, resim v<br>tablo ekleme, slayt gösterisi hazırlama, animasyon efekti eklem<br>ve bu işlemleri yazdırma içeren öğretim materyalidir.                                                                                                    |  |  |  |  |
| SÜRE           | 40/32                                                                                                    |  |  |  |  |
| ÖNKOŞUL        | Bilgisayar 1 dersini almış olmak                                                                                                    |  |  |  |  |
| YETERLİK       | Sunu oluşturmak                                                                                                    |  |  |  |  |
| MODÜLÜN AMACI  | <ul> <li>GENEL AMAÇ</li> <li>Öğrenci, gerekli ortam sağlandığında, bilgisayarda slayt programını doğru kullanarak sunu dosyası oluşturabileceksiniz.</li> <li>AMAÇLAR</li> <li>Bilgisayarda sunu programını doğru kullanarak sihirbaz yardımı ile sunu oluşturabileceksiniz.</li> <li>Bilgisayarda tasarım şablonlarını doğru kullanarak sunu yaratabileceksiniz.</li> <li>Bilgisayarda sunu programını doğru kullanarak oluşturduğunuz slaytlara resim, ses, film, grafik ve tablo ekleyebileceksiniz.</li> <li>Bilgisayarda sunu programını doğru kullanarak arka plan eklemesi ve dolgu efektleri uygulaması yapabileceksiniz.</li> <li>Bilgisayarda sunu programını doğru kullanarak arka plan eklemesi ve dolgu efektleri uygulaması yapabileceksiniz.</li> <li>Bilgisayarda sunu programını doğru kullanarak slayt gösterisi hazırlayabileceksiniz.</li> <li>Bilgisayarda sunu programını doğru kullanarak slayt gösterisi hazırlayabileceksiniz.</li> <li>Bilgisayarda sunu programını doğru kullanarak slayt gösterisi hazırlayabileceksiniz.</li> <li>Bilgisayarda sunu programını doğru kullanarak slayt gösterisi hazırlayabileceksiniz.</li> <li>Bilgisayarda sunu programını doğru kullanarak slayt gösterisi hazırlayabileceksiniz.</li> <li>Bilgisayarda sunu programını doğru kullanarak slayt gösterisi hazırlayabileceksiniz.</li> </ul> |  |  |  |  |

| EĞİTİM ÖĞRETİM<br>ORTAMLARI VE<br>DONANIMLARI | Bilgisayar laboratuarı, sunu programı, yazıcı, tarayıcı ve projeksiyon                                                                                                    |
|-----------------------------------------------|----------------------------------------------------------------------------------------------------|
| ÖLÇME VE<br>DEĞERLENDİRME                     | Modülün içinde yer alan her faaliyetten sonra, verilen ölçme<br>araçlarıyla kazandığınız bilgileri ölçerek kendi kendinizi<br>değerlendireceksiniz.<br>Öğretmen, modül sonunda size ölçme aracı (çoktan seçmeli,<br>doğru yanlış vb.) uygulayarak modül uygulamaları ile<br>kazandığınız bilgileri ölçerek sizi değerlendirecektir. |

## GİRİŞ

#### Sevgili Öğrenci,

Gelişen teknolojiyle birlikte bilgisayar, yaşamımızın her alanına girmiş ve bilgisayarsız bir yaşam düşünülemez olmuştur.

Bilgisayarınızda yazılarınızı kelime işlemciyle (word programıyla) yazabiliyorsunuz. Matematiksel işlemlerinizi elektronik tablo (excel) programıyla çok rahat yapabiliyorsunuz. Sunu programı da sunu oluşturarak düşüncelerimizi hem göze hem kulağa hitap edecek şekilde vermemizi sağlar. Bu program yardımıyla tanıtım için kullanacağınız yazıları, resimleri grafiklerinizi canlandırıp onlara ses ekleyerek daha dikkat çekici ve daha güzel verebilirsiniz.

Bu modülde sunu programı yardımıyla sunu oluşturmayı adım adım öğreneceksiniz.

Bu modül ile edineceğiniz bilgi ve becerileri, yaşamın her alanında kullanabilmeniz dileğiyle başarılar dilerim.

## ÖĞRENME FAALİYETİ-1

### AMAÇ

Bilgisayarda sunu programını doğru kullanarak sihirbaz yardımı ile sunu oluşturabileceksiniz.

### ARAŞTIRMA

Çevrenizde ve okulunuzda sunu programı ile çalışan kişilerle görüşerek sunu programı hakkında genel bilgiler toplayınız. Bilgisayarınızda bulunan hazır sunuları inceleyerek genel özelliklerini not alınız. Topladığınız bilgileri rapor halinde sınıfa getirerek arkadaşlarınızla paylaşınız.

## 1. SİHİRBAZ KULLANARAK SUNU OLUŞTURMA

#### 1.1. Sunu Programı

Herhangi bir konu hakkında bilgi verirken sözlü anlatım bazen yetersiz kalabilir, yazılı anlatıma da ihtiyaç duyulur. Teknolojinin en büyük ürünlerinden olan bilgisayar bu konuda imdadımıza yetişmiş, sadece yazılı değil aynı zamanda görsel ve işitsel bilgi verebilen sunu (sunum) programı adı altında birçok yazılım (paket program) geliştirilmiştir.

Program yardımıyla sunu oluşturmak istediğinizde size çeşitli seçenekler sunulur. Bu modülde bu seçeneklerden birisi olan Microsoft Office PowerPoint 2003 programını kullanarak sunu oluşturmayı öğreneceksiniz.

Sunu hazırlarken öncelikle programımızı yüklemeli ve çalıştırmalıyız. Daha sonra her programda olduğu gibi boş bir belge açmamız gerekir. Microsoft Powerpoint 2003 programında boş belge açmamız için bazı seçenekler vardır. Bu seçenekler şunlardır:

#### 1.1.1. Akıllı İçerik Sihirbazı

Sunu başlığı ve konu hakkında vereceğiniz kısa bilgilerle, size konunun içeriğini uzman gözüyle bir sunuya dönüştüren temel bir anahat sunar.

#### 1.1.2. Tasarım Şablonu

İçindeki metin biçimleri ve slayt renkleri önceden belirlenmiş olan bir taslak sunar.

#### 1.1.3. Boş Sunu

Adı gibi size boş bir sunu sunar. Farklı bir slayt yaratmak isterseniz, önceden tasarlanmış çeşitli slayt düzeni örnekleri içerir.

#### 1.1.4. Varolan Sunum

Daha önceden kayıt edilen PowerPoint sunusunu açar.

#### 1.2. Sunu Programında Kullanılan Genel Terimler

Sunu: Program kullanarak oluşturulan dosyalara verilen isimdir.

Slayt: Sunu oluşturmak için kullanılan dosyanın her bir sayfasına verilen isimdir.

Gösteri: Slaytlara gerekli bilgiler yazılıp uygun animasyonları verildikten sonra yapılan sunum işlemine denir.

Araç Çubukları: Sunu programında slayt hazırlarken en çok kullanacağımız mönüler ve düğmelerin bulunduğu çubuğa **araç çubuğu** denir. Birçok uygulamayı, kısa yoldan yapmanızı sağlar.

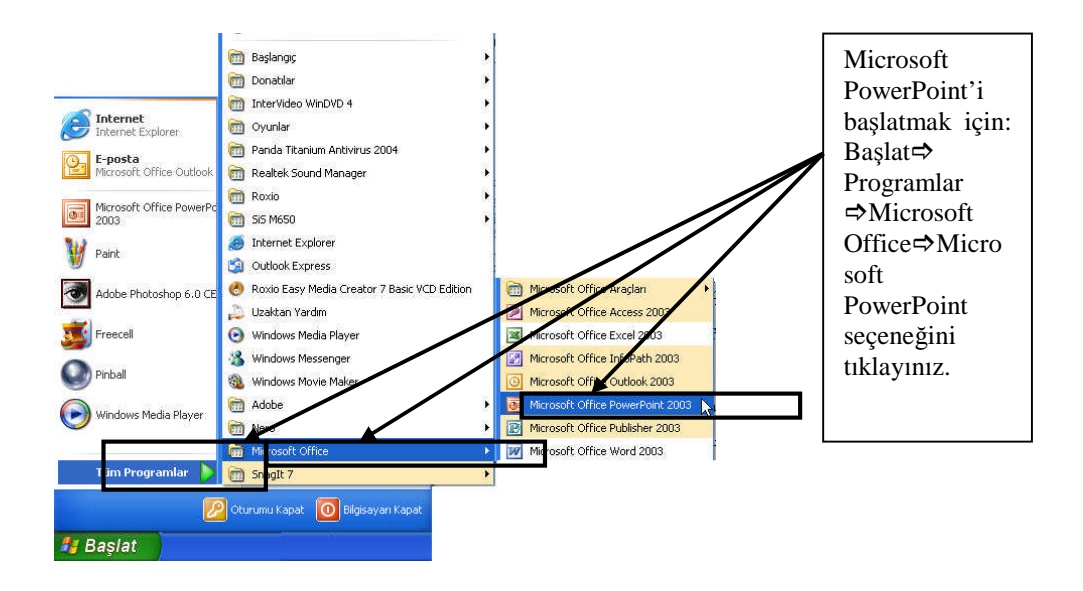

### 1.3. Sihirbaz Kullanarak Sunu Oluşturma

Sihirbazı kullanarak hazır bir sunu taslağı oluşturabilirsiniz.. Bir önceki şekli inceleyiniz. Yandaki açıklamaları okuyarak önerilen uygulamayı gerçekleştiriniz.

Karşınıza aşağıdaki pencere çıkar. Bu pencerede, sağ taraftaki şekilde istenen uygulamayı gerçekleştiriniz.

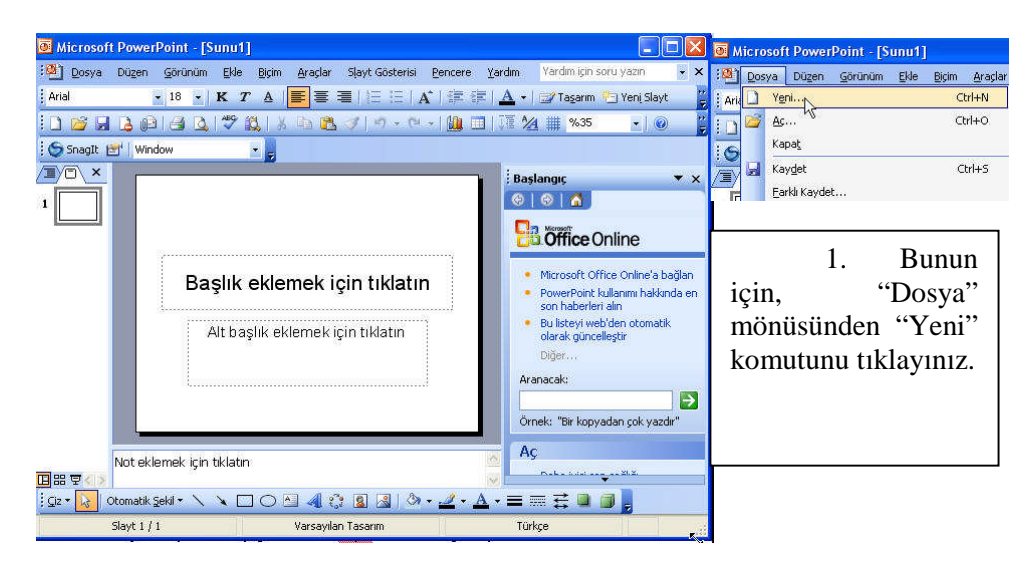

Şimdi aşağıda sırasıyla verilen şekilleri inceleyiniz ve şekillerle ilgili açıklamaları okuyarak uygulayınız.

| ● Microsoft PowerPoint - [Sunu1]<br>通 Dosya Dügen Görünüm Ekle Biçim Araşlar Slayt Gösterisi Bencere Yal<br>Araşla → 18 → I K T A ■ 書 書 注 注 [ A'] 課 課 ] | rdım Yardını için soru yazın 👻 🗙                                                                                                    |
|----------------------------------------------------------------------------------------------------|----------------------------------------------------------------------------------------------------|
|                                                                                                    | T 🖄 🗰 %35 🕞 🕡 🍟                                                                                                    |
| SnagIt 😁 Window 🔹                                                                                                    |                                                                                                    |
| I Başlık eklemek için tıklatın                                                                                                    | Yeni Sunum       2. Ekranın sağ         Yeni       2. Ekranın sağ         Boşunu       Ekranın sağ         Akh terir etri derizeri       Sunum" bölümünden "Akıllı         Yerolansi       Fotograf albunu         Sablonlar       Sunum" bölümünden "Akıllı         Gevrimiçi arz:       Sa Office Online'dela za |
| Not eklemek için tklatın ∽                                                                                                    | <ul> <li>Bigsayarında</li> <li>Web sitelerinde</li> <li>Son kullanılan şablonlar</li> <li>Calalı set</li> </ul>                                                                                                    |
| i giz 🛛 🗼 Otomatik Şekil + 🔨 🔪 🗖 🔿 🖄 🐗 🖓 + 🚄 + 📥 +                                                                                                    |                                                                                                    |
| Slayt 1 / 1 Varsayılan Tasarım                                                                                                    | Türkçe                                                                                                    |

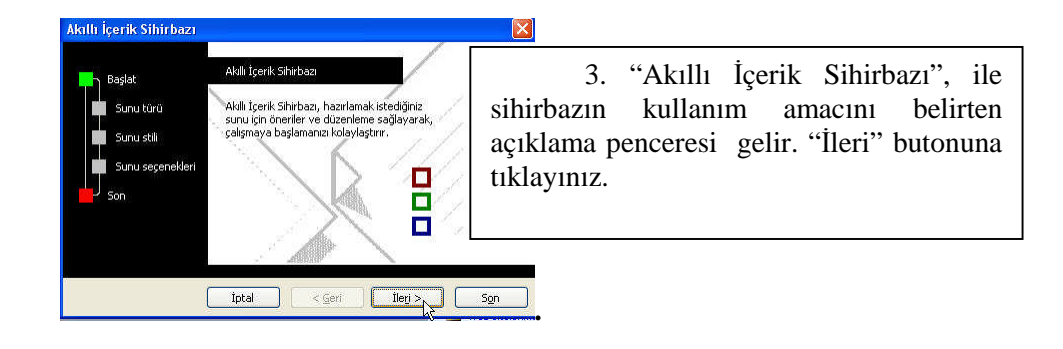

| Akıtlı İçerik Sihirbazı<br>Başlat<br>Sunu türü<br>Sunu stil<br>Sunu seşenekleri<br>Son | <ul> <li>- [Şirket Toplantısı]</li> <li>Yapacağınız sununun türünü seçin         <ul> <li>Tümü</li> <li>İş Planı</li> <li>İş Planı</li> <li>İş Planı</li> <li>İş Planı</li> <li>İş Planı</li> <li>Çalşan Yönlerdirmesi</li> <li>Çarup Giriş Sayfası</li> <li>Şirket</li> <li>Şirket</li> <li>Şirket</li> <li>Şirket</li> <li>Şirket</li> <li>Şirket</li> <li>İşirket</li> <li>Çiriş Sayfası</li> <li>Şirket</li> <li>Şirket</li></ul></li></ul> | 4. İkinci adım olarak sunu türünü<br>seçebileceğiniz ekran karşınıza gelir.<br>"Tümü" butonuna tıklayınız. Böylece<br>sihirbaz kullanılarak yapılabilecek<br>türlerin tümü sağ taraftaki pencerede<br>görüntülenir. Buradan, örneğin, "Şirket<br>Toplantısı"nı seciniz. |
|----------------------------------------------------------------------------------------|----------------------------------------------------------------------------------------------------|----------------------------------------------------------------------------------------------------|
|                                                                                        | Ekle Ke                                                                                                    | l oplantisi' ni seçiniz .                                                                                                    |

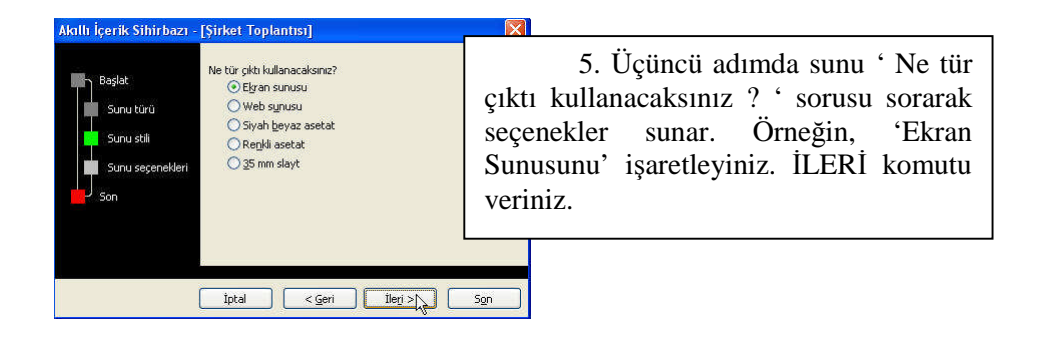

|  | Aktili içerik Sihirbazı - (<br>Başlat<br>Sunu türü<br>Sunu stili<br>Sunu seşenekleri<br>Son | Şirket Toplantısı]<br>Sunu başlığı:<br>DUMAN HOLDING<br>Her slayda eklenecek üğeler:<br>Altbilgi: [DUNDEN BUGUNE ŞIRKETIMIZ<br>☑ Son güncelleştirme tarihi<br>☑ Slayt gumarası | 6. Açılan pencerede, sunu<br>başlığı kısmına 'DUMAN HOLDİNG'<br>ve 'Her slayta eklenecek öğeler'<br>bölümüne 'DÜNDEN BUGÜNE<br>ŞİRKETİMİZ' yazınız ve 'İleri '<br>komutunu veriniz. |
|--|---------------------------------------------------------------------------------------------|----------------------------------------------------------------------------------------------------|----------------------------------------------------------------------------------------------------|
|--|---------------------------------------------------------------------------------------------|----------------------------------------------------------------------------------------------------|----------------------------------------------------------------------------------------------------|

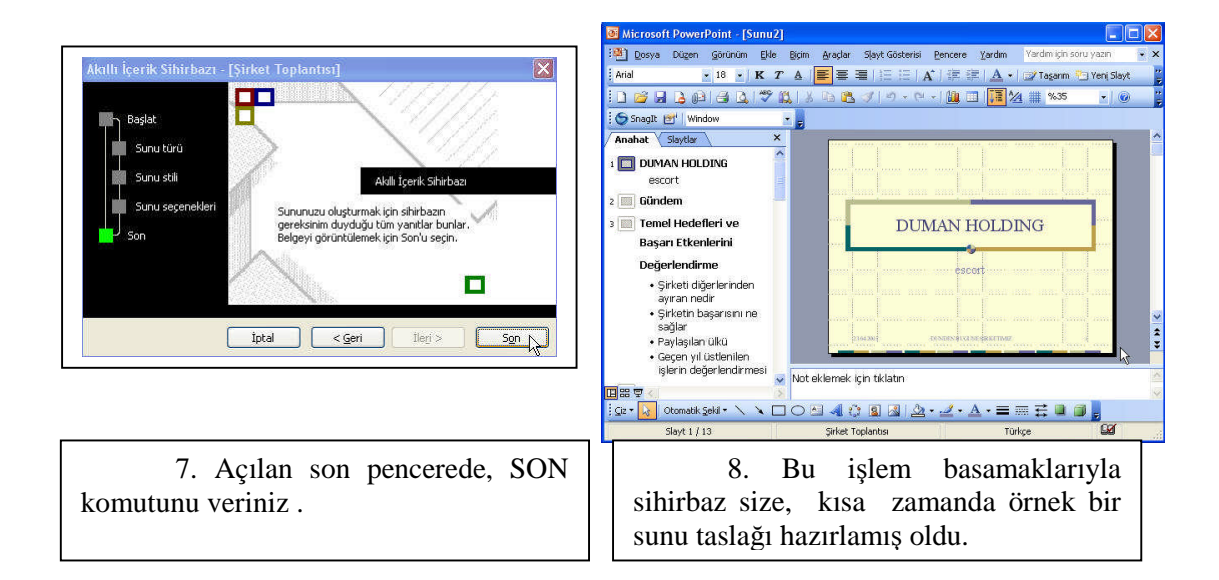

### 1.4. Slayt İşlemleri

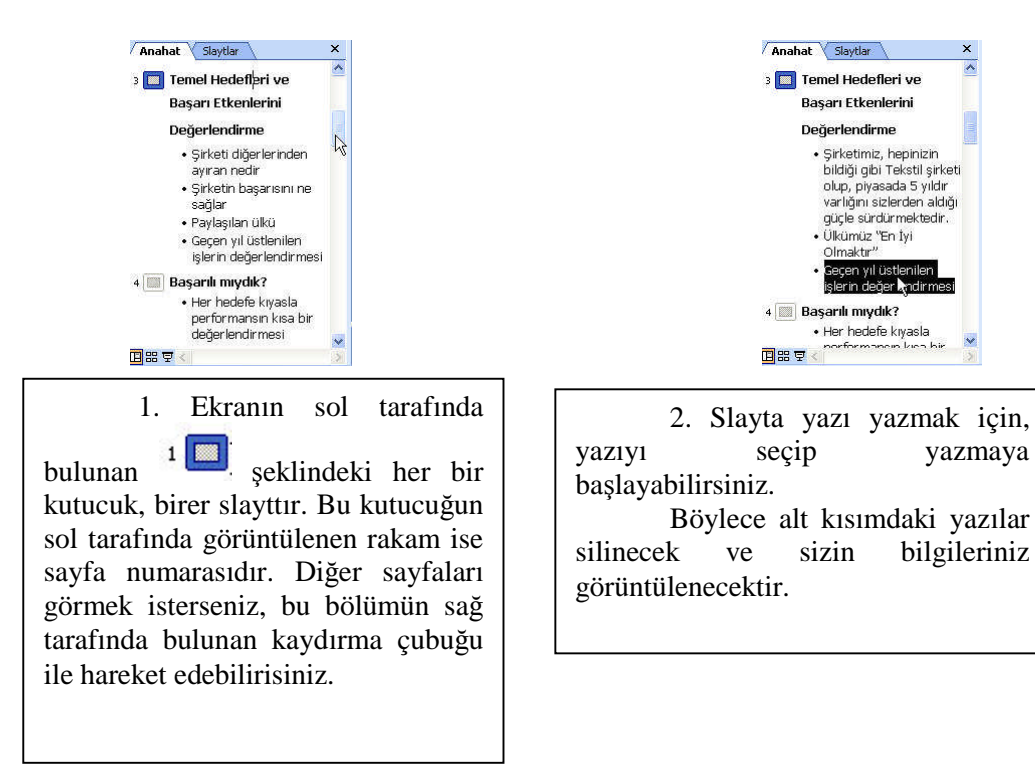

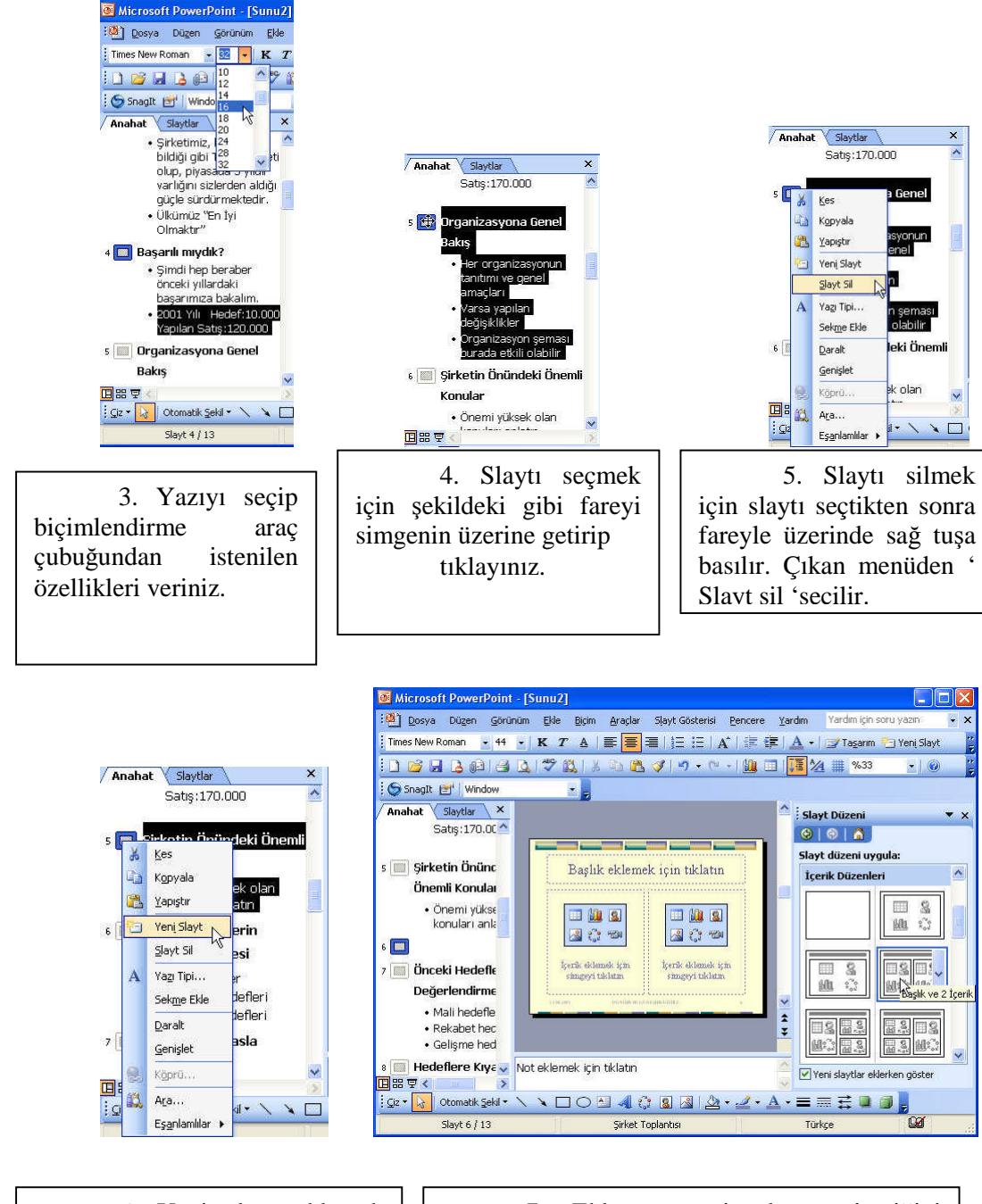

6. Yeni slayt eklemek için, eklemek istenen yerde slaytı seçtikten sonra fareyle üzerinde sağ tuşa basılır. Çıkan mönüden "Yeni Slayt" seçilir. 7. Eklenen yeni slaytın içeriğini belirlemek için, sayfanın sağ tarafında "Slayt Düzeni" görüntülenir. İstediğiniz içeriği seçiniz

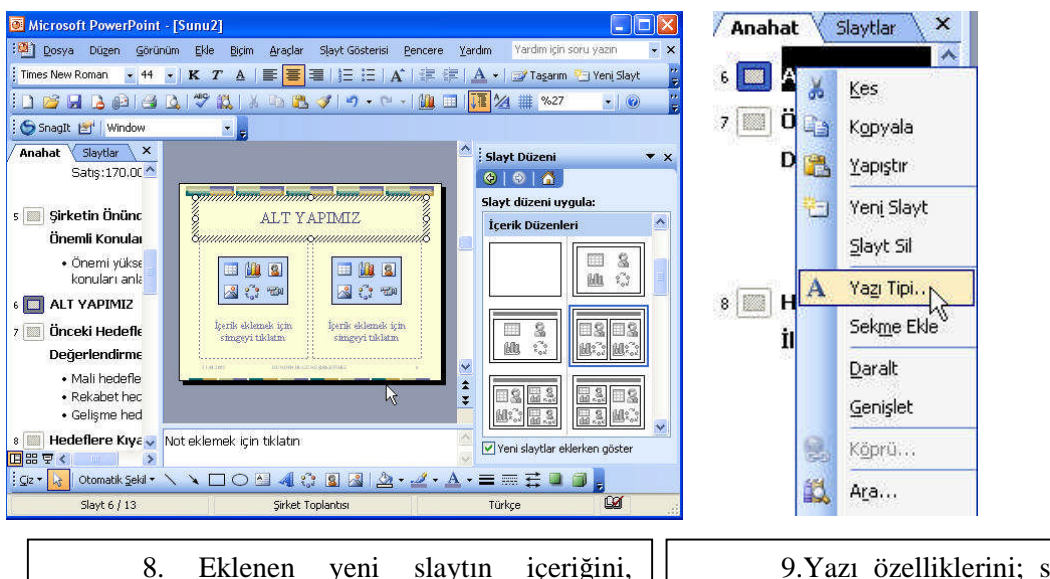

8. Eklenen yeni slaytın içeriğini, isterseniz sol taraftaki bölümden (anahat ), isterseniz ekranın ortasındaki bölümden(slayttan ) yazarak değiştirebilirsiniz 9.Yazı özelliklerini; sağ tuşla açılan mönüden "Yazı Tipi" seçerek değiştirilebilirsiniz

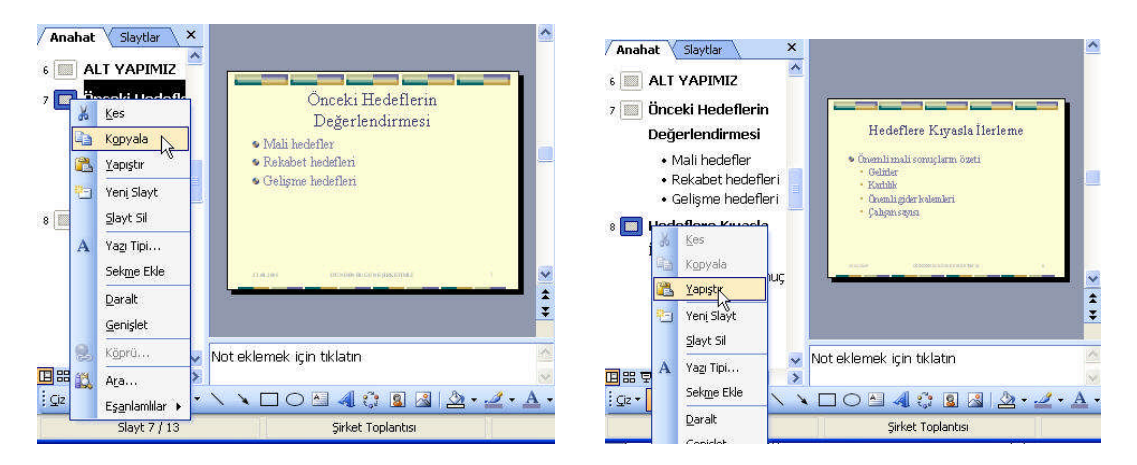

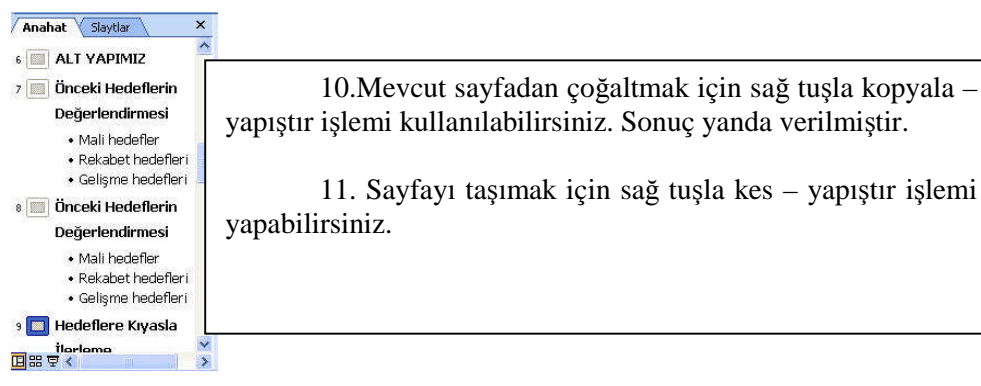

9

| Anahat Slaytlar                                                             | ×       |                                         |        |                        |                | Analash ( Claudian ) X                                                        | *                  |
|-----------------------------------------------------------------------------|---------|-----------------------------------------|--------|------------------------|----------------|-------------------------------------------------------------------------------|--------------------|
|                                                                             |         | ×                                       |        | 12.                    | Slaytı         |                                                                               | ~                  |
| <ul> <li>7 Değerlendirmesi</li> <li>Mali hedefler</li> </ul>                | 8<br>Ga | <u>K</u> es<br>Kopyala<br>Vanistir      | daralt | mak için,<br>isteniler | n slayt        | 7 🔲 Önceki Hedeflerin 🛛<br>Değerlendirmesi                                    |                    |
| • Rekabet hedefle<br>• Gelişme hedefle<br>8 🥅 Önceki Hedeflerin             |         | Yeni Slayt<br>Slayt Sil                 | seçile | üzerind                | e sağ<br>Gələn | s 📰 Önceki Hedeflerin<br>Değerlendirmesi                                      | Contraction of the |
| <b>Değerlendirmesi</b><br>• Mali hedefler<br>• Rekabet hedefle <sup>[</sup> | A       | Yazı Tipi<br>Sek <u>m</u> e Ekle        | mönü   | iden<br>r.             | "Daralt"       | • Mai nederler<br>• Rekabet hedefleri<br>• Gelişme hedefleri                  |                    |
| • Gelişme hedefle<br>9 🔝 Hedeflere Kıyasla<br>İlerleme                      | 8       | Genişlet                                |        | Böylece<br>seçilen     | slaytın        | <ul> <li>Hedeflere Kıyasla<br/>İlerleme</li> <li>Önemli mali sonuç</li> </ul> |                    |
| 🖸 部 🗟 <<br>İ Çiz • 🚺 Otomatik Şekil •                                       | íđ,     | A <u>r</u> a<br>Eş <u>a</u> nlamlılar → | sol    | bölümde                | sadece         | özeti<br>■#₹<                                                                 | ~ >                |

x ~

### 1.5. Sunuyu Kaydetme

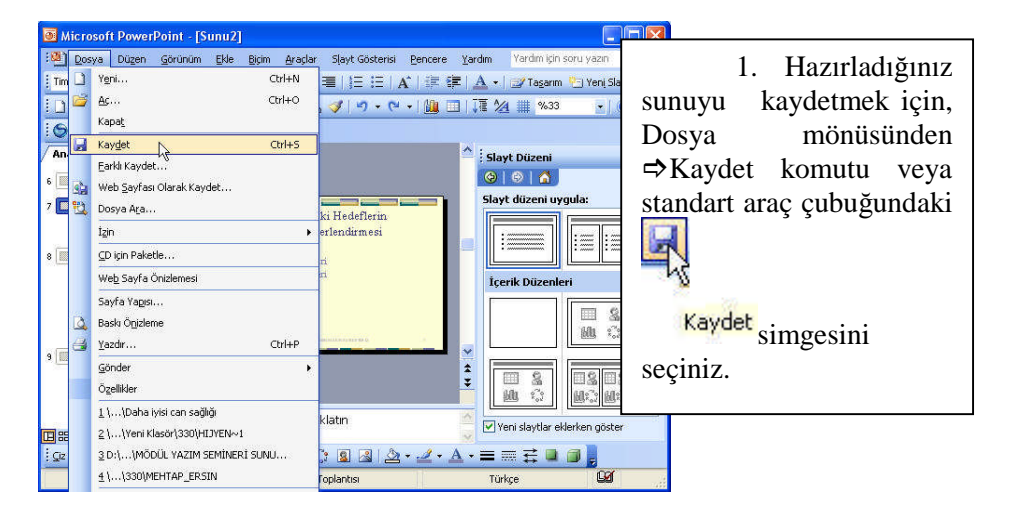

| Farklı Kaydet                        |                                                                                 | 2 Cilian Fashili Karidat                                                                                                    |
|--------------------------------------|---------------------------------------------------------------------------------|----------------------------------------------------------------------------------------------------|
| Kayıt yeri:                          | 🛅 ESCORT - Belgeler 🛛 🛛 🎯 🔹 🚺 🔍 🗙 🔛 📰 🔹 Araçlar -                               | 2. Çıkan, Farklı Kaydet                                                                                                    |
| En Son<br>Kullandiklarım<br>Masaüstü | Maxigim<br>GMV Music<br>MV Videos<br>Resimierim<br>GSnagit Catalog<br>Videolarm | penceresindeki Kayıt Yeri'ne<br>kaydetmek istediğiniz sürücü<br>adını, (örneğin ," Yerel disk ( C:<br>)') seçiniz. 'Dosya adı' bölümüne<br>de uygun gördüğünüz (örneğin , " |
| Belgelerim                           |                                                                                 | Duman Holding ") adı yazarak                                                                                                    |
|                                      |                                                                                 | 'Kaydet' butonuna tıklayınız.                                                                                                    |
| Bilgisayarım                         |                                                                                 | Böylece yaptığınız çalışmalar                                                                                                    |
| <b>S</b>                             | Deres ada                                                                       | belirlediğiniz sürücüde,                                                                                                    |
| Ağ Bağlantılarım                     | Kavit türü:                                                                     | belirlediğiniz adla kaydedilmiş                                                                                                    |
|                                      |                                                                                 | eenneanging aana kayacannig                                                                                                    |

| Microsoft PowerPoint - [DUMAN HOLDING]                          |                                      |                                       |
|-----------------------------------------------------------------|--------------------------------------|---------------------------------------|
| 2 Dosya Düzen Görünüm Ekle Biçim Araçlar Slayt Gösterisi Bencer | e Yardım Yardım için soru yazın 🔹 🗙  |                                       |
| Times New Roman $\bullet$ 32+ $\bullet$   K T A   E E E   A   F | 💷   🗛 🔹   🖅 Tagarım 😬 Yeni Slayt 🛛 🍟 | <b>C</b> 1                            |
| D 📾 🖪 🗗 🕲 🖾 👘 🥋 👘 🖉 🖉 🖉 🖉 🖓 1 🖉 🖓 1 🖉 🦓 1 🖉 🦓 1                 | 🛄   📜 🖄 🏢 %33 🔹   😡 🍟                | Gündem                                |
| 🔆 🕤 Snagtt 📷 🖌 Window 🖉 🖉                                       |                                      |                                       |
| Anahat Slaytlar ×                                               | 🛆 🗄 Slayt Düzeni 🔷 🔻 🗙               |                                       |
| s 🔤 ALT YAPIMIZ                                                 | 001010                               | SİRKETİMİZİN GECMİŞ BAŞARISI          |
| 7 🔲 Ünceki Hedeflerin                                           | Slayt düzeni uygula:                 |                                       |
| Değerlendirmesi Değerlendirmesi                                 |                                      | BUGUNKU BAŞARISI                      |
| s 🔟 Önceki Hedeflerin 🔹 🐂 Milihedder                            |                                      | • HEDEFLERİ                           |
| Değerlendirmesi • Orligne heldert                               | İcerik Düzenleri                     |                                       |
| Mali hedefler     Rekabet hedefleri     Gelişme hedefleri       |                                      | HEDEFLERE ULAŞMA DÜZEYİ               |
| 9 🔤 Hedeflere Kıyasla                                           |                                      |                                       |
| İlerleme                                                        | 2 2 2 2 2                            |                                       |
| • Önemli mali sonuç                                             |                                      |                                       |
| ozeti v Not eklemek için tiklatın                               | Veni slaytlar eklerken göster        |                                       |
| 1 ge + 10 Otomatik Sekil - N N N N A () & & 2 - 2 -             |                                      | 23.04.2005 DÜNDEN BUGÜNE SİRKETİMİZ 2 |
| blayt 7 / 14 Sirket Toplantisi                                  | Türkçe 😡                             |                                       |

3. Kaydettiğiniz sunuyu, pencerenin sol alt kısmında görülen "Slayt Gösterisi" butonuna basarak izleyebilirsiniz. Sayfalar arası geçiş yaparken klavyedeki "Page Up" veya "Page Down" butonlarını kullanabilirsiniz.

|    | ICrosoft PowerPoint                     |               |                         |                      |                  |          |         |           |                      |
|----|-----------------------------------------|---------------|-------------------------|----------------------|------------------|----------|---------|-----------|----------------------|
| \$ | ya Düzen <u>G</u> örünüm <u>E</u> kle ( | Biçim Araçlar |                         |                      |                  |          |         |           |                      |
|    | Ygni                                    | Ctrl+N        |                         |                      |                  |          |         |           |                      |
| ź  | AS                                      | Ctrl+O        |                         |                      |                  |          |         |           |                      |
|    | Kapla                                   |               | Aç                      |                      |                  |          |         |           |                      |
|    | Kay <u>d</u> et                         | Ctrl+S        | Bak <u>:</u>            | 📋 Belgelerii         | m                | ¥ @      | ) - 🔰 🔞 | × 📺 🖬 • / | Araçlar <del>+</del> |
|    | Earki Kaydet                            |               |                         | Müziðim              |                  |          |         |           |                      |
|    | Web Sayfası Olarak Kaydet               |               |                         | My Music             |                  |          |         |           |                      |
| 1  | Dosya Ata                               |               | En Son<br>Kullandidaren | My Videos            |                  |          |         |           |                      |
|    | Izin                                    | ÷.            | Kulidi luikidriin       | Resimlerim           |                  |          |         |           |                      |
|    | <u>C</u> D için Paketle                 |               |                         | Snagit Cat           | talog            |          |         |           |                      |
|    | We <u>b</u> Sayfa Önizlemesi            |               | Masaüstü                | DUMAN HO             | OLDING           |          |         |           |                      |
|    | Sayfa Yagısı                            |               |                         |                      |                  |          |         |           |                      |
|    | Baski Ögizleme                          |               |                         |                      |                  |          |         |           |                      |
| ġ  | Yazdır                                  | Ctrl+P        | Belgelerim              |                      |                  |          |         |           |                      |
|    | Gönder                                  | •             |                         |                      |                  |          |         |           |                      |
|    | Ögelikler                               |               |                         |                      |                  |          |         |           |                      |
|    | 1 DUMAN HOLDING                         |               | Bilgisayarım            |                      |                  |          |         |           |                      |
|    | <u>2</u> \\Daha iyisi can sağlığı       |               |                         |                      |                  |          |         |           |                      |
|    | 3 \\Yeni Klasör\330\HLJYEN~1            |               |                         | Docya adı:           |                  |          |         | 122       | [ N                  |
|    | 4 D:\\MÖDÜL YAZIM SEMİNERİ              | SUNU          | Ač Bačlantilarim        | Danie Minis          |                  |          |         | ×         |                      |
|    | Clas                                    |               | ng sagidrididriff       | Dosya ( <u>u</u> ru: | Tüm PowerPoint S | Sunuları |         | ~         | İpt                  |

Kayıtlı bir belgeye tekrar ulaşmak istediğinizde,

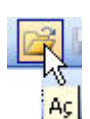

PowerPoint programını açıp, Dosya mönüsü'nden⇒ Aç komutu veya butonlardan Aç butonuna basınız. Karşınıza gelen pencereye, ilgili sürücü adını ve dosya adını yazıp tıklayınız. Aradığınız belge karşınıza gelecektir. Uygulama olarak, az önce kaydettiğiniz dosyaya tekrar ulaşınız.

## UYGULAMA FAALİYETİ

| İŞLEM BASAMAKLARI                        | ÖNERİLER                                                                                                    |
|------------------------------------------|----------------------------------------------------------------------------------------------------|
| Sunu programını açınız.                  | PowerPoint programını kullanarak<br>sunu programını açınız.                                                                                                    |
| Sihirbaz kullanarak sunu<br>oluşturunuz. | Microsoft PowerPoint'e [Sunu 1 ]<br>geliniz. Sihirbaz kullanarak türü 'çalışanları<br>yönlendirme' olan bir sunu oluşturunuz.                                                                                                    |
| Slayt işlemleri yapınız.                 | Slaytınıza 'personel motivasyonu'<br>yazın.<br>Biçimlendirme araç çubuğunu<br>kullanarak yazıyı 12 punto büyüklüğünde<br>biçimlendiriniz.<br>Aynı yazıyı siliniz.<br>Yeni slayt ekleyiniz.<br>Aynı slayttan beş tane çoğaltınız. |
| Sunuyu kaydediniz.                       | Yaptığınız çalışmaları önce<br>kaydediniz.<br>Sonra 'Çalışanları Yönlendirme'<br>adıyla farklı kaydediniz.                                                                                                    |
| Kayıtlı belgeyi açınız.                  | 'Çalışanları Yönlendirme 'adıyla kaydettiğiniz belgeyi açınız.                                                                                                    |

### ÖLÇME VE DEĞERLENDİRME

Bu faaliyet kapsamında hangi bilgileri kazandığınızı aşağıdaki soruları cevaplayarak belirleyiniz.

#### A. ÖLÇME SORULARI (Çoktan seçmeli sorular)

- 1. PowerPoint Programi'nın kullanım amacı nedir?
  - A) Slayt oluşturmak için kullanılır.
  - B) Hesap tablosu oluşturmak için kullanılır.
  - C) Kelime işlem programıdır.
  - D) Muhasebe işlemleri için kullanılır.

İçindeki zemini, yazı biçimi ve renkleri önceden belirlenmiş olan taslağın 2. adı aşağıdakilerden hangisidir?

- A) Varolan sunum
- B) Sunu
- C) Tasarım şablonu
- D) Yeni slayt

#### 3. PowerPoint'te yeni bir slayt eklemek için izlenecek yol hangisidir?

- A) Dosya-Yeni
- B) Ekle-Yeni Slayt
- C) Biçim-Slayt
- D) Araçlar

#### 4. Slaytı farklı kaydetmek için aşağıdaki yollardan hangisi izlenir?

- A) Düzen-Farklı kaydet
- B) Dosya-Farklı kaydet
- C) Bicim-Farklı kaydet
- D) Slayt-Farklı kaydet
- 5. Hangisi bir PowerPoint görünümü değildir?
  - A) Slayt sıralayıcısı
  - B) Anahat görünümü
  - C) Slayt görünümü
  - D) Hücre görünümü,

6. kullanılır? Önceden oluşturulmuş bir PowerPoint dosyasını açmak için hangi seçenek

- A) Dosya Aç
- B) Düzen-Aç
- C) Dosya-Yeni
- D) Dosya-kaydet

7. Aşağıdakilerden hangisi sadece PowerPoint Programı'nda bulunan bir mönüdür?

- A) Biçim
- B) Düzen
- C) Görünüm
- D) Slayt gösterisi

#### 8. Slaytı silmek için aşağıdakilerden hangisi doğrudur?

- A) Fare ile çift tıklayarak.
- B) Ctrl+M tuşları ile.
- C) Slaytı seçili hale getirip, Delete tuşu ile.
- D) Araçlar-Otomatik düzeltme seçenekleri

#### 9. Slaytı çoğaltmak için aşağıda verilen yollardan hangisi doğrudur?

- A) Kopyala Yapıştır
- B) Kes-Yapıştır
- C) Ekle-Kesme
- D) Düzen- Yapıştır
- 10. Slaytı taşımak için aşağıdakilerden hangi yol izlenir?
  - A) Kopyala-Yapıştır
  - B) Kes-Yapıştır
  - C) Düzen-Yapıştır
  - D) Düzen -Değiştir

### PERFORMANS TESTI

Bu testi, öğrenme faaliyetindeki başarı seviyenizi ölçmek için uygulayınız. Aşağıda belirtilen ölçütlere göre kendinizi değerlendiriniz. Her bir davranışı ayrı ayrı uygulayarak değerlendirme yapınız.

| GÖZLENECEK DAVRANIŞLAR                     | EVET | HAYIR |
|--------------------------------------------|------|-------|
| Sunu programını açtınız mı?                |      |       |
| Sihirbaz kullanarak sunu oluşturdunuz mu?. |      |       |
| Slayta yazı yazdınız mı?                   |      |       |
| Slaytı seçtiniz mi?                        |      |       |
| Slaytı sildiniz mi?                        |      |       |
| Yeni bir slayt eklediniz mi?               |      |       |
| Slayt içeriğini belirlediniz mi?           |      |       |
| Slaytı çoğalttınız mı?                     |      |       |
| Slaytı taşıdınız mı?                       |      |       |
| Slaytı daralttınız mı?                     |      |       |
| Sunuyu kaydettiniz mi?                     |      |       |
| Kayıtlı dosyayı açtınız mı?                |      |       |

#### DEĞERLENDİRME

Uyguladığınız performans testinde:

' Evet' sayınız 9'dan fazla ise bir sonraki öğretim faaliyetine geçebilirsiniz.

'Evet' sayınız 10'dan az ise öğrenme faaliyetini tekrar edin.

Başarısız olduğunuz konular ile ilgili uygulama faaliyetindeki önerileri uygulayınız.

## ÖĞRENME FAALİYETİ-2

AMAÇ

Bilgisayarda tasarım şablonlarını doğru kullanarak sunu yaratabileceksiniz.

### ARAŞTIRMA

Çevrenizde veya okulunuzda sunu programı kullanan kişilerle görüşerek sunu programında bulunan şablon kavramı ve şablon kullanma hakkında bilgi toplayınız. Daha önceden hazırlanmış şablonları inceleyiniz. Topladığınız bilgileri rapor haline sınıfa getirerek arkadaşlarınızla paylaşınız.

## 2. TASARIM ŞABLONU KULLANARAK SUNU OLUŞTURMA

### 2.1. Tasarım Şablonu Kullanma

Tasarım şablonu, size içindeki metin biçimleri ve slayt renkleri önceden belirlenmiş bir taslak sunar. Tasarım şablonu kullanarak şablon oluşturabilirsiniz.

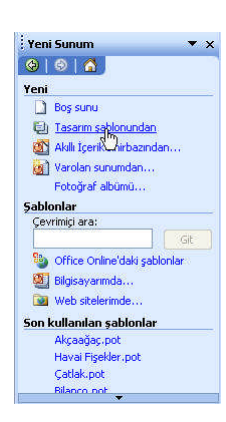

1. PowerPoint programını açınız. Dosya mönü'sünden⇔'Yeni' komutunu veya butonlardan 'Yeni' butonuna tıklayınız.

 Ekranın sağ tarafında bulunan "Yeni Sunum" alanında "Tasarım Şablonundan" komutunu seçiniz.

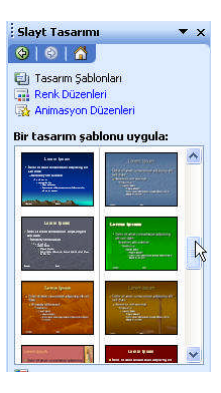

3. Pencerenin sağ tarafındaki Slayt Tasarımı bölümüne bakınız. Bu bölüm içinde 'Bir tasarım şablonu uygula' başlığı altında, çeşitli hazır şablonlar ( slayt örnekleri) göreceksiniz.

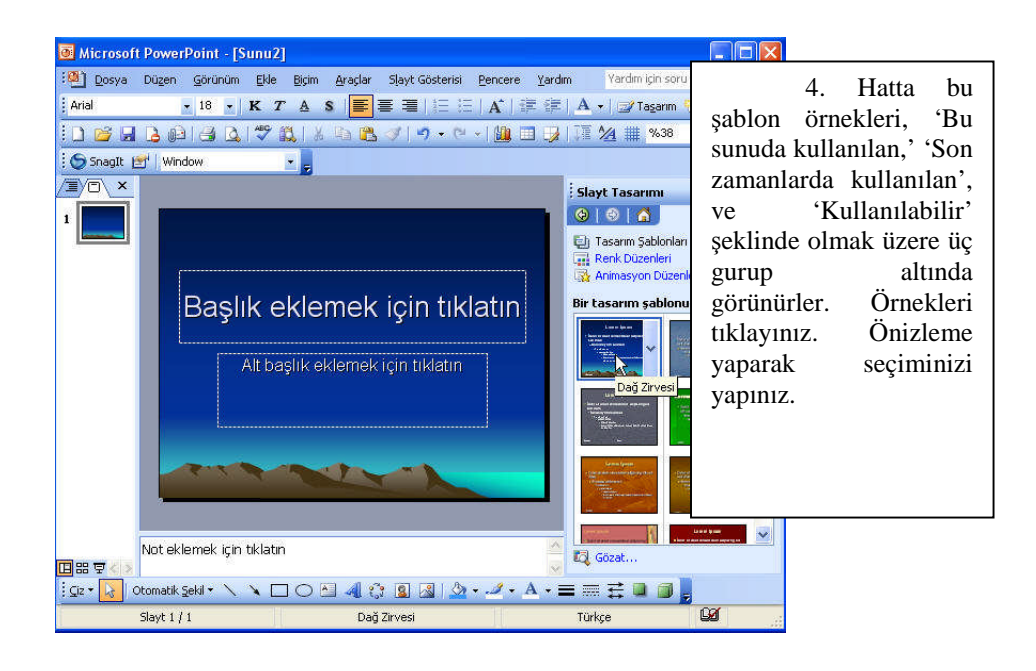

### 2.2. Slayt İçerisine Metin Yazma

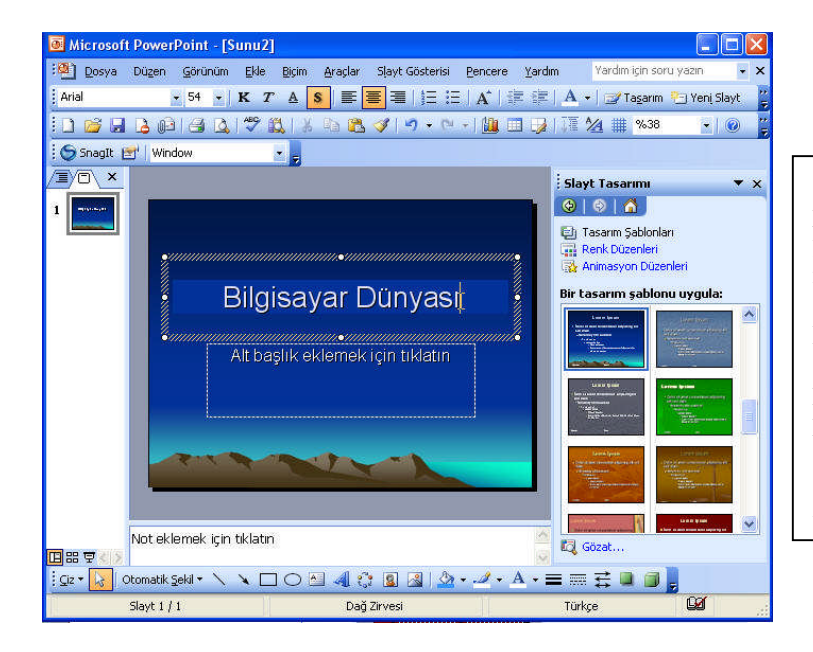

1. Yeni sunu pencerenizde metin yazmanız için çerçeveleri noktalardan oluşan iki 'Metin Kutusu' bulunur. Eğer resimli bir tasarım sablonu seçmişseniz, resim koymanız için üçüncü bir kutu bulunur. Üstteki kutu slayt başlığı, alttaki kutu slayt alt başlığı metni vazmanız içindir.

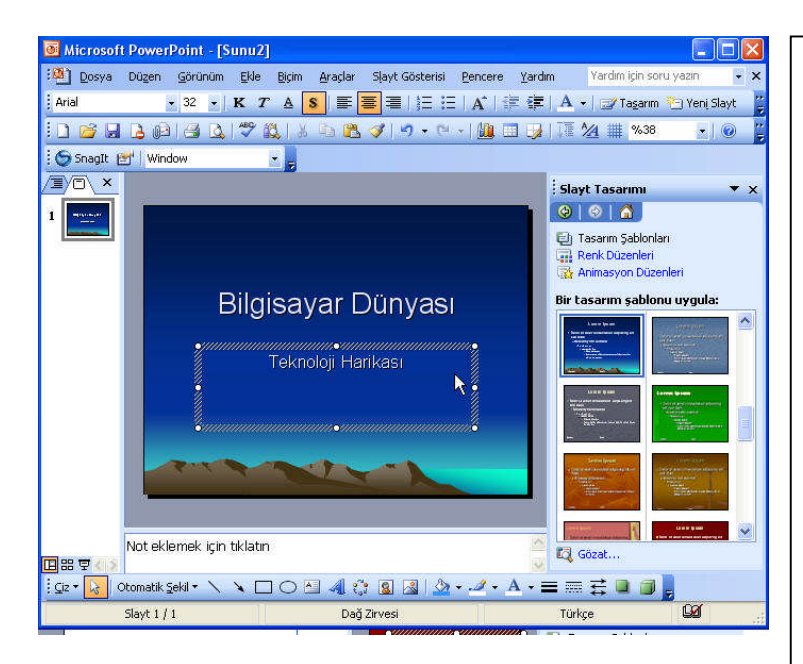

2. Slaytınıza başlık yazmak için üstteki kutucuğu tıklayınız. Kutunun etrafındaki siyah noktalardan olusan cercevesi, eğik gri oluşan çizgilerden bir cerceve sekline dönüsür ve kutunun içinde yanıp sönen bir ekleme görülür. noktası/imlec Slayt başlığınızı (örneğin BİLGİSAYAR DÜNYASI ) yazıp imleci slayt alt başlığı kutusunun üzerine tıklayınız götürüp ve slayt alt başlığınızı da 'Teknoloji Harikası' yazınız.

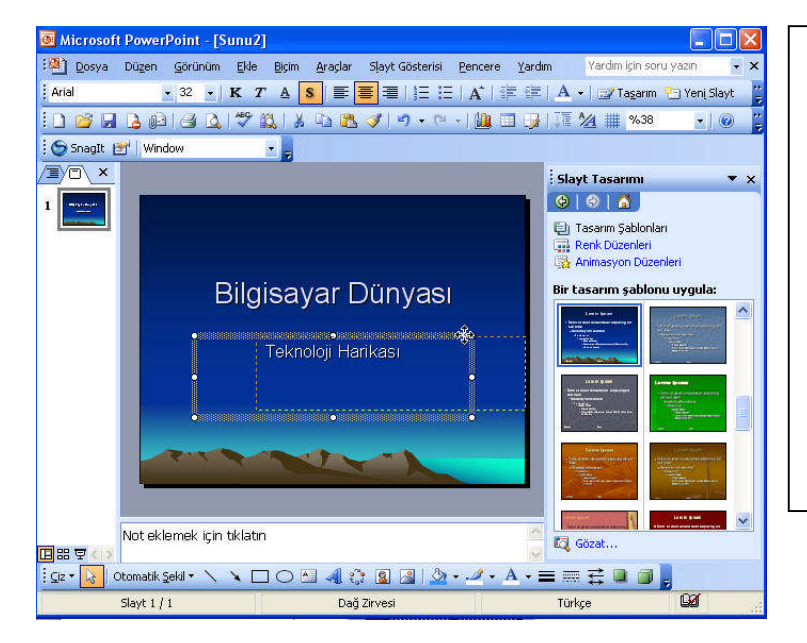

#### 3.Örneğin,

slaytınızda başlıklarınızın yerini beğenmediniz ve değiştirmek istiyorsunuz. Kutunun içini tıklayınız. Eğik gri çizgilerden oluşan çerçevenin köşelerinde ve orta yerlerinde küçük beyaz kareler göreceksiniz Bunlara " Boyutlandırma Kulpları "denir.

4. İmleci kulplardan herhangi birinin üzerine getirdiğinizde imleç dört başlı ok şekline dönüşür. İmleç, ok şekline dönüştüğünde, farenizin sol tuşunu basılı tutarak metin yazılarınızı istediğiniz yere taşıyabilirsiniz.

### 2.3. Yeni Slayt Yaratma

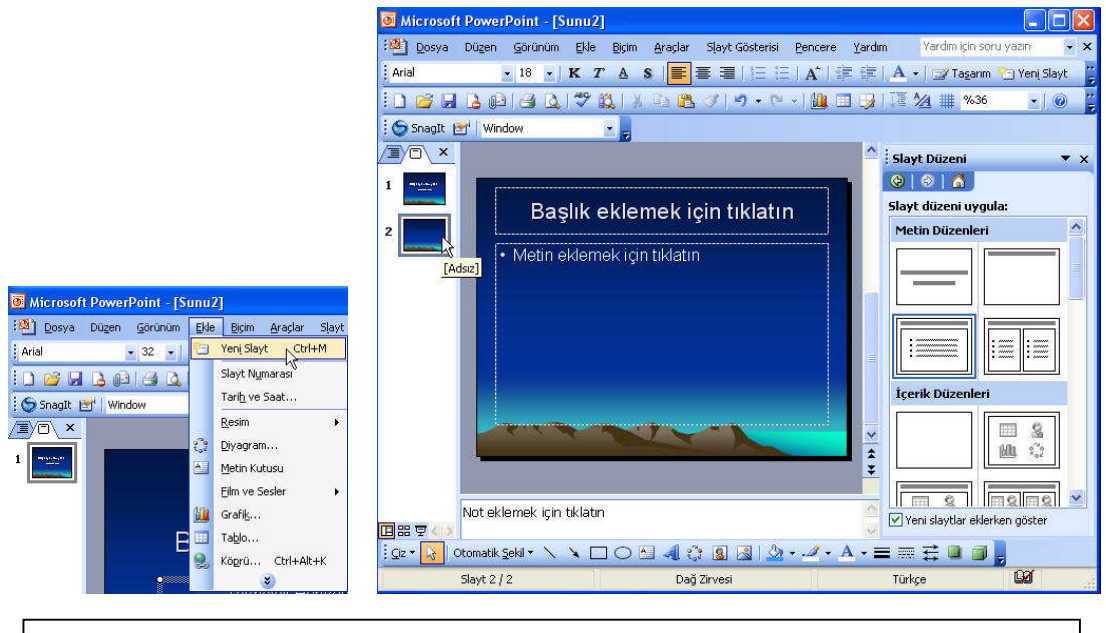

Yeni bir slayt yaratmak için sırasıyla, Ekle menüsünden ⇔ Yeni Slayt komutları seçilerek yeni slaytlar oluşturulur. Aynı işlemi araç çubuğu'ndaki Yeni Slayt ekle düğmesini (<sup>III</sup> Yeni Slayt) kullanarak da yapabilirsiniz.

### 2.4. Renk Düzeni Kullanma

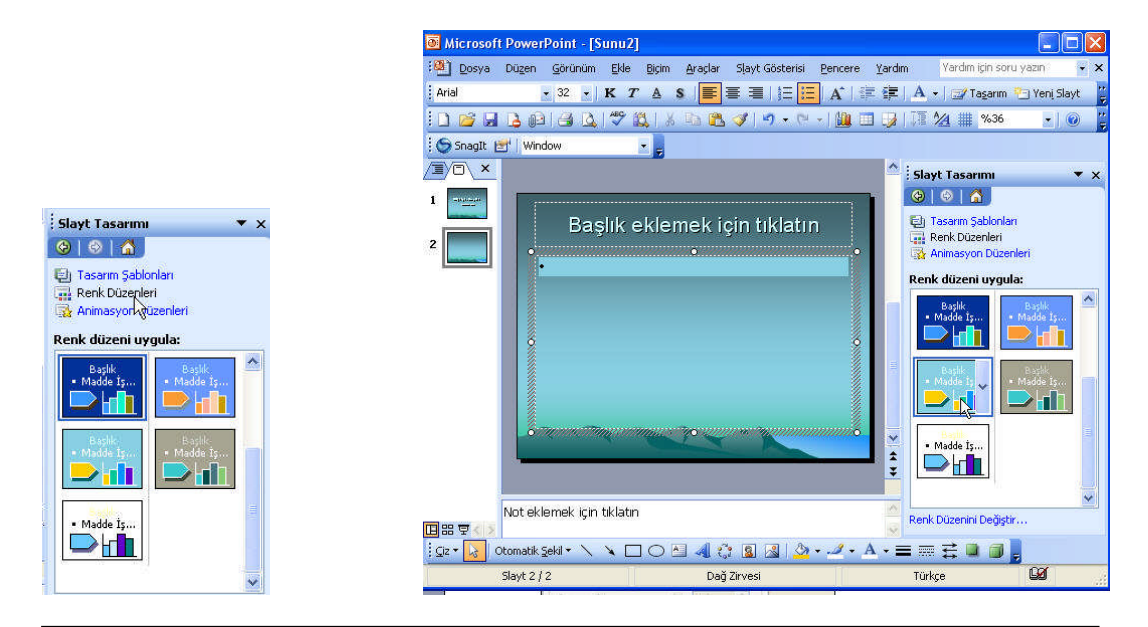

1.Slaytınızın mevcut renk düzenini beğenmeyerek sonradan değiştirmek isteyebilirsiniz. Bu durumda ekranımızın sağ tarafında bulunan "Slayt Tasarımı" görev bölümünden Renk Düzenleri'ni tıklayınız.

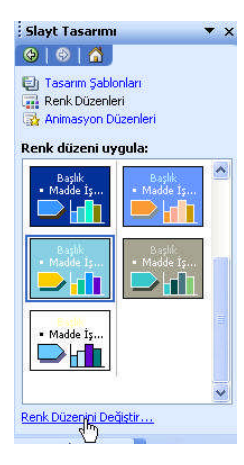

2.Karşınıza gelen "Renk Düzenleri Uygula" örneklerinden birini seçerek tıklayınız ve slaytınıza uygulayınız.

3.Eğer mevcut renkleri beğenmiyorsanız, alt kısımdaki "Renk Düzenini Değiştir" seçeneğine tıklayınız.

| Renk Düzeni                                                                                                    |                                                                 |                                                                                                    |
|----------------------------------------------------------------------------------------------------|-----------------------------------------------------------------|----------------------------------------------------------------------------------------------------|
| Standart Özel<br>Rerk düzeni<br>Arka Plan<br>Metin ve üzgiler<br>Gölgeler<br>Başık metni<br>Dolgular<br>Vurgu ve köprü<br>Vurgu ve köprü<br>Rerk Değstir.<br>Standart Düzen Olarak Elle                      | Lygula<br>Iptal<br>Ögjaleme<br>Sløyt Başký<br>i İşəretli metin  | 4.Karşınıza gelen "Renk Düzeni"<br>penceresinde, öncelikle arka plan, metin,<br>dolgu, vurgu vs. nesnelerinden hangisinin<br>rengini değiştirmek istediğinize karar<br>vermelisiniz. Örnek olarak "Dolgular'ı<br>seçiniz. Daha sonrasında "Renk Değiştir"<br>butonuna tıklayınız. |
| Dolgu Rengi                                                                                                    | 5.Ka<br>Burada bulu<br>seçiniz.                                 | rşınıza "Dolgu Rengi" adlı pencere gelir.<br>nan standart renklerden istediğinizi                                                                                                    |
| Dolgu Rengi                                                                                                    | 6.<br>gelmiyorsa, "<br>renk oluşturat<br>bir önceki ekr         | Fakat buradaki renklerde yeterli<br>Özel" sekmesini kullanarak kendiniz<br>pilirsiniz. "Tamam" butonuna basarak<br>ana dönünüz.                                                                                                    |
| Renk Düzeni<br>Standart Özel<br>Perk düzeni<br>Arka Plan<br>Meth ve szgiler<br>Golgeler<br>Başik meth<br>Dolgular<br>Vurgu<br>Vurgu ve köprü<br>Vurgu ve köprü<br>Renk Deäjgir<br>Standart Düzen Olarak Ekle | Lygula<br>Iptal<br>Örjizleme<br>Slavt Başlığı<br>- İçəretl metn | 7. Önizleme penceresinde seçtiğiniz<br>dolgu renginin uygulanmış halini<br>görebilirsiniz. "Uygula" butonuna basarak<br>slaytın dolgu rengini değiştirmeyi<br>tamamlayınız.                                                                                                    |

#### 2.5. Animasyon Düzenleri Kullanma ▼ × Slayt Tasarımı 😔 | 😒 | 🚮 | Slayt Tasarımı 🚱 | 🚳 | 🐴 E Tasarım Şablonları 1. Slaytınıza animasyon eklemek için Renk Düzenleri Tasarım Şablonları Renk Düzenleri Animasyon Düzenleri sağ taraftaki "Slayt Tasarımı" bölümünden Seçili slaytlara uygula: "Animasyon Düzenleri" kısmını tıklayınız. Son Zamanlarda Kullanılan Seçili slaytlara uygula: Teker teker soluklaşt Soluklaştır ve karart Animasyon Yok Karışık Hepsi soluk Görünüs Görün ve karart Görün ve karart Görünüs Hepsi soluk Animasyon Yok 2. Alt kısımda görüntülenen listeden Teker teker solukla Soluklaştır ve karart "Yürüt" Tüm Slaytlara Uygula istediğiniz animasyonu seçiniz. Vürüt 🔄 Slayt Gösterisi Tüm Slaytlara Uygula butonuna basarak önizleme yapınız. 🕨 Yürüt 🛛 🖳 Slayt Gösterisi Otomatik Önizleme Slayt Tasarımı (a) (a) (a) Slayt Tasarımı Tasarım Şablonları Renk Düzenleri Animasyon Düzenleri 🕲 | 🕹 | 🚮 | 3. Animasyonu slayt gösterisi şeklinde Tasarım Şablonları Renk Düzenleri Animasyon Düzenleri daha büyük ekranda izlemek isterseniz, "Slayt Secili slavtlara uvgula: Gösterisi" butonuna tıklayınız. Animasyon Yok Secili slavtlara uvgula: Karışık Animasyon Yok ~ Görünüş Karışık Görün ve karart Görünüş 4. Son olarak seçtiğiniz animasyonu Hepsi soluk Görün ve karart Tokor tokor robili "Tüm Slaytlara Uygula" butonuna basarak aktif Hepsi soluk Soluklaştır ve karart ker teker colukl hale getiriniz. Soluklaştır ve karart Tüm Slaytlara Uygula ► Yürüt 🔄 Slayt Gösterisi Tüm Slaytlara Uygula Otomatik Önizleme Geçerli slayttan

### 2.6. Slayt / Anahat Görünümüne Geçme

Sunu programı sadece slayt hazırlamanıza yardım etmekle kalmaz, yapmak istediğiniz değişiklikleri doğrudan Slayt veya Anahat görünümünde değiştirmenize de yardımcı olur. Anahat görünümüne geçtiğinizde metninizi sanki Kelime İşlemci(word) Programı'ndaymışsınız gibi yazabilirsiniz.

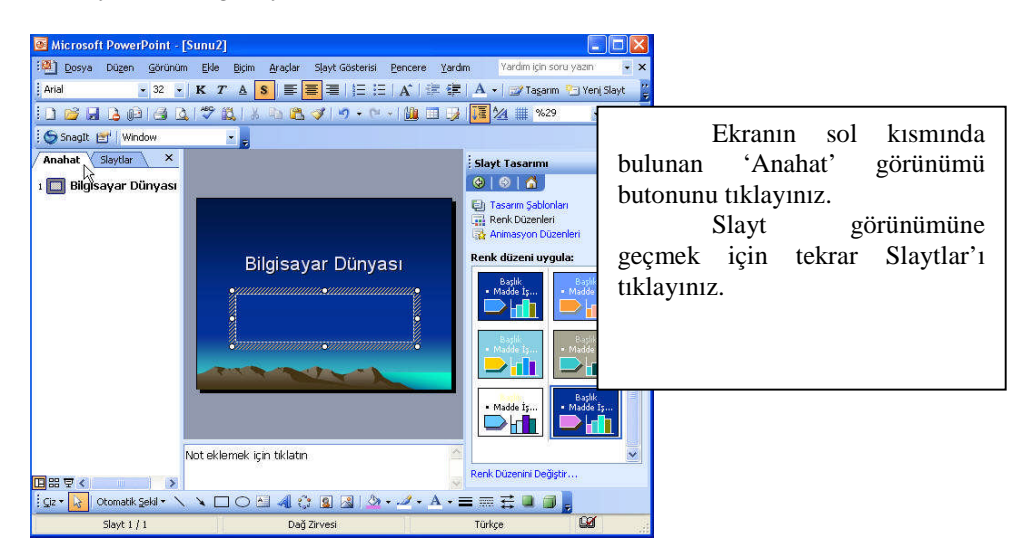

### UYGULAMA FAALİYETİ

Bu faaliyeti, öğrenme faaliyetindeki başarı seviyenizi ölçmek için uygulayınız.

Aşağıda belirtilen ölçütlere göre kendinizi değerlendiriniz.

| İŞLEM BASAMAKLARI                             | ÖNERİLER                                                                                               |
|-----------------------------------------------|----------------------------------------------------------------------------------------------------|
| Bir tasarım şablonu yaratınız.                | Sunu programını açınız.<br>Tasarım şablonunu kullanarak<br>sununuza uygun slaytı ekleyiniz.            |
| Yarattığınız tasarım şablonuna metin yazınız. | Eklediğiniz slaytın üst başlığına<br>adınızı ve soyadınızı, alt başlığına<br>okulunuzun adını yazınız. |
| Şablona renk düzeni veriniz.                  | Şablonun arka planını pembe<br>yapınız.                                                                |
| Şablonunuza animasyon düzeni<br>veriniz.      | Slaytınıza animasyon<br>düzenlerinden 'soluk yakınlaştırma'<br>seçeneğini uygulayınız.                 |
| Slayt görünümüne geçiniz.                     | Slaytı görüntüleyiniz.                                                                                 |

### ÖLÇME VE DEĞERLENDİRME

Bu faaliyet kapsamında hangi bilgileri kazandığınızı, aşağıdaki soruları yanıtlayarak belirleyiniz. Soruların yalnız bir seçeneği doğrudur.

#### ÖLÇME SORULARI (Çoktan seçmeli sorular)

- 1. Slayta metin yazmak için aşağıdaki yollardan hangisi izlenmelidir?
  - A) Dosya->Yazdır tıkla
  - B) Biçim->Slayt düzeni tıkla
  - C) Ekle->Açıklama tıkla
  - D) Metin kutusunu tıkla

2. Şablona renk düzeni vermek için aşağıda izlenen yollardan hangisi doğrudur?

- A) Biçim->Slayt tasarımı->renk düzenleri
- B) Dosya->Aç->Renk düzenleri
- C) Düzen->Office panosu->Renk düzenleri
- D) Görünüm->Renkli/gri tonlama
- 3. Slayt'tan Anahat'a geçmek için aşağıdaki yollardan hangisi izlenmelidir?
  - A) Düzen mönüsünden, Değiştir'i tıklayınız.
  - B) Dosya'dan Aç'ı tıklayınız.
  - C) Anahat'ı tıklayınız.
  - D) Biçim'den Slayt Tasarımı'nı tıklayınız.
- 4. Slayta arka plan eklemek için aşağıdaki yollardan hangisi izlenmelidir?
  - A) Düzen->Arka plan
  - B) Biçim->Arka plan
  - C) Ekle->Metin kutusu
  - D) Görünüm->Renkli/gri tonlama
- 5. Slaytın arka planına desen vermek için aşağıdaki yollardan hangisi izlenmelidir?
  - A) Biçim ->Arka plan ->Uygula
  - B) Biçim->Arka plan->Dolgu efektleri
  - C) Biçim->Arka plan->Tümüne uygula
  - D) Biçim->Arka plan->Slayt başlığı işaretli metin

6. Tasarım şablonundan şablon seçmek için aşağıdaki yollardan hangisi doğrudur?

- A) Dosya->Yeni->Tasarım şablonundan
- B) Dosya->Aç->Tasarım şablonundan
- C) Görünüm->Araç çubukları->Tasarım şablonundan
- D) Düzen->Office panosu->Tasarım şablonundan

- 7. Arka plana ulaşmanın en kısa yolu aşağıdakilerden hangisidir?
  - A) Düzen-> Arka plan
  - B) Görünüm-> Arka plan
  - C) Biçim->Arka plan
  - D) Ekle-> Arka plan

#### 8. Arka plana dolgu yapmak için aşağıdakilerden hangisi uygulanmalıdır?

- A) Araçlar->Otomatik düzeltme
- B) Biçim->Arka plan->Dolgu butonu
- C) Görünüm->Biçimlendirme->Arka plan
- D) Düzen ->Yapıştır->Değiştir
- 9. Dolgu efektleri ne için kullanılır?
  - A) Yazılı metni başka bir yere taşımak için
  - B) Metin düzenlemesi için
  - C) Yazı biçimlerini belirlemek için
  - D) Doku ve desen vermek için
- 10. Anahat'a metin yazmak için aşağıdaki yollardan hangisi izlenmelidir?
  - A) Ekle mönüsünden metin kutusu'nu tıklayınız.
  - B) Biçim mönüsünden yazı tipini değiştir'i tıklayınız.
  - C) Biçim mönüsünden yazı tipini tıklayınız.
  - D) Anahat görünümünü tıklayınız.

### PERFORMANS TESTI

Bu testi, Öğrenme Faaliyetindeki başarı seviyenizi ölçmek için uygulayınız. Aşağıda belirtilen ölçütlere göre kendinizi değerlendiriniz.

|     | GÖZLENECEK DAVRANIŞLAR                      | EVET | HAYIR |
|-----|---------------------------------------------|------|-------|
|     | Kendi tasarım şablonunuzu seçtiniz mi?      |      |       |
|     | Tasarım şablonuna metin yazdınız mı?        |      |       |
|     | Tasarım şablonuna renk düzeni verdiniz mi?  |      |       |
| mi? | Tasarım şablonuna animasyon düzeni verdiniz |      |       |
|     | Slayt görünümüne geçtiniz mi?               |      |       |

#### DEĞERLENDİRME

Uyguladığınız performans testinde:

' Evet' sayınız en az 4 ise bir sonraki öğretim faaliyetine geçebilirsiniz.

'Evet' sayınız 4'den az ise öğrenme faaliyetini tekrar ediniz.

Başarısız olduğunuz konular ile ilgili Uygulama Faaliyetindeki önerileri uygulayın.

Hala başarısız olduğunuzu düşünüyorsanız öğretmeninize başvurun.

## ÖĞRENME FAALİYETİ-3

### AMAÇ

Bilgisayarda sunu programını doğru kullanarak oluşturduğunuz slaytlara resim, ses, film, grafik ve tablo ekleyebileceksiniz

### ARAŞTIRMA

Çevrenizde ve okulunuzda sunu programını kullanan kişilerle görüşerek slayta resim tablo grafik ses ve film eklemenin sunu üçerinde ne gibi olumlu etkiler yapabileceği konusunda görüşlerini alarak not ediniz. Efektli bir sunu ile efektsiz bir sunuyu inceleyiniz. İki sunu arasında genel olarak ne gibi farklar var not ediniz. Topladığınız bilgileri sınıfa getirerek diğer arkadaşlarınızla paylaşıp tartışınız.

## 3. SLAYTA RESİM, SES, FİLM, GRAFİK VE TABLO EKLEME

### 3.1. Slayta Resim Ekleme

Metindeki düşüncelerimizi daha çarpıcı hale getirmek için metne resim ekleyebiliriz.

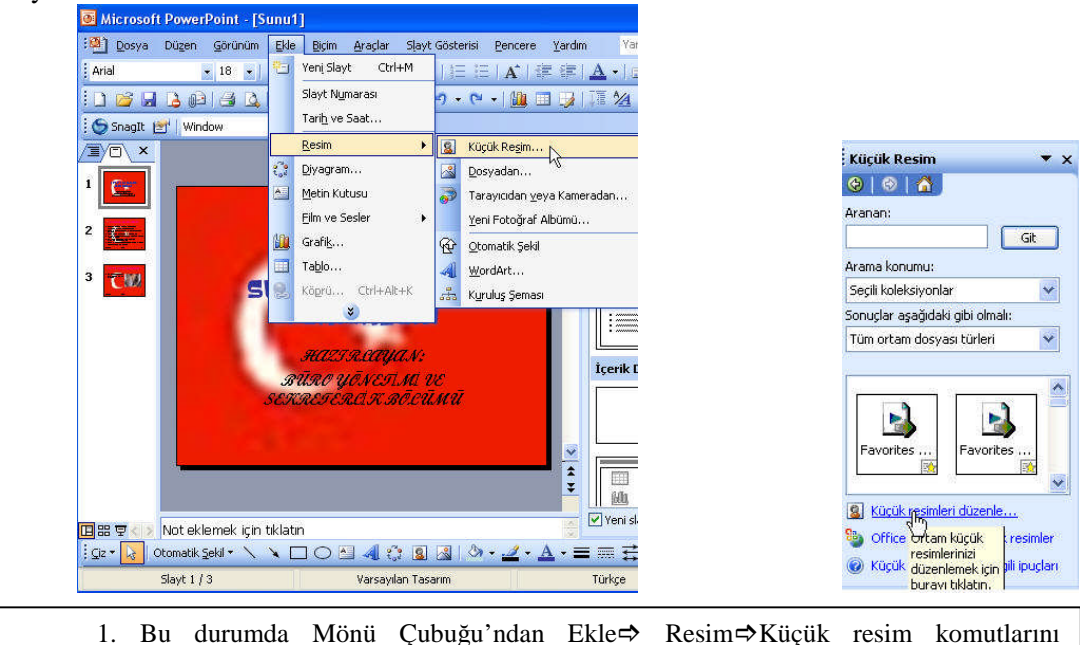

1. Bu durumda Mönü Çubuğu'ndan Ekle⇔ Resim⇔Küçük resim komutlarını uyguladıktan sonra sağ alt taraftaki "Küçük resimleri düzenle" seçeneğini tıklayınız.

| 💈 Sık Kullanılanlar - Microsoft Clip Organizer                                                                                                    |                                          | 📓 Sık Kullanılanlar - Microsoft C                                                                                                    |
|----------------------------------------------------------------------------------------------------|------------------------------------------|----------------------------------------------------------------------------------------------------|
| ; Dosya Düzen Görünüm Araçlar Yardım                                                                                                    | Yardim için soru yazın 🛛 ฐ               | Dosya Düzen Görünüm Araçlar                                                                                                    |
| Koleksiyon Listesi         Koleksiyon Listesi         Koleksi         Koleksiyon L |                                          | Arana Seçenekleri<br>Arana Seçenekleri<br>Arana konumu:<br>Seşili koleksiyonlar<br>Sonuşlar aşağıdaki gibi olmalı:<br>Tüm ortam dosyası türleri<br>Ayrıca bkz: |
| 2. Karşımıza, "Sık kullanılanlar-<br>ficrosoft Clip Organizer" penceresi<br>elecektir.                                                                                                    | 3. Bu pencere<br>butonuna, sonra da "Git | ede, Önce "Ara"<br>butonuna basınız.                                                                                                    |

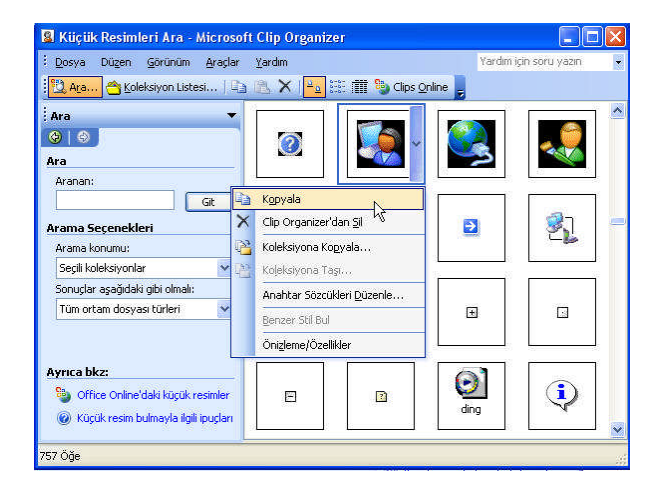

4. Resim Eklemek İçin, pencerenin sağ kısımdaki resimlerden istediğinizi seçip, farenin sağ tuşuyla açılan menüden "Kopyala" komutu veriniz.

5. İstediğiniz slayt üzerinde farenin sağ tuşuyla açılan menüden "Yapıştır" komutu veriniz.

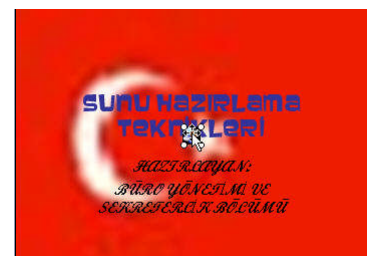

6. Taşımak istediğiniz resmi tıklayınız. Fare göstergesi

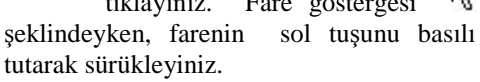

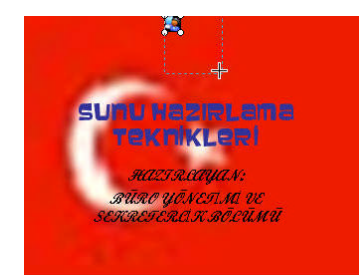

7. Resmi Boyutlandırmak için resim üzerinde tıklayınız, resmin kenarlarındaki noktalardan farenin sol tuşunu veya "CTRL" tuşunu basılı tutarak sürükleyiniz.

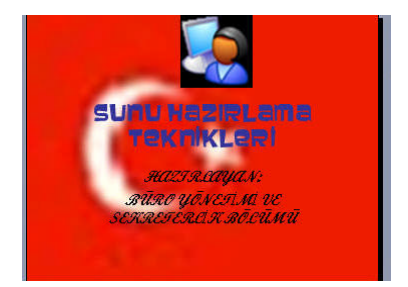

8. Ctrl tuşu zemin boyutlandırılması sırasında iki boyutlu işlem yapar.

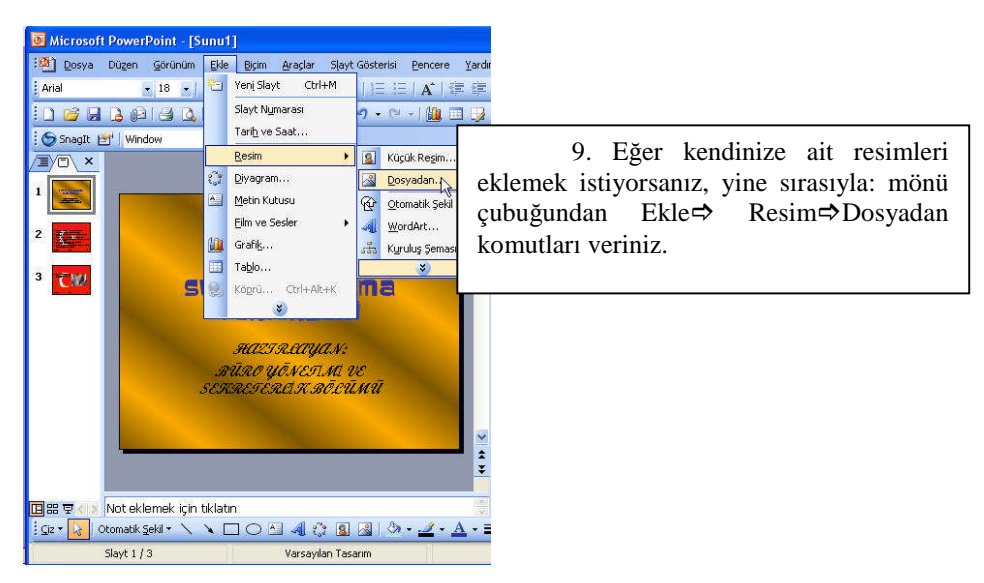

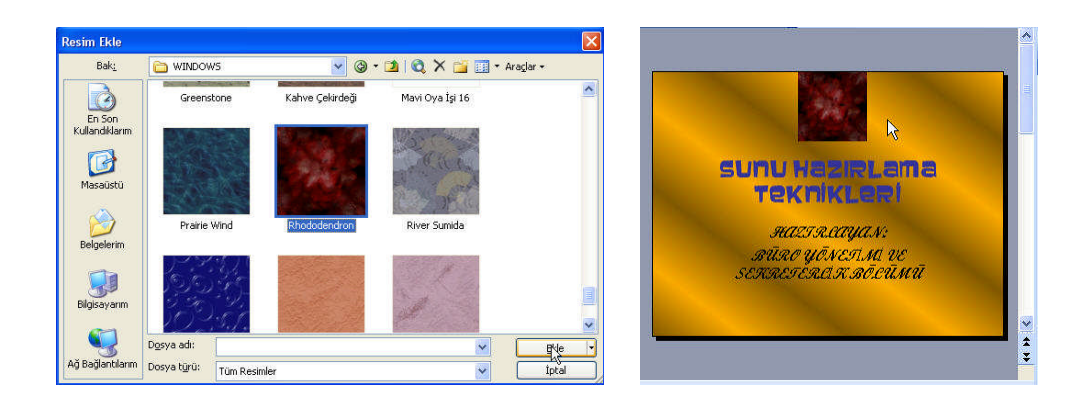

10. Karşınıza çıkan 'Resim Ekle' penceresinden istediğiniz resimleri seçerek slaytınıza uygulayabilirsiniz

### 3.2. Slayta Ses Ekleme

Önce ses ekleyeceğiniz slaytınızı aktif hale getiriniz.

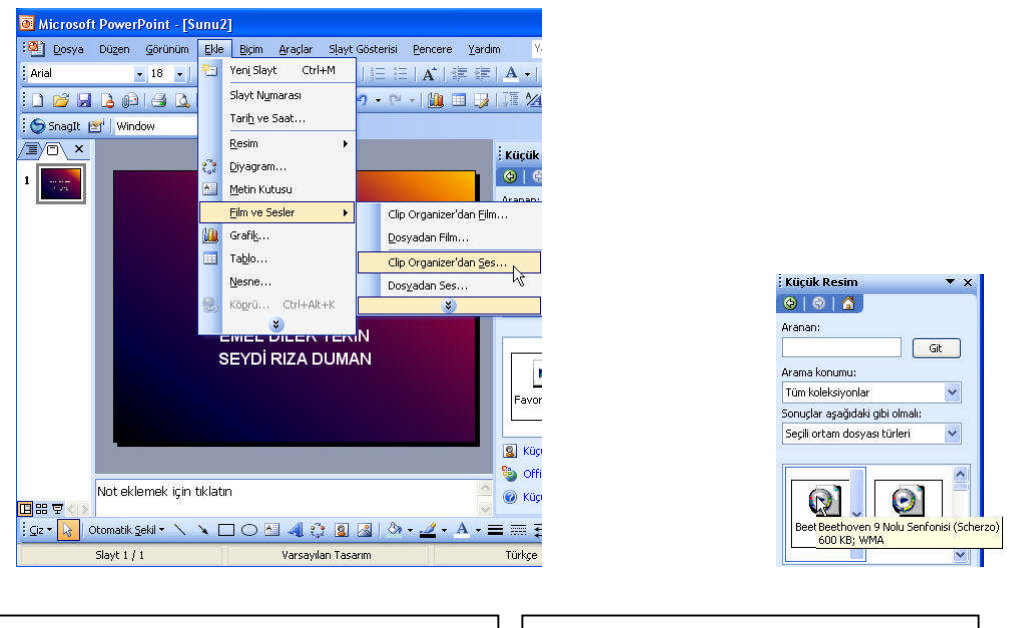

1. Sonra sırasıyla; mönü çubuğundan Ekle ⇔Film ve sesler ⇔Clip Organizer'den ses.. komutlarını uygulayınız. (Unutmayın, slaytınıza film eklerken de buraya döneceksiniz.) 2. Sağ tarafta açılan 'Clip Organizer' penceresindeki örnek seslerden birini seçiniz.
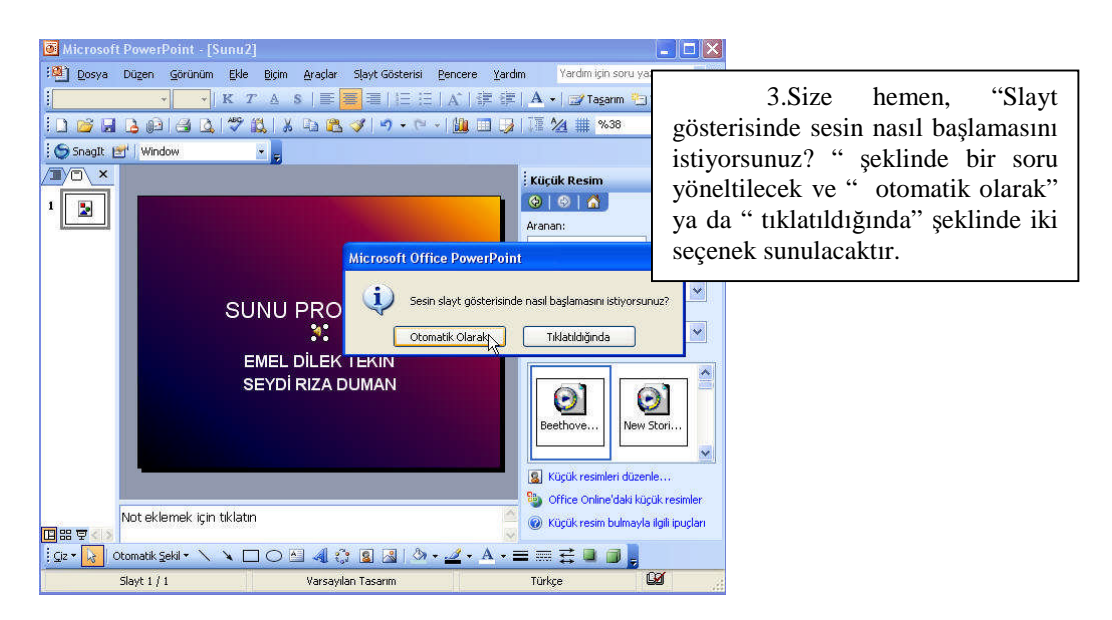

Örneğin, Tıklatıldığında'yı seçtiniz. Ne yaptığınızı görmek için mönü çubuğundan Slayt Gösterisini tıklayınız. Açılan listeden Gösteri Görüntüle'yi tıklayınız. Slaytınız bilgisayarın ekranını tamamen kaplayacak ve eklediğiniz sesi size dinletecektir. Dilerseniz aynı sesi tüm slaytlara ekler veya slaytlarınıza farklı sesler ekleyebilirsiniz.

Ayrıca hazırlamış olduğunuz seslendirmeleri veya bir Cd'den ses eklemek isterseniz, mönü çubuğundan Ekle⇔Film ve sesler⇔Dosyadan Ses Komutlarını seçerek yapabilirsiniz.

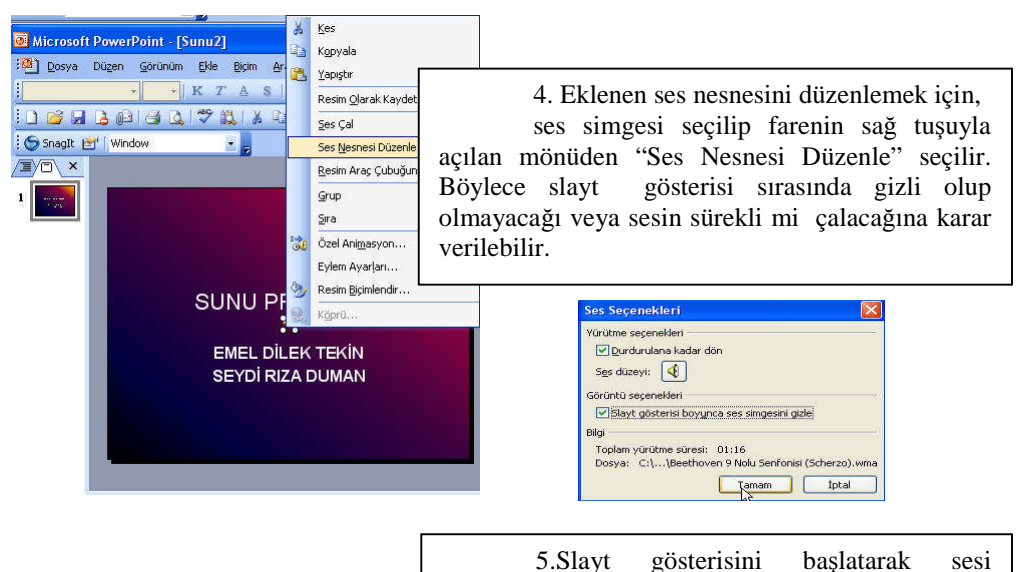

#### 3.3. Slayta Film Ekleme

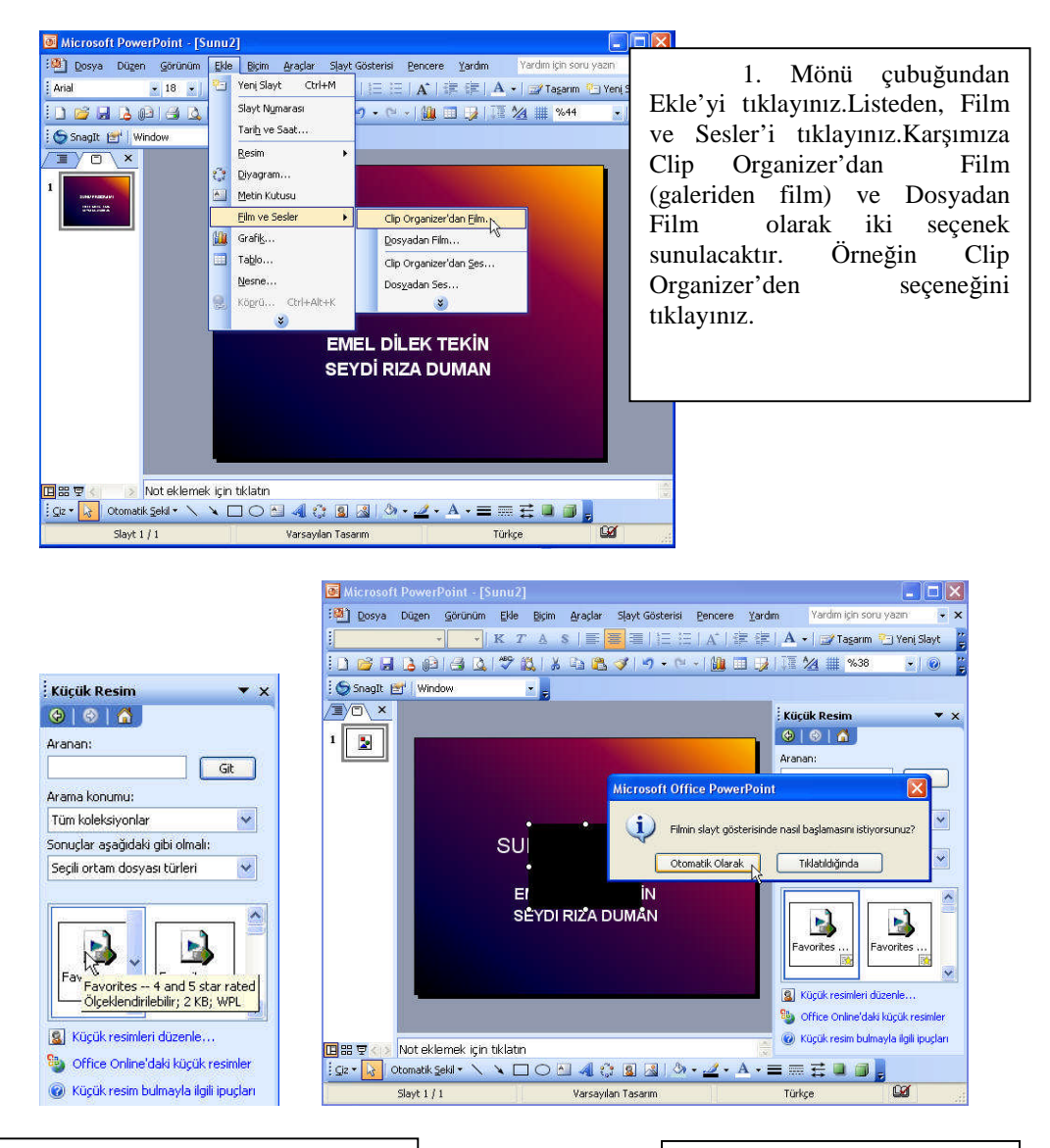

2. Hemen ekranın sağ tarafında küçük resim şeklinde bir pencere çıkacaktır. Buradan istediğinizi seçip seçili duruma getirdikten sonra tıklayınız

3. Seciminiz hemen slaytın üzerine taşınacaktır. Ve acılan pencerede "Filmin slayt gösterisinde nasıl başlamasını istiyorsunuz ?" sorusu, altında da " otomatik olarak" ve "tıklatıldığında' şeklinde iki seçenek sunulacaktır. Dilerseniz Dosyadan Film seçeneğini de kullanabilirsiniz.

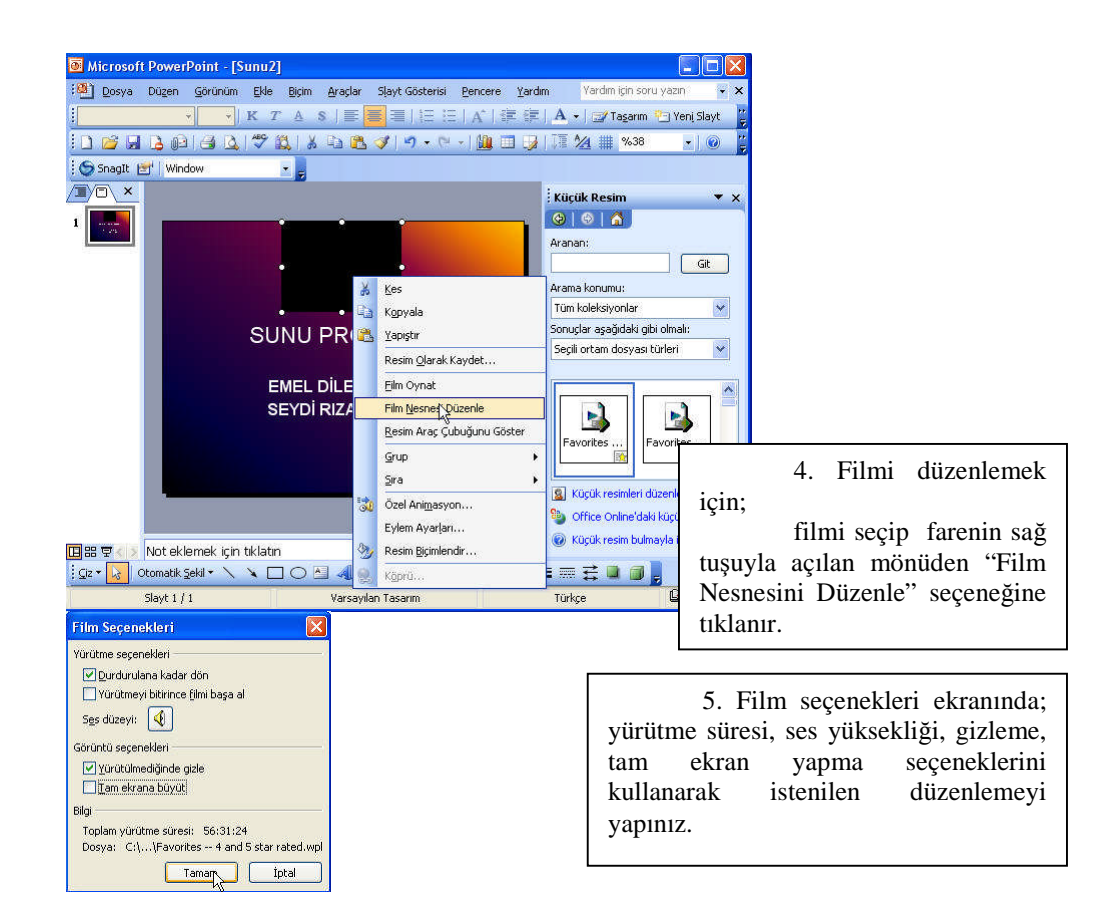

#### 3.4. Slayta Grafik Ekleme

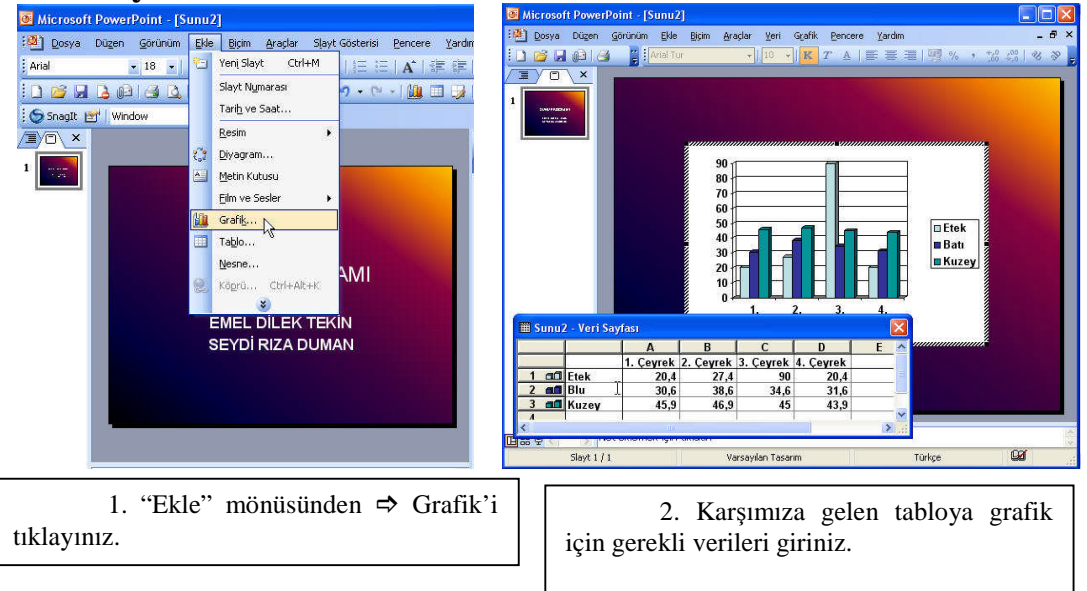

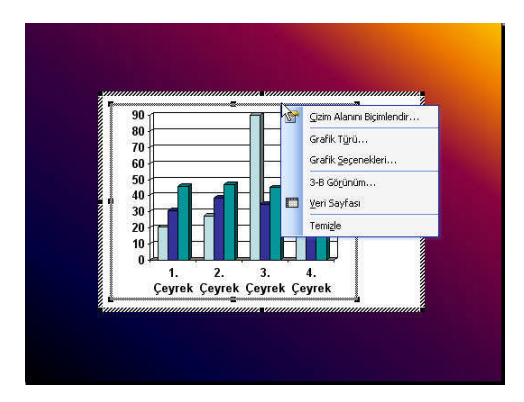

3.5. Slayta Tablo Ekleme

3. Eklenen grafiği düzenlemek için grafik seçilip üzerine farenin sağ tuşuna basılınca çıkan menüden istenilen değişiklikler yapılabilir.

#### Microsoft PowerPoint - [Sunu2] 2005 ya Dügen Görünüm Ekle Biçim Araçlar Slayt Gösterisi Pencere Yardır Arial • 18 • | Yeni Slayt Ctrl+M ||三三||A||津 律 Slayt N<u>u</u>marası ୨ - 🗠 - | 🛄 🔲 🦻 0 🗃 🖬 💪 🛍 🖂 🕰 Tari<u>h</u> ve Saat... SnagIt 😁 Window <u>R</u>esim . 2. 🔅 Diyagram... Metin Kutusu A • AMI Film ve Sesler Grafi<u>k</u>... Tablo Ekle X

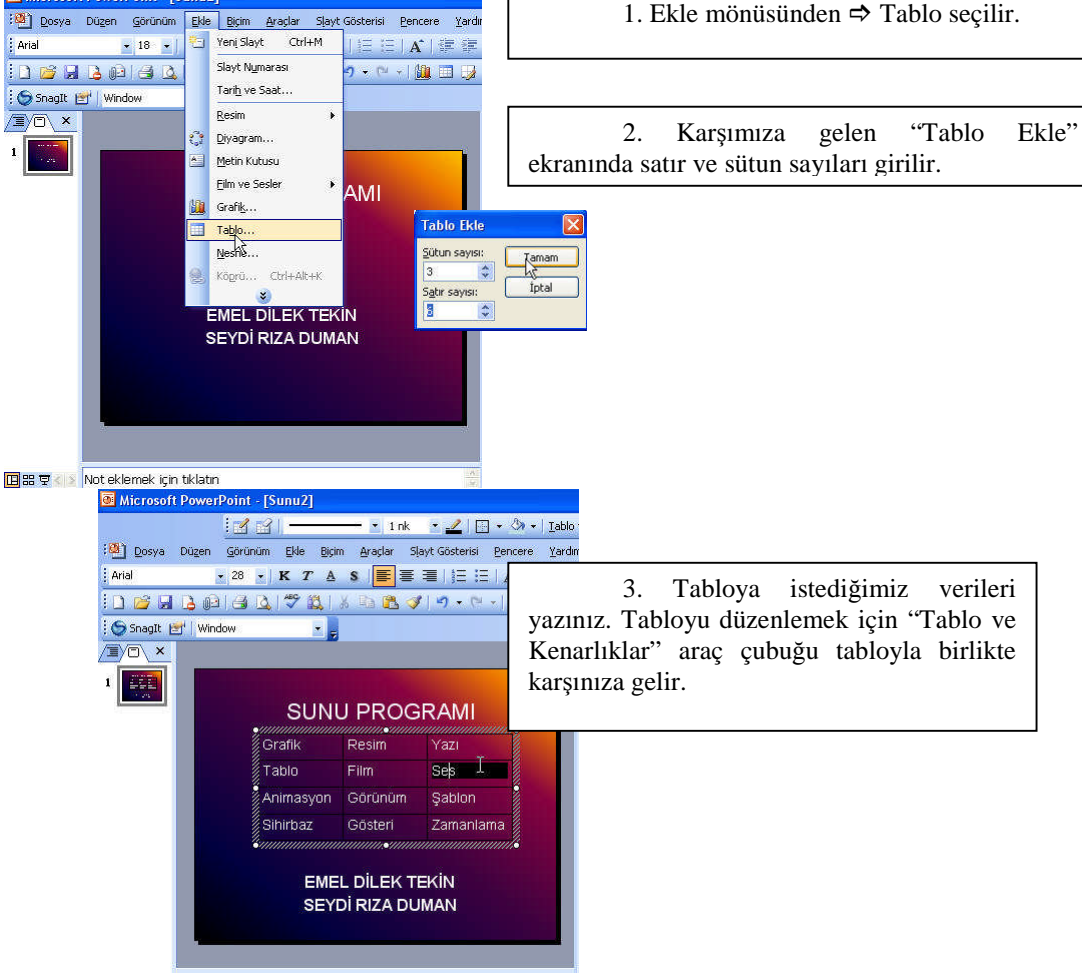

## UYGULAMA FAALİYETİ

| İŞLEM BASAMAKLARI        | ÖNERİLER                                                                                                    |
|--------------------------|----------------------------------------------------------------------------------------------------|
| Slayta resim ekleyiniz.  | Slaytınıza bir küçük resim ekleyiniz.<br>Bunun için sırasıyla Ekle/Resim/Küçük<br>Resim/komutlarını veriniz. Küçük resimleri<br>düzenle seçeneğini tıklayınız. Karşınıza klip<br>organizer penceresi gelecektir. Bu pencerede<br>istediğiniz resmi bulmak için önce <b>ara</b> sonra <b>git</b><br>butonuna basınız. İstediğiniz resmi seçip farenin<br>sağ tuşuna basarak kopyala komutunu veriniz.<br>İstediğiniz slayt üzerine gelerek farenin sağ tuşuna<br>basıp yapıştır komutunu veriniz. |
| Slayta ses ekleyiniz.    | Slaytınıza örnek ses eklemek için slayta<br>ses ekleme ile ilgili açıklamaları okuyunuz.<br>Açıklamalar içinde bulunan işlem basamaklarını<br>teker teker tabloları takip ederek uygulayınız.<br>Slaytınıza eklemiş olduğunuz ses nesnesini<br>düzenlemek için farenin sağ tuşuna basılınca<br>açılan menüden <b>ses nesnesini düzenle</b> seçeneğini<br>tıklayabilirsiniz.                                                                                                    |
| Slayta film ekleyiniz.   | Slaytınıza örnek film eklemek için slayta<br>film ekleme ile ilgili açıklamaları okuyunuz.<br>Açıklamalar içinde bulunan işlem basamaklarını<br>teker teker uygulayınız. Eklediğiniz filmi<br>düzenlemek için farenin sağ tuşuna basılınca<br>açılan menüden <b>film nesnesini düzenle</b> seçeneğini<br>tıklayabilirsiniz                                                                                                    |
| Slayta grafik ekleyiniz. | Slaytınıza örnek bir grafik eklemek için<br>grafik ekleme ile ilgili açıklamaları okuyunuz.<br>Açıklamalar içinde yer alan işlem basamaklarını<br>teker teker uygulayınız. Eklenen grafiği<br>düzenlemek için farenin sağ tuşuna basılınca çıkan<br>menüden yararlanabilirsiniz.                                                                                                    |
| Slayta tablo ekleyiniz.  | Slaytınıza örnek bir tablo eklemek için<br>slayta tablo ekleme ile ilgili açıklamaları<br>okuyunuz ve işlem basamaklarını tabloları takip<br>ederek teker teker uygulayınız. Tablo içine<br>istediğiniz verileri yazınız.                                                                                                    |

## ÖLÇME VE DEĞERLENDİRME

Bu faaliyet kapsamında hangi bilgileri kazandığınızı, aşağıdaki soruları yanıtlayarak belirleyiniz. Soruların yalnız bir seçeneği doğrudur.

#### A. ÖLÇME SORULARI (Çoktan seçmeli sorular)

1. Slayta küçük resim eklemek için aşağıdaki yollardan hangisi izlenmelidir?

Slayta, kendinize ait bir resmi eklemek için aşağıda izlenen yollardan hangisi

- A) Ekle-Resim-Küçük resim
- B) Biçim-Arka plan-Küçük resimlendirme
- C) Biçim-Nesne -Küçük resim
- D) Düzen-Nesne-Küçük resim

2. doğrudur?

- A) Düzen-Nesne-Küçük resimler-Dosyadan
- B) Biçim-Resim-Dosyadan
- C) Görünüm-Küçük resimler-Dosyadan
- D) Ekle-Resim-Dosyadan
- 3. Slayta ses eklerken aşağıda gösterilen yollardan hangisi izlenmelidir?
  - A) Ekle-Diyagram-Film ve sesler
  - B) Ekle-Film ve sesler
  - C) Biçim-Film ve sesler
  - D) Yapıştır-Film ve sesler
- 4. Clip organizer aşağıdakilerden hangisi için kullanılır?
  - A) Slayt düzeni ve tasarımı için
  - B) Zamanlama ayarlaması için
  - C) Ses ve film eklemek için
  - D) Slayt gösterisi için

# 5. Slayta "dosyadan film" eklemek aşağıdaki seçeneklerden hangisi ile lır?

yapılır?

- A) Biçim-Dlayt tasarımı -dosyadan film
- B) Clip organizer-Dosyadan film
- C) Ekle-Film ve sesler-Dosyadan film
- D) Düzen-Dosyadan film-Özel yapıştır

6. uygulanır?

- A) Düzen-Değiştir
- B) Ekle-Nesne
- C) Sol tuş-Film nesnesini düzenle
- D) Sağ tuş-Film nesnesini düzenle

Aşağıdaki seçeneklerden hangisi slaytta seçilen filmi düzenlemek için

- 7. Slayta grafik eklemek için aşağıdaki komutlardan hangisi uygundur?
  - A) Ekle-Grafik
  - B) Biçim-Grafik
  - C) Görünüm-Grafik
  - D) Dosya-Grafik

8. Eklenen grafikte düzenlemeler yapmak için seçeneklerden hangisi uygulanmalıdır?

- A) Grafiği seç-Ekle
- B) Grafiği seç-Sol tuş tıkla
- C) Grafiği seç-Yapıştır
- D) Grafiği seç- Sağ tuş tıkla
- 9. Slayta tablo eklemek için aşağıdaki komutlardan hangisi uygulanır?
  - A) Tablo-Ekle
  - B) Ekle-Tablo
  - C) Görünüm-Tablo
  - D) Biçim-Tablo
- 10. Tabloya veri yazmak için aşağıdaki komutlardan hangisi uygulanmalıdır?
  - A) Dosya Yazdır
  - B) Düzen-Tümünü seç
  - C) Tabloyu seçili hale getir
  - D) Biçim-Yazı tipi

#### **PERFORMANS TESTİ**

Bu testi öğrenme faaliyetindeki başarı seviyenizi ölçmek için uygulayınız. Aşağıda belirtilen ölçütlere göre kendinizi değerlendiriniz.

| GÖZLENECEK DAVRANIŞLAR                     | EVET | HAYIR |
|--------------------------------------------|------|-------|
| Slayta resim eklediniz mi?                 |      |       |
| Slayta ses eklediniz mi?                   |      |       |
| Slayta film eklediniz mi?                  |      |       |
| Slayta grafik eklediniz mi?                |      |       |
| Slayta eklediğim tabloya veri girdiniz mi? |      |       |

#### DEĞERLENDİRME

Uyguladığınız performans testinde:

' Evet' sayınız en az 5 ise bir sonraki öğretim faaliyetine geçebilirsiniz.

Eğer 'Evet' sayınız 5'den az ise öğrenme faaliyetini tekrar edin.

Başarısız olduğunuz konular ile ilgili uygulama faaliyetinde ki önerileri uygulayın.

Hala başarısız olduğunuzu düşünüyorsanız öğretmeninize başvurun.

# ÖĞRENME FAALİYETİ-4

AMAÇ

Bilgisayarda sunu programını doğru kullanarak, arka plan eklemesi ve dolgu efektleri uygulaması yapabilecek kendi şablonunuzu yaratabileceksiniz.

## ARAŞTIRMA

Çevrenizde ve okulunuzda sunu programı ile çalışan kişilerle görüşerek hazırlanan sunuya arka plan ve dolgu efekti eklemesi hakkında genel bilgiler toplayınız. Bilgisayar kitaplarından veya okulunuzda bulunan bilgisayarlar içinde bulunan arka plan ve dolgu efekti verilmiş olan slaytları inceleyiniz. Topladığınız bilgileri bir rapor halinde sınıfa sununuz.

# 4. ŞABLON OLUŞTURMAK

#### 4.1. Arka Plan Ekleme

Slaytınızdaki arka plan renklerini istediğiniz renk ve tonları kullanarak düzenleyebilirsiniz.

| 💽 Microsoft PowerPoint -                                                                                                    | [Bilgisayar                                          | Dünyası]                                                                                                    |                                                                                                    |                                          |          |                           |               |     |
|----------------------------------------------------------------------------------------------------|------------------------------------------------------|----------------------------------------------------------------------------------------------------|----------------------------------------------------------------------------------------------------|------------------------------------------|----------|---------------------------|---------------|-----|
| 🐏 Dosya Düzen Görünür                                                                                                    | n Ekle Big                                           | im <u>A</u> raçlar                                                                                                    | Slayt Gösterisi                                                                                                    | Pencere                                  | Yardım   | Yardım için s             | oru yazın     | • × |
| Arial - 32 -                                                                                                    |                                                      | Ya <u>z</u> ı Tipi<br>Ma <u>d</u> de İşar                                                                                         | etleri ve Numaral                                                                                                    | landırma                                 | E  <br>8 | A • 📝 Taganı<br>📜 🚧 🏢 %33 | n 🥶 Yeni Slay | t P |
| SnagIt 😭 Window                                                                                                    |                                                      | Slayt Tasa <u>r</u>                                                                                                    | ymi                                                                                                    |                                          | -        |                           |               | _   |
| Anahat Slaytlar ×                                                                                                    |                                                      | Slayt Düzer                                                                                                    | <u>y</u>                                                                                                    |                                          | -        | Slayt Düzeni              |               | • × |
| 🛾 Bilgisayar Dünyası                                                                                                    |                                                      | Arka Pidit                                                                                                    |                                                                                                    |                                          | -1       | 😌   📀   🚮 ]               |               |     |
| Teknoloji Devrimi                                                                                                    |                                                      | Mesne                                                                                                    | *                                                                                                    |                                          |          | Slayt düzeni uyg          | ula:          | -   |
| Bilgisayarın Geleceği<br>Dünyamız çokinizi i<br>şekilde, bilgi şağınd<br>koşmaktadır. Bu<br>dünyada robotlar, h<br>illetişim, güvenlik, yı<br>zeka gibi yüzlerce b<br>dalı bulunmaktadır.<br>Bundan 20 yıl önce,<br>kimder di ki robot<br>köpekler hayatımız<br>bir gün neşe kaynağ<br>olarak yer alacaktır. | Düny<br>çağı<br>robo<br>gibi<br>Buni<br>köpe<br>kayn | Bilgisaya<br>amiz çok hız<br>da koşmakta<br>lar, hızlı iletiş<br>üzlerce bilim<br>an 20 yıl önc<br>kler hayatımı<br>ağı olarak ye | irin Geleceg<br>in birşekilde, bil<br>adır. Bu dünyada<br>im, güvenlik ya<br>dalı bulummakta<br>dalı bulummakta<br>da bir gün neşa<br>r alacaktır. | ji<br>a<br>payzeka<br>adır.<br>obot<br>e |          | Metin Duzenier            |               |     |
| □ 品 豆 く >                                                                                                    | Not ekleme                                           | c için tıklatır                                                                                                    | 15                                                                                                    |                                          | < ×      | Yeni slaytlar ekk         | rken göster   | ~   |
| 🔆 Çiz 🕶 😡 🛛 Otomatik Şekil 🔹 🚿                                                                                                    |                                                      | ) 🛅 👍 🕄                                                                                                    | : 🛯 🖾 🖄                                                                                                    | •                                        | ۰ A      |                           | Ļ             |     |
| Slayt 2 / 2                                                                                                    |                                                      | Dağ                                                                                                    | Zirvesi                                                                                                    |                                          |          | Türkçe                    | ÛX.           | 14  |

1. Mönü çubuğu⇔ Biçim⇔Arka Plan'ı tıklayınız. Karşınıza Arka Plan Penceresi çıkacaktır.

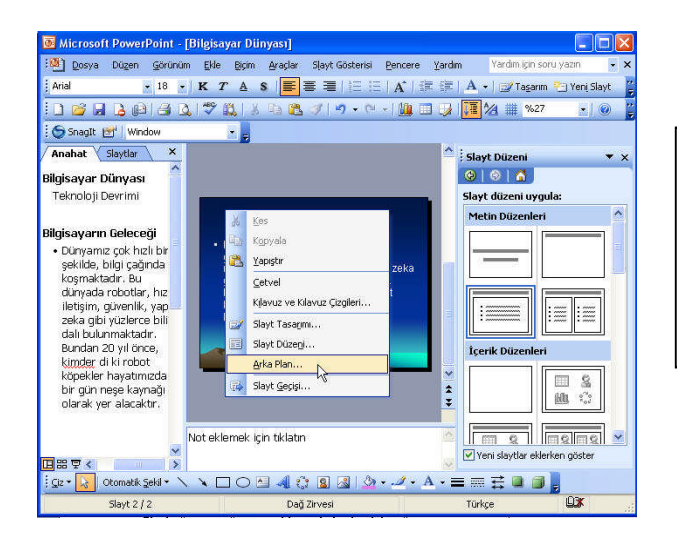

2. Veya,fareniz slaytın herhangi bir noktasında iken sağ tuşu tıklayınız Gelen listeden Arka Planı seçiniz. Karşınıza yine Arka Plan Penceresi çıkacaktır.

Arka plan rengini beğendiyseniz rengi, seçili slayta ya da tüm slaytlara uygulayınız.Böylece arka plana renk vermiş olursunuz.

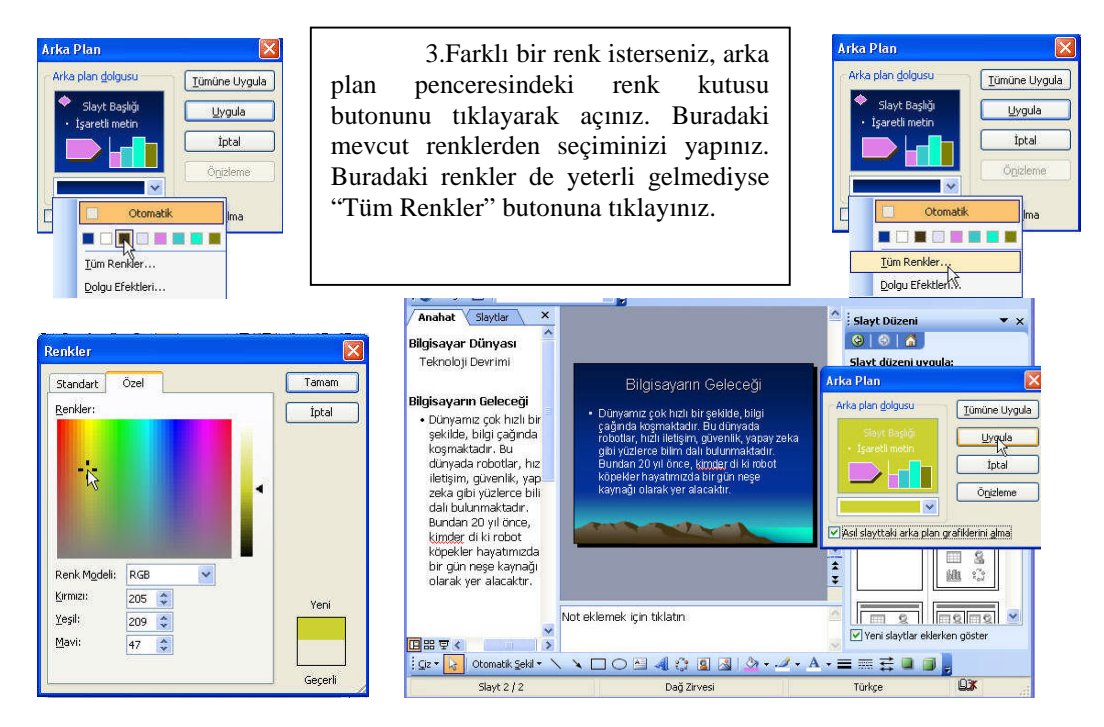

| <ol> <li>Daha önceki "Renk Düzeni<br/>Değiştirme" konusunda da anlatıldığı gibi<br/>standart veya özel renklerden istediğinizi<br/>belirleyiniz.</li> </ol> | <ol> <li>"Arka Plan" penceresinde daha<br/>önceki "Renk Düzeni Değiştirme" konusunda<br/>anlatıldığı gibi standart veya özel renklerden<br/>istediğinizi belirleyiniz.</li> </ol> |
|----------------------------------------------------------------------------------------------------|----------------------------------------------------------------------------------------------------|
| belirleyiniz.                                                                                                    | istediğinizi belirleyiniz.                                                                                                    |
|                                                                                                    | 4. Daha önceki "Renk Düzeni<br>Değiştirme" konusunda da anlatıldığı gibi<br>standart veya özel renklerden istediğinizi<br>belirleyiniz.                                           |

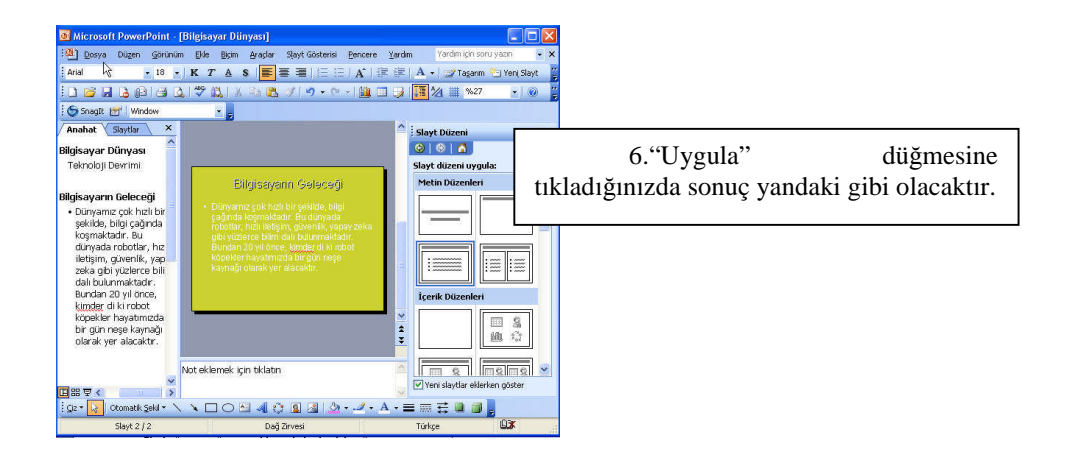

#### 4.2. Dolgu Efektleri

Slaytınızın arka planında birden fazla renk, doku, desen veya resim olsun istiyorsanız aşağıdaki işlem basamaklarını uygulayınız:

| Microsoft PowerPoint - [Sunu1]                                                                                                    |                                                                                                  |
|----------------------------------------------------------------------------------------------------|--------------------------------------------------------------------------------------------------|
| Image: Sorial Sorial | 1. Mönü çubuğundan sırasıyla;<br>Biçim⇔ Arka Plan⇔ Renk kutusu⇔Dolgu<br>Efektleri'ni tıklayınız. |
|                                                                                                    | Arka Plan                                                                                        |
| 🔲 # 및 🕼 Not eklemek için tıklatın                                                                                                    | Tüm Renkler                                                                                      |
| i ⊆g z 🔥 Otomatik Sekil * 🔪 🔪 🔿 🖌 🛓 🖓 * 💆 * ≣<br>Slayt 1 / 3 Varsaylan Tasanım                                                                                                    | Dolgu Efektleri                                                                                  |

Arka plan renk görünümü-> Dolgu efektleri penceresinden, Gradyan, Desen, Doku ve Resim sekmelerini seçerek slayt arka planında istenilen değişiklikleri yapabilirisiniz.

| adyan Doku Desen Resim                                                                                              |                | Gradyan Doku Desen Resim                                                                       |         |
|----------------------------------------------------------------------------------------------------|----------------|------------------------------------------------------------------------------------------------|---------|
| Xenkler     Renk 1:       Izk renk     Iki renk       Jiki renk     Iki renk       Öngeden belirlenmiş     Iki renk | Tamam<br>Iptal | Renkler     Renk 1:       ① Iek renk     Ist rengk       ③ Iki rengk     Cingeden belirfernmig | V Iptal |
| aydamlık Tüm Ren<br>Ilk: < > % 0<br>Şon: < > % 0                                                                    |                | Saydamik<br>Ily:<br>Son:<br>Ilum Renkler                                                       |         |
| Sölgelendirme stilleri                                                                                              | Örnek:         | Gölgelendirme stilleri<br>S Yatay<br>Dikey<br>Yykari kösegen                                   | Örnek:  |
| ) Asağı köşegen<br>) Köşeden<br>) Başlıktan                                                                         |                | <ul> <li><u>Aşağı köşegen</u></li> <li><u>Köşeden</u></li> <li><u>Başlıktan</u></li> </ul>     |         |

2. Gradyan sekmesinde iken, "Tek<br/>renk" onayını verip renk seçiniz.3. "İki renk" onayını verip<br/>istediğiniz renkleri seçiniz.

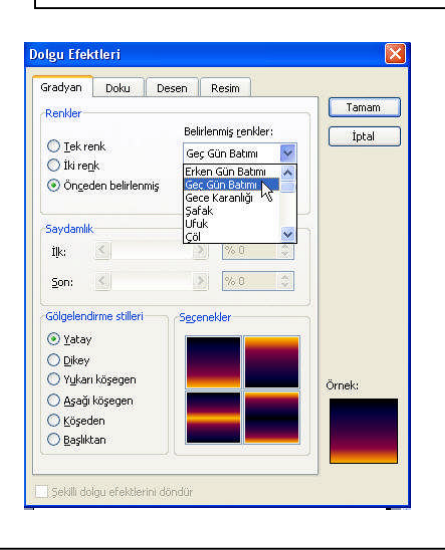

4. Ya da "Önceden belirlenmiş" onayını verip listeden seçiniz.

Dolgu Efektleri X Gradyan Doku Desen Resim Renkler Tamam Belirlenmiş <u>r</u>enkler: İptal O <u>T</u>ek renk Geç Gün Batımı 🛛 👻 🔿 İki re<u>n</u>k Öngeden belirlenmiş Saydamlik İļk: Son: Gölgelendirme stiller Secenekler O Yatay O <u>D</u>ikey Yukarı köşegen 🔿 Aşağı köşegen O Köşeden O Başlıktan ] Şekilli dolgu efektlerini döndü

5. Yalnız renkleri seçtikten sonra mutlaka "Gölgelendirme Stillerine" bakarak "Tamam" butonuna basınız. 6. Karşımıza gelen "Arka Plan" ekranında "Uygula" ya da "Tümüne Uygula" butonuna tıklayınız.

7. Sonuç yandaki gibi olur.

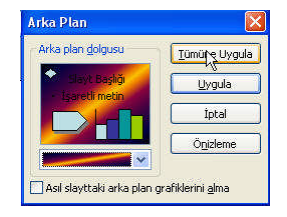

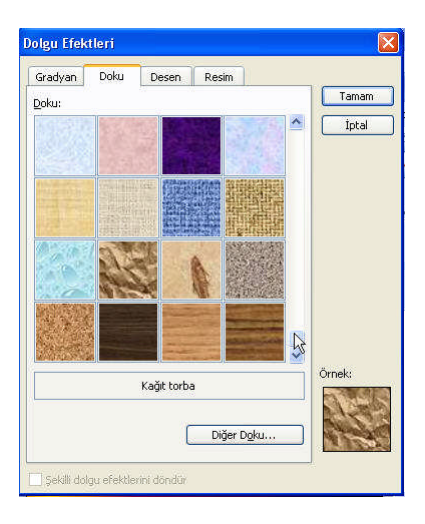

8. "Dolgu Efektleri" penceresinde "Doku" sekmesini seçiniz.

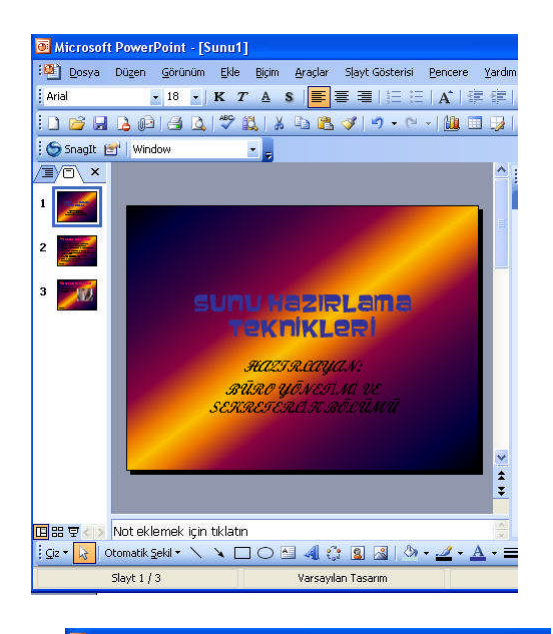

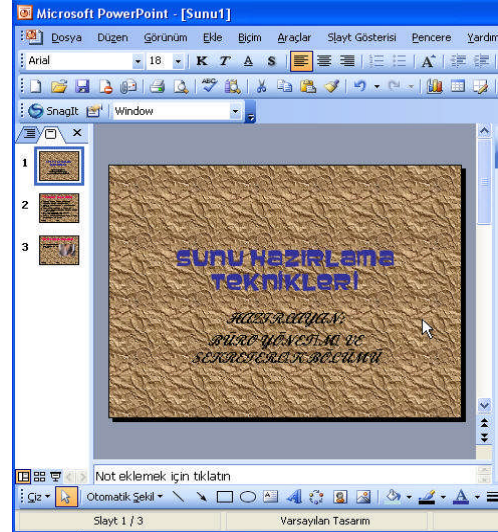

9. Karşımıza gelen dokulardan istediğinizi seçip 'Tamam' dediğinizde sonuç yukarıdaki gibi olacaktır.

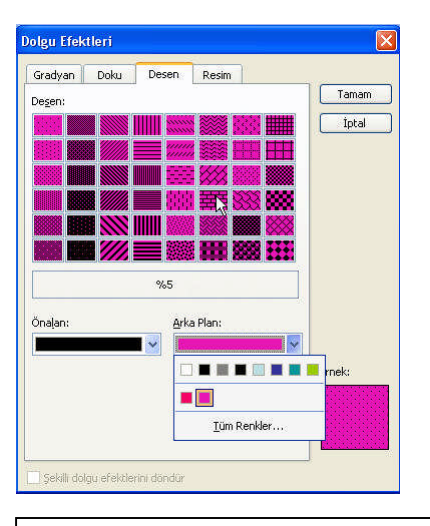

10."Dolgu Efektleri" penceresinde "Desen" sekmesini seçiniz.

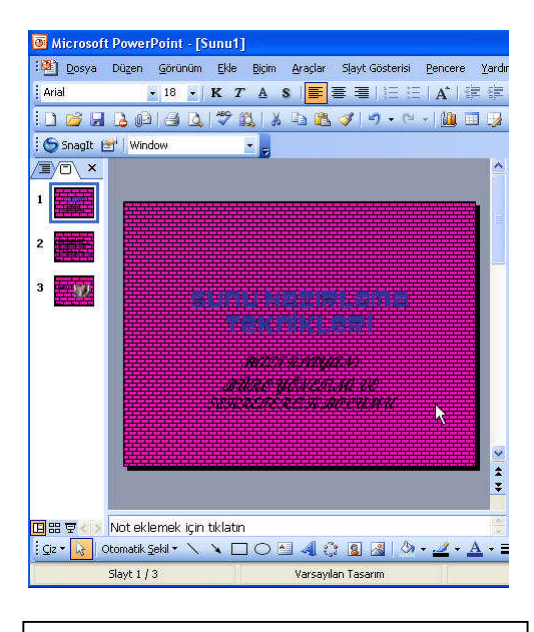

11. Desen, arka ve ön plan renklerini seçtikten sonra "TamaAMAÇ tonuna başınız.

### 4.3. Resim Ekleme

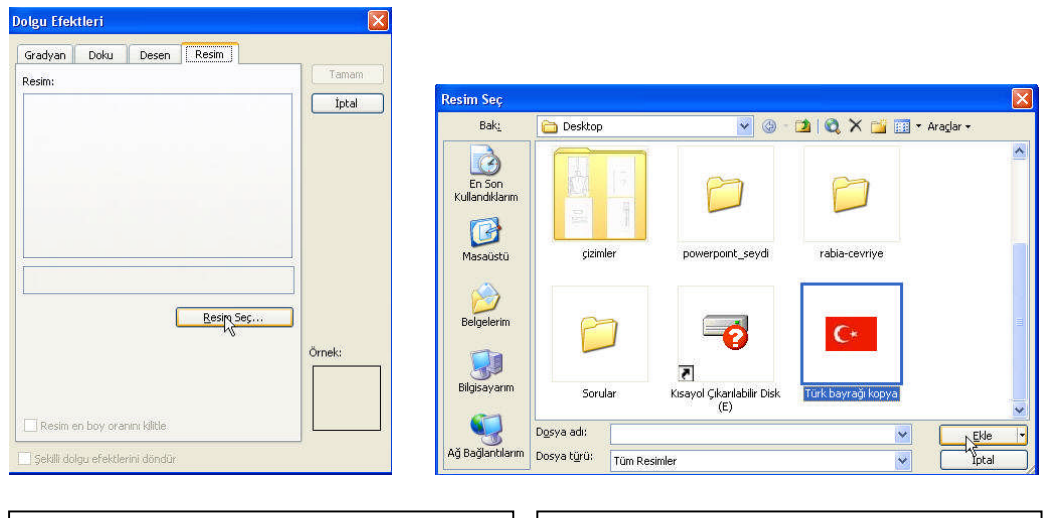

1."Dolgu Efektleri" penceresinde "Resim" sekmesinde "Resim Seç"i seçiniz. 2. İstediğiniz resmi bulup "Ekle" butonuna basınız.

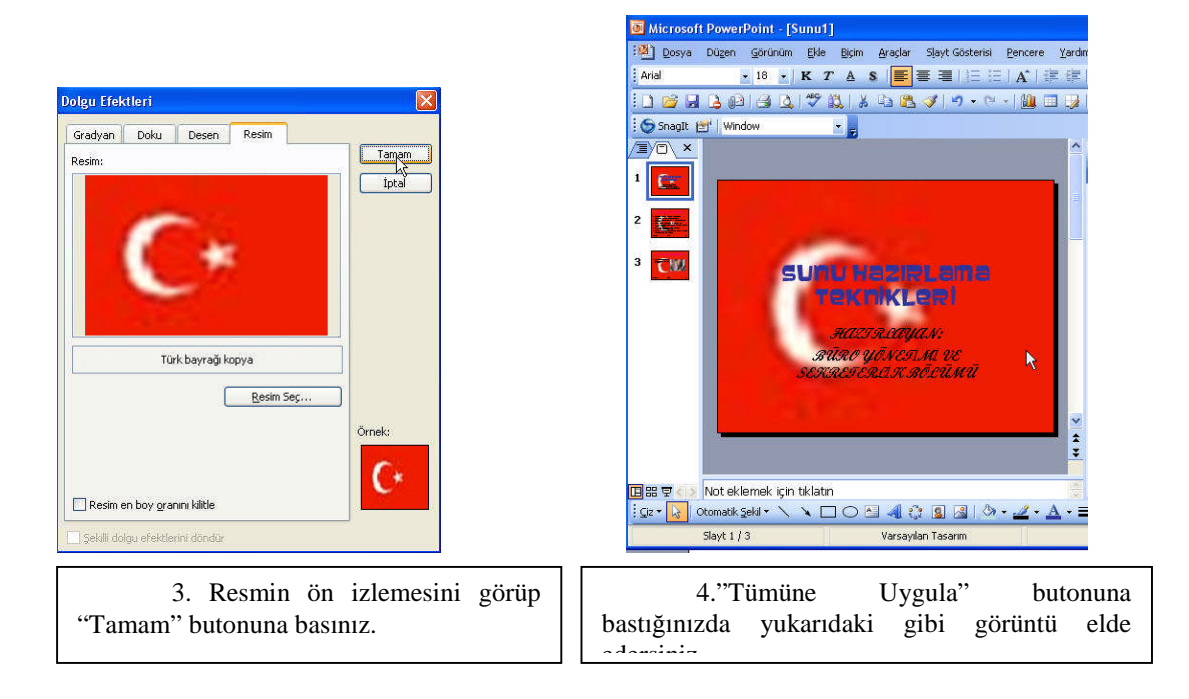

#### 4.4. Şablon Yaratma

Şablon, kullanıcının asıl slayt görünümünü kullanarak yazı tipi stilini değiştirme gibi genel değişiklikleri yapmanıza olanak veren ve değişikliklerinizin sunudaki tüm slaytlara yansıtılmasını sağlayan dosyalara verilen addır.

Şablon yaratmak için PowerPoint programını açınız. Karşınıza "Boş Sunu" ekranı çıkacaktır. Buradaki amacımız aşağıdaki gibi MEGEP projesi için şablon hazırlamaktır.

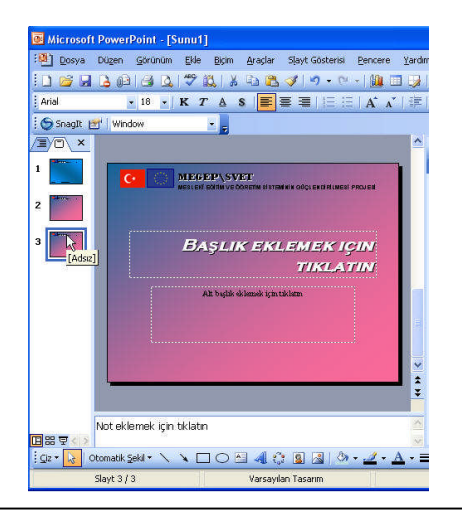

 PowerPoint ekranında iken "Görünüm" menüsünden⇔"Asıl" komutu ⇒"Asıl Slayt" komutunu seçiniz.

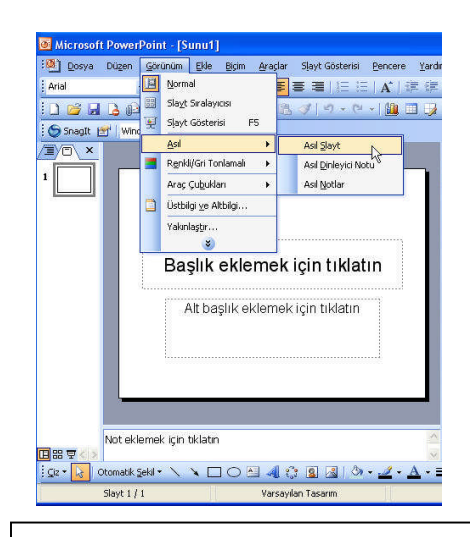

2. Arka plan rengi olarak köşegenli, koyu mavi ve açık mavi iki renkli dolgu efekti veriniz.

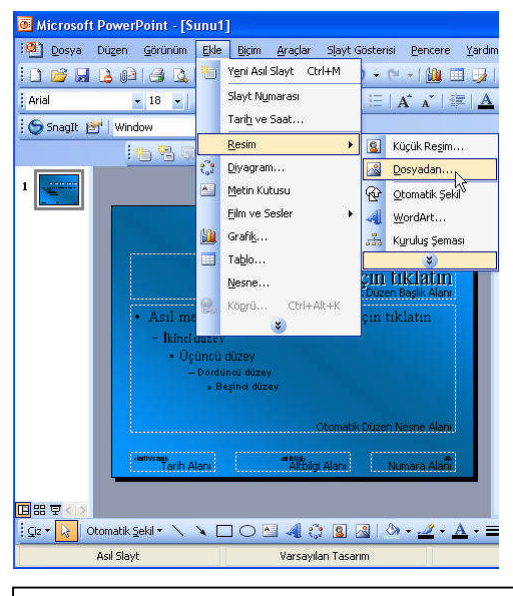

3. Şablondaki bayrak resimlerini
 eklemek için; "Ekle" menüsünden
 ⇒ "Resim" ⇒ "Dosyadan" seçeneğini

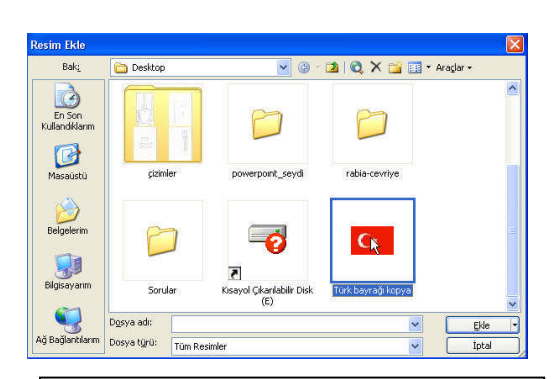

4."Resim Ekle" penceresinde resim dosyanızı bulup "Ekle" butonuna basınız.

## 4.5. Yazı Biçimlendirme

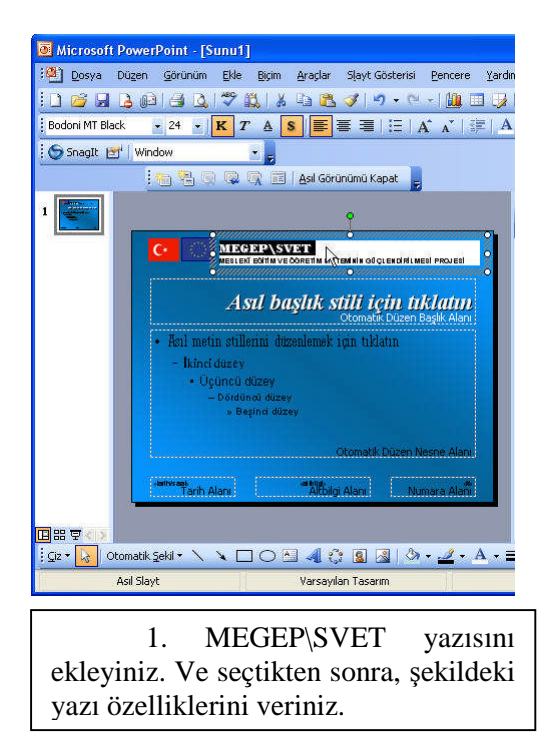

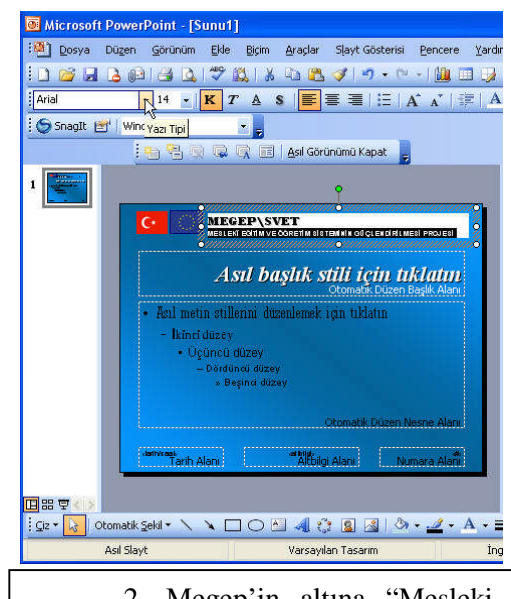

2. Megep'in altına "Mesleki Eğitim ve Öğretim Sisteminin Güçlendirilmesi Projesi" yazıp,şekildeki gibi biçimlendiriniz.

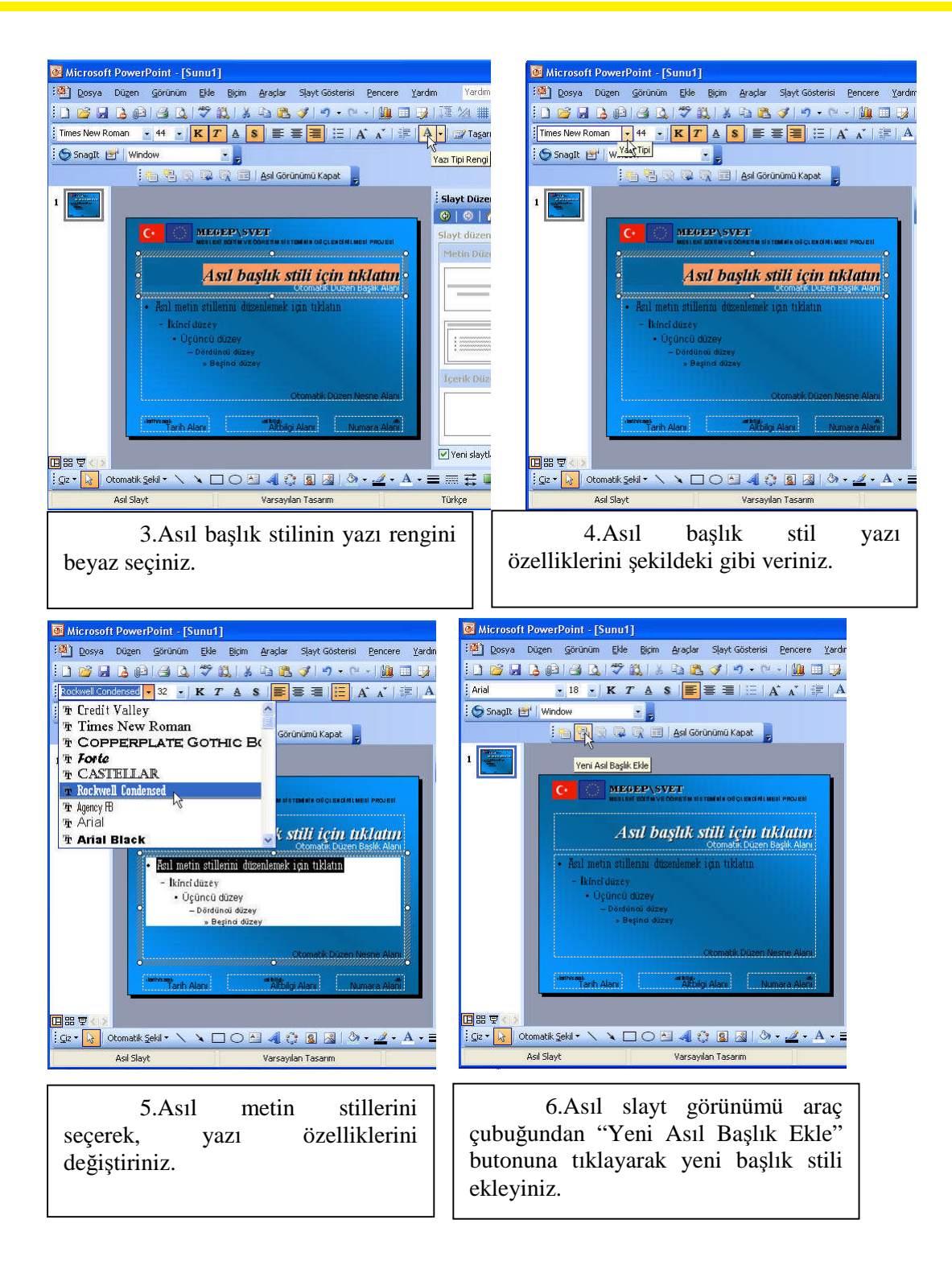

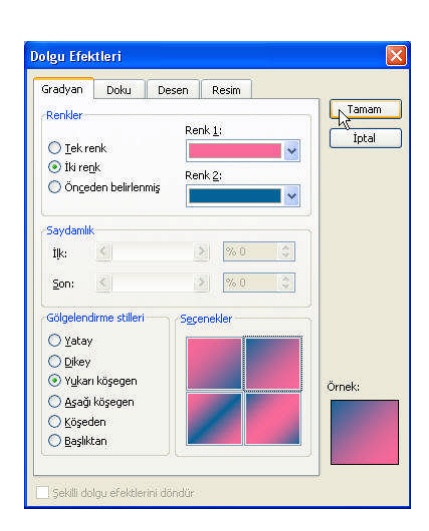

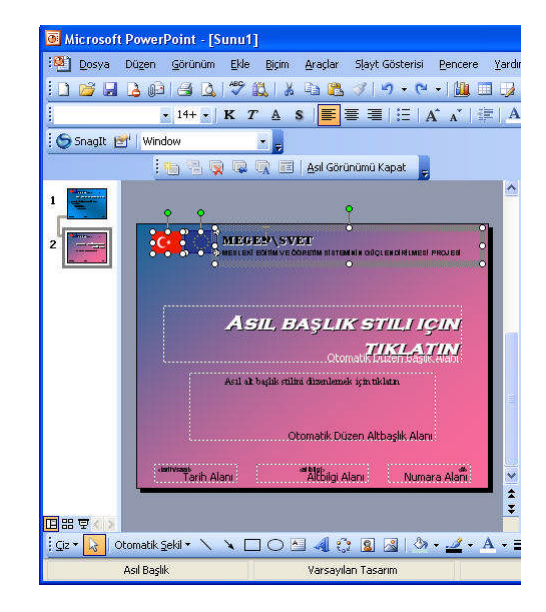

7.Dolgu efektlerini kullanarak arka plana pembe-mavi şekildeki gibi efekt veriniz.

| Microsoft PowerPoint - [Sunu1]                                          |                                |
|-------------------------------------------------------------------------|--------------------------------|
| 🕮 Dosya Dügen Görünüm Ekle Biçim Araçlar Slayt-Gösterisi Pencere Ya     | erdim Vardim için soru yazın   |
| ID 🗃 🖟 🕒 🖃 🖾 🚏 🛝 🛝 🗞 📽 🕩 💌 📲 🔲 I                                        | 🕽   JE 🖄 🏢 %36 🛛 🕞             |
| Copperplate Gothic B - 44 - K 7 🛦 💲 🗮 🗮 🗄 🖂 🗚 💒                         | A 🗸 🏹 Tagarım 🔚 Yeni Asıl :    |
| Snaglt 🖭 Window 🔹 💡                                                     | Otomatik                       |
| 🐁 🐁 😨 🕼 💢 🔠 🗛 Görünümü Kapat 🍦                                          |                                |
| 1                                                                       | Arka Plan Düzen Rengini Kullan |
| 2 MEGEP_SVET<br>Resider Extension States Hereat a discardinated Project | Tüm Renkler                    |
|                                                                         | Metin Düzenleri                |
| ASIL BASLIK STILLICIN                                                   |                                |
| TIKLATIN                                                                |                                |
| Asıl al bışlık etilini dinenlemek için tikletre                         |                                |
| Otomatk Düzen Atbasik Aları                                             | İçerik Düzenleri               |
| among the star                                                          |                                |
| Mungi Man                                                               |                                |
|                                                                         | Yeni slaytlar eklerken göste   |
| i gi z • 🛃 Oromatik geta + 🔪 • 🔛 O Al 44 (C) 📓 🖓 • 🛃 • Al •             |                                |
| Asil Başlık. Varsayılan Tasarım                                         | Türkçe 😡                       |

9.Asıl Başlık Stili yazı rengini beyaz veriniz.

8.Önceki slaytdan, resimleri ve Megep yazısını kopyalayınız.

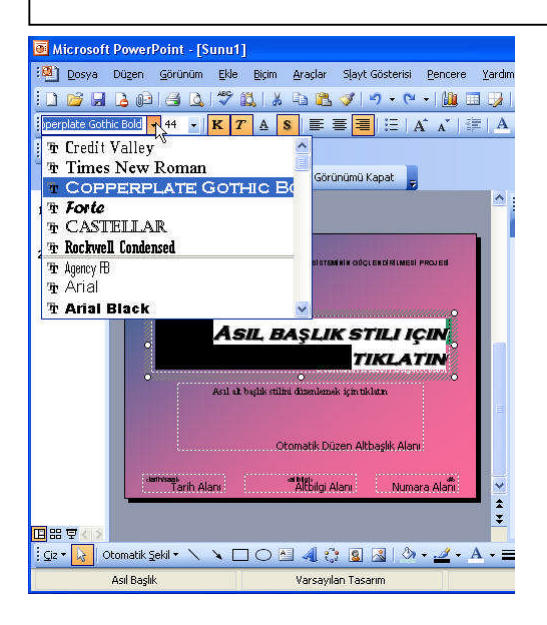

10. Yazı özelliklerini şekildeki gibi düzenleyiniz.

### 4.6. Üst-Alt Bilgi Girişi

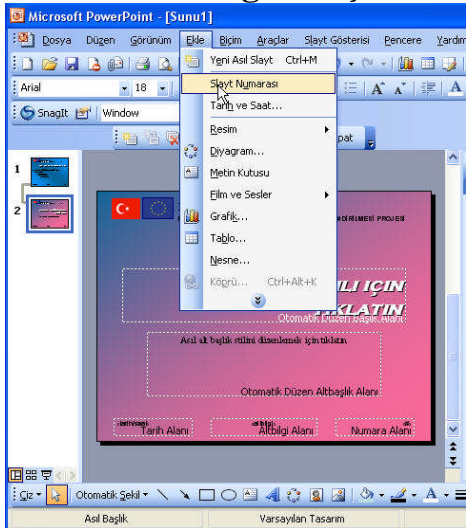

1.Tüm slaytlarda görüntülenecek alt-üst bilgi, slayt no, altbilgi verilerini girmek için için "Ekle" menüsünden ⇒ "Slayt Numaraları" seçeneğini tıklayınız.

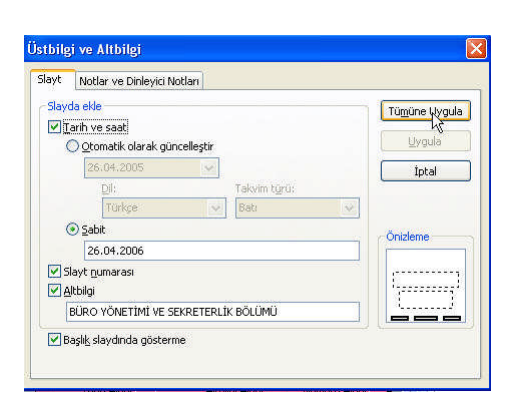

2. Ekranda, tarih ve saat, slayt numarası, altbilgi seçeneklerinAMAÇ ebileceğiniz bölümler yer alır. Buradaki bilgileri şekildeki gibi düzenleyiniz.

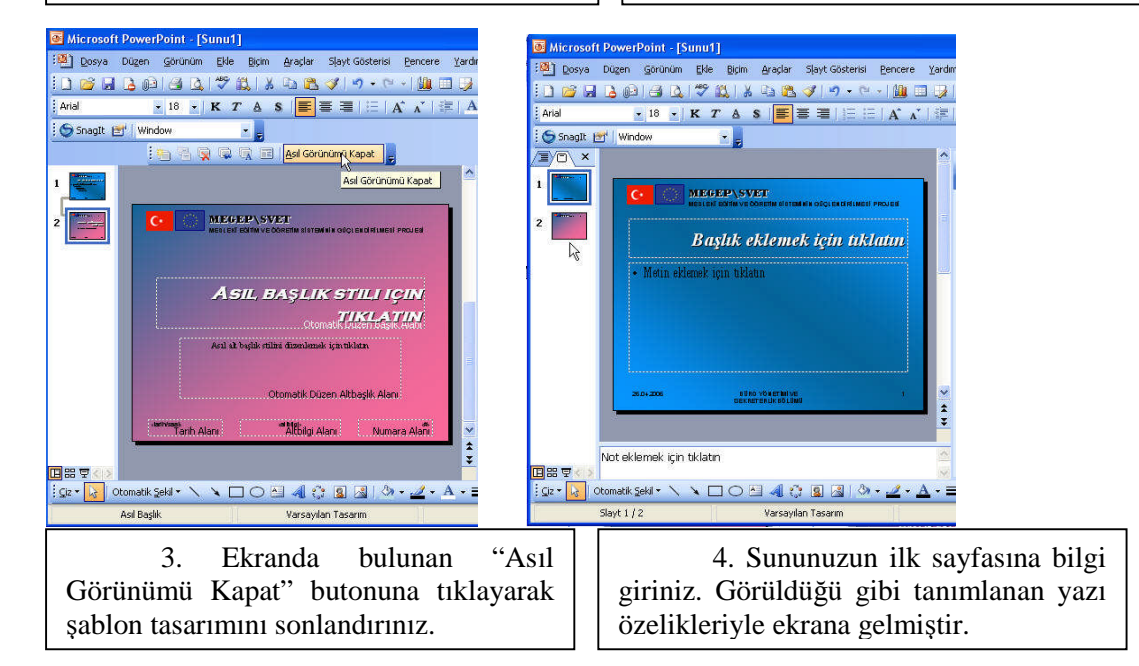

| Image: Source in the second second                                                                                                    | Microsoft PowerPoint - [Sunu1]                                          |
|----------------------------------------------------------------------------------------------------|-------------------------------------------------------------------------|
| Arial<br>Arial<br>Arial | 🔁 Dosya Düzen Görünüm Ekle Biçim Araçlar Slayt Gösterisi Pencere Yardım |
| Arial       18       K       7       A       S       Image: Comparison of the second second                                                                                                    | ] ] 🖆 🔒 👌 () 🗳 🚉   ∦ 🔤 🚉 🏈   ♥ - ♡ -   🌆 🗐 🐉                            |
| Saaat Vindow  Saaat Vindow  MEGEP SVET  MEGEP SVET  MEGEP SVET  MEGEP SVET  MEGEP SVET  MEGEP SVET  MEGEP SVET  MEGEP SVET  MEGEP SVET  MEGER AND ADDRESS  Not eklemek için tiklatın  MEGER VINdow                                                                                                    | i Arial 🔹 18 🔹 K T A S 📑 葦山田 A* A*   第1                                 |
| Image: Second state in the second state in the second state in the second state in the second state in the second state in the second state in the second state in the second state in the second state in the second state is the second state in the second state in the second state in the second state is the second state in the second state is the second state in the second state is the second state in the second state in the second state is the second state in the second state is the second state in the second state is the second state in the second state is the second state in the second state is the second state in the second state is the second state in the second state is the second state in the second state is the second state in the second state is the second state in the second state is the second state in the second state is the second state in the second state is the second state in the second state is the second state in the second state is the second state is the second state in the second state is the second state in the second state is the second state in the second state is the second state in the second state is the second state in the second state is the second state in the second state is the second state in the second state is the second state in the second state is the second state in the second state is the second state in the second state is the second state in the second state is the second state in the second state is the second state in the second state in the second s                                                                                                    | SnagIt 🖭 Window                                                         |
| 1 THE SET OF STREET STREET AND AND AND AND AND AND AND AND AND AND                                                                                                    |                                                                         |
| [Adse]       BAŞLIK EKLEMEK IÇIN         TIKLATINI       Ak baştık ekknede işa taklatın.         Ak baştık ekknede işa taklatın.       ▲         Not eklemek için tıklatın       ▲                                                                                                    | 1         Image: System           2         Image: System               |
| At bytk ölmud intilan                                                                                                    | [Adsz]<br>Başlık eklemek için<br>tiklatın                               |
| Not eklemek için tiklatın                                                                                                    | Alt bylds olemei syn tâdem.                                             |
| Not eklemek için tiklətin                                                                                                    |                                                                         |
|                                                                                                    | Not eklemek için tıklatın 🗠                                             |
| ;                                                                                                    | ] Giz + 😺 Otomatik Şekil + 🔨 🌂 🗔 🖓 🤹 🚣 + 🚍                              |
| Slayt 2 / 2 Varsayılan Tasarım                                                                                                    | Slayt 2 / 2 Varsayılan Tasarım                                          |

5. Sununuza yeni slayt ekleyiniz ve istediğiniz bilgileri giriniz. Dosyanızı kaydediniz.

| Microsof                             | t PowerPoint - [Sunu1]                                                                                                    |
|--------------------------------------|----------------------------------------------------------------------------------------------------|
| 🕙 Dosya                              | Düzen Görünüm Ekle Biçim Araçlar Slayt Gösterisi Pencere Yard                                                                                                    |
| 0 🞽 🖬                                | 🔁 🕼 🖃 🕰 🗶 🖓 🖧 🖉 🖉 📲 🔛                                                                                                    |
| Arial                                | • 18 •   K T ≜ S   📰 🚍 🗏   🗄 🗄   A* A*   🛱                                                                                                    |
| 🔆 🌀 SnagIt - L                       | 🛃 🖌 Window 🔹 💂                                                                                                    |
|                                      |                                                                                                    |
| 1 <b>1</b>                           | C DECLAR COMMUNICATION OF COMMUNICATION OF COMMUNICATIONO OF COMMUNICATION OF COMMUNICATIONO OF COMUNICATIONO OF COMUNICATIONO OF COMUNICATIONO OF COMUNICATICO |
| 3                                    | Başlık eklemek için<br>Tiklatin                                                                                                    |
|                                      | Alt başlık eklemek için tiklatın                                                                                                    |
|                                      |                                                                                                    |
| □ == च < ><br>; <u>c</u> iz <b>-</b> | Not eklemek için tıklatın 🗠 🗸 tarak Şeki - 🔪 - 🔬 - i 🖉 🗐 🖉 🖓 - 👱 - i 🗛                                                                                                    |
|                                      | Slayt 3 / 3 Varsayılan Tasarım                                                                                                    |
|                                      |                                                                                                    |
|                                      |                                                                                                    |

## UYGULAMA FAALİYETİ

| İŞLEM BASAMAKLARI                                | ÖNERİLER                                                                                                    |
|--------------------------------------------------|----------------------------------------------------------------------------------------------------|
| Slaytınızda arka plana ekleme<br>yapınız.        | Slaytınızın arka planına özel renklerden pembe rengi veriniz.                                                                                                    |
| Slaytınıza dolgu efekti veriniz.                 | Slaytınızın arka plan dokusunu<br>değiştiriniz.<br>Bir başka slaytınızın arka planına<br>iki renk vererek gölgelendirme stilini<br>aşağı köşegen şeklinde uygulayınız.<br>Diğer bir slaytınızın ön alanına<br>sarı, arka planına yeşil l renklerde desen<br>veriniz. |
| Slaytınıza resim ekleyiniz.                      | Slaytınıza bilgisayarınızdaki<br>örnek resimlerden birini ekleyiniz.                                                                                                    |
| Slaytınızdaki yazıları<br>biçimlendiriniz.       | Bir slaytınızdaki yazıların<br>biçimlerini Arial şeklinde ve yazı<br>büyüklüğünü 24 şeklinde değiştiriniz.                                                                                                    |
| Asıl slayta geçiniz.                             | Görünüm mönüsünden asıl slayta<br>geçiş yapınız.                                                                                                    |
| Slaytınıza üst-alt bilgi girişlerini<br>yapınız. | Asıl slayta geçtikten sonra üst ve<br>alt başlıkların yanı sıra üst ve alt bilgi<br>girişini de yapınız.                                                                                                    |

### ÖLÇME VE DEĞERLENDİRME

Bu faaliyet kapsamında hangi bilgileri kazandığınızı, aşağıdaki soruları yanıtlayarak belirleyiniz. Cevap seçenekler **DOĞRU** veya **YANLIŞ** şeklindedir.Verilen bilgi doğru ise parantez içerisine (D), yanlış ise (Y)harflerini yazınız.

#### A. ÖLÇME SORULARI

1.Boş slayta arka plan eklemesi yapmak için Görünüm->Araç çubukları->Resim yolu izlenir.

Doğru () Yanlış ()

2.Arka plana doku ve desen uygulaması yapmak için Biçim->Arka plan->Dolgu efektleri yolu izlenir.

Doğru ( ) Yanlış ( )

3.Varolan sunu, asıl slayt görünümünü kullanarak yazı tipi stilini değiştirmek gibi genel değişiklik yapmamızı sağlayan dosyalara verilen addır.

Doğru () Yanlış ()

4.Arka plana iki renk vermek için dolgu efektlerini kullanmak gerekli **değildir**. Doğru ( ) Yanlış ( )

5.Slaytlara üst ve alt bilgiler Görünüm->slayt numarası uygulaması yapılarak girilir. Doğru ( ) Yanlış ( .)

### PERFORMANS TESTI

Bu testi öğrenme faaliyetindeki başarı seviyenizi ölçmek için uygulayınız. Aşağıda belirtilen ölçütlere göre kendinizi değerlendiriniz.

| GÖZLENECEK DAVRANIŞLAR                                          | EVET | HAYIR |
|-----------------------------------------------------------------|------|-------|
| Slaytın arka planına özel renklerden pembe rengini verdiniz mi? |      |       |
| Slayta dolgu efektleri uygulaması yaptınız mı?                  |      |       |
| Slayta resim eklediniz mi?                                      |      |       |
| Slaytın yazı biçim ve karekterini değiştirdiniz mi?             |      |       |
| Asıl slayta geçtiniz mi?                                        |      |       |
| Slayta üst ve alt bilgiler girdiniz mi?                         |      |       |

#### DEĞERLENDİRME

Uyguladığınız performans testinde 'Evet' sayısı en az 5 ise bir sonraki öğretim faaliyetine geçebilirsiniz.

'Evet' sayısı 5'den az ise öğrenme faaliyetini tekrar edin.

Başarısız olduğunuz konular ile ilgili uygulama faaliyetindeki önerileri uygulayın.

Hala başarısız olduğunuzu düşünüyorsanız öğretmeninize başvurunuz.

# ÖĞRENME FAALİYETİ-5

## AMAÇ

Bilgisayarda sunu programını doğru kullanarak slayt gösterisi hazırlayabileceksiniz.

## ARAȘTIRMA

Sunu hazırlarken slayt sıralaması konusunda nelere niçin dikkat edilmelidir? Konuyla ilgili düşüncelerinizi yazılı olarak hazırlayıp sınıfa sununuz

# 5. SLAYT GÖSTERİSİ HAZIRLAMAK

#### 5.1. Slayt Sırasını Belirleme ve Düzenleme

Slayt sırasını belirleyebilmek ve düzenleyebilmek için, bir sunumuzun olması gerekir. Bunun için, Gelibolu belgeselini anlatan sunuyu hep beraber adım adım oluşturalım.

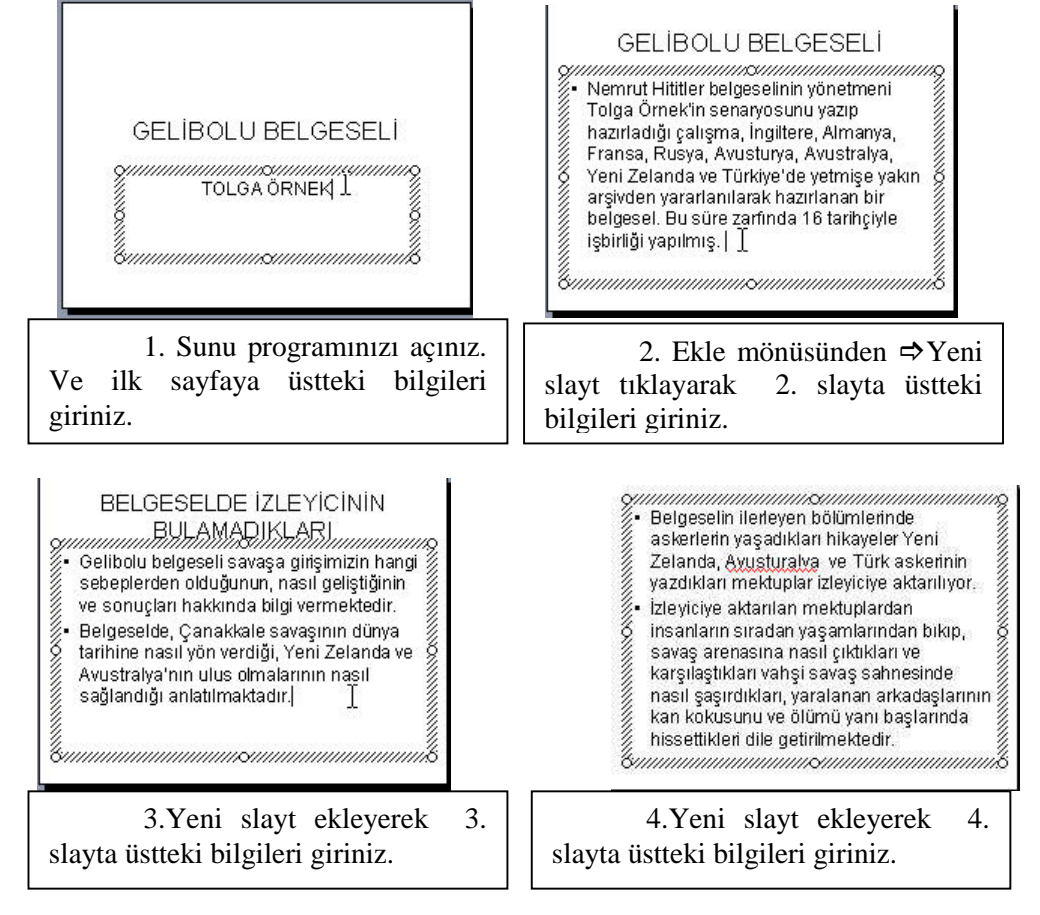

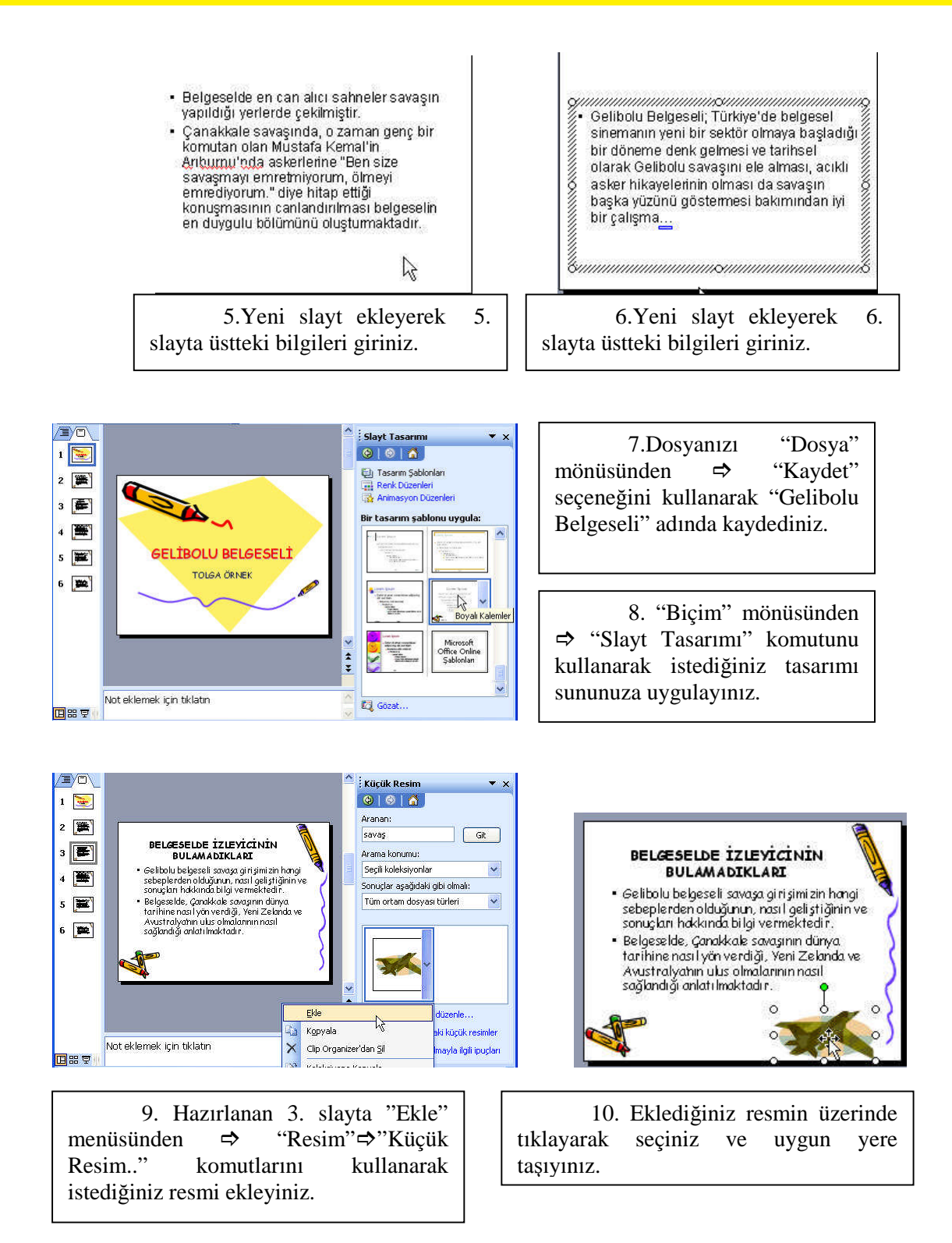

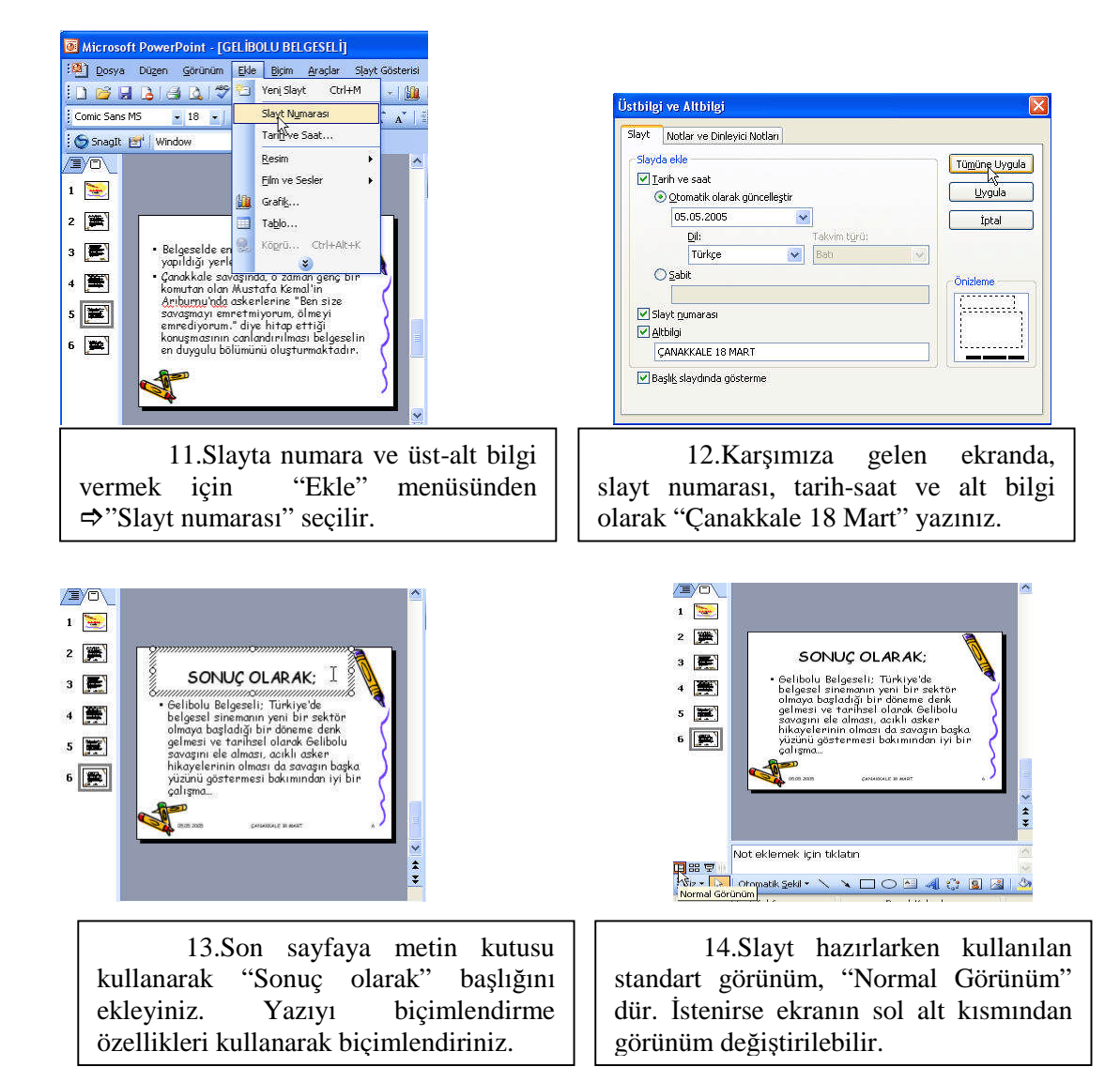

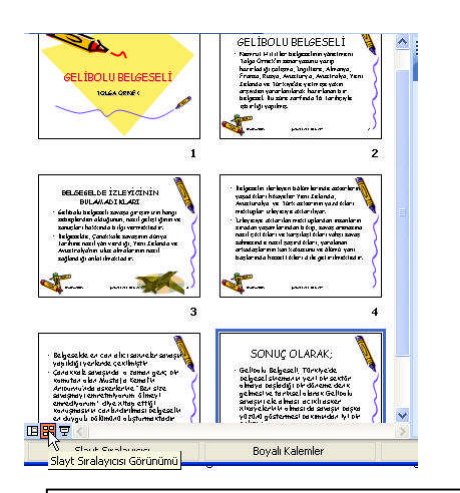

15.Ekranın sol alt kısmında bulunan "Slayt sıralayıcısı Görünüm" ü tıklanarak tüm slaytlar görüntülenebilir.

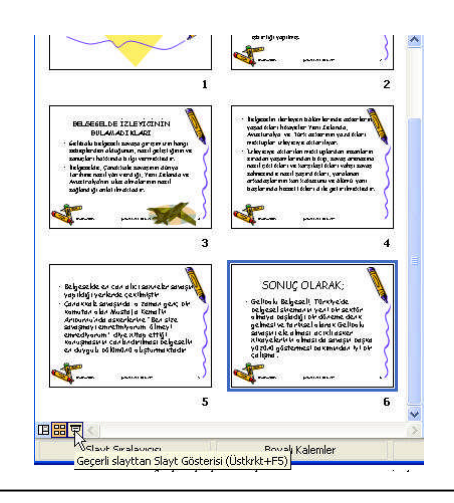

16.Ekranın sol alt kısmından bulunan "Slayt Gösterisi Görünüm" e tıklanarak gösteri başlatılabilir.

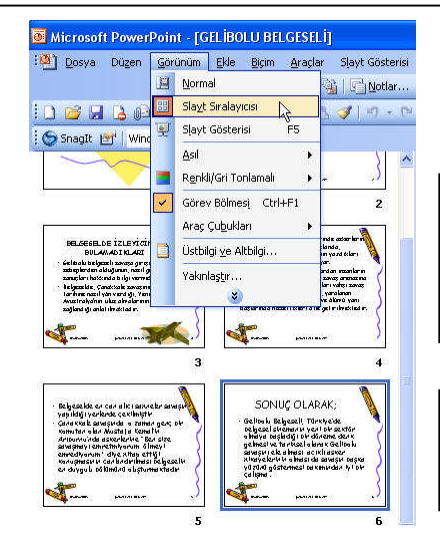

17.Görünümler arası geçiş yapmak için istenirse "Görünüm" mönüsüden Normal, slayt sıralayıcısı ve slayt gösterisi seçeneklerinden biri

18.Slayt sıralayıcısı görünümüne geçiniz. Açılan pencerede slaytlar küçük boyutlarda karşınıza çıkacaktır.

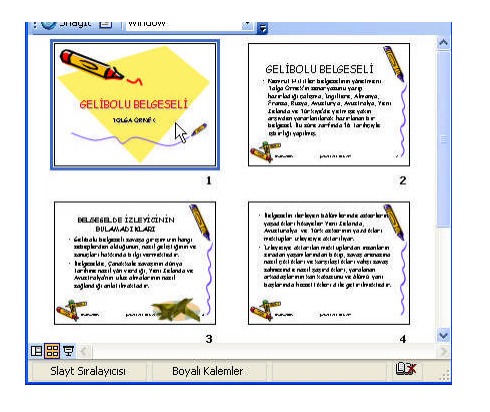

19. Slayt sıralayıcısı görünümünde hangi slayt tıklanırsa onun üzerinde çerçeve görülür. Böylece etkin slayt olduğu anlaşılır.

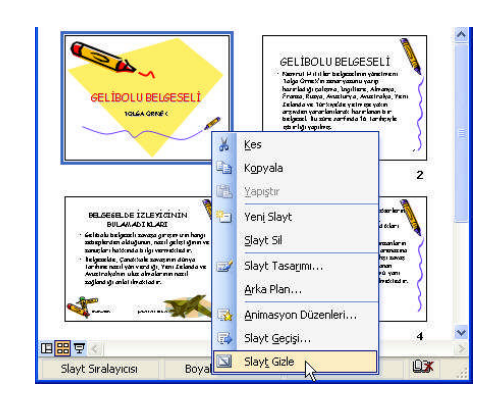

20. Slaytı gizlemek için istenilen slayt seçilip fare göstergesi üzerindeyken sağ tuşla açılan mönüden "Slayt Gizle" seçeneği seçiniz.

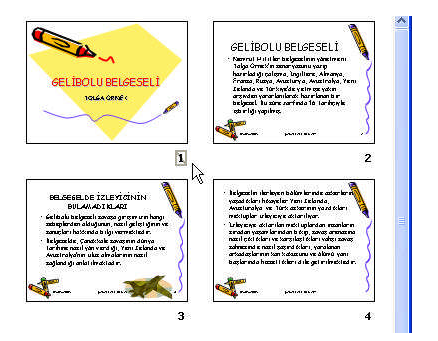

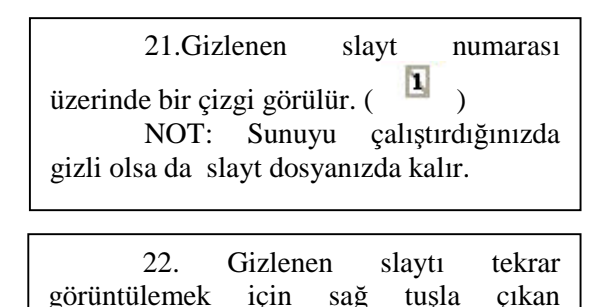

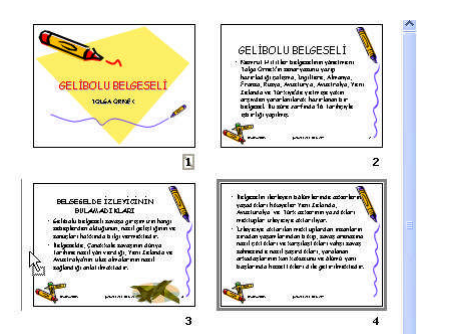

23.Slaytın sırasını değiştirmek için; taşımanız gerekmektedir. 4 nolu slaytı seçip farenin sol butonundan elinizi kaldırmadan 3. slaytın önüne

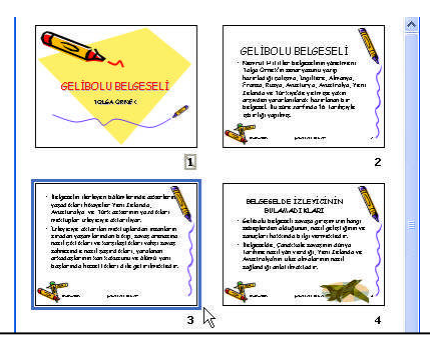

24.Sonuçta 4 ve 3 nolu slaytların sırası değişecektir. Aynı işlemi tekrar yaparak sırayı eski haline getiriniz.

açılıAMAÇ

#### 5.2. Slaytlar Arasında Geçiş Yapma

Slaytlarınızın geçiş şeklini düzenleyebilir, geçişlerin fare tıklatıldığında mı yoksa otomatik olarak mı düzenlenmesine karar verebilir, geçişlerin hızını ayarlayabilir ve geçişlerde özel bir ses olmasını isterseniz, ses de ilave edebilirsiniz.

Daha sonra bu uygulamanın sadece o slaytta mı, yoksa bütün slaytlar için geçerli olmasına karar verebilirsiniz. Slaytlar arasında geçiş yapmak için menü çubuğundan sırasıyla; Slayt Gösterisi⇒Slayt Geçişi komutlarını vererek ya da slaytın üzerinde farenin sağ tuşuna basıp açılan menüden Slayt Geçişi'ni tıklayarak ekranı açabilirsiniz. Slaytınıza uygun geçiş şeklini, hızını, sesini ve slaytın geliş şeklini ve sadece aktif olan slayta mı yoksa tüm slaytlara mı uygulamak istediğinize karar verebilirsiniz.

Neler yaptığınızı görmek için Slayt Gösterisi Menü'sünden Gösteriyi Görüntüle'yi tıklayıp, izleyebilirsiniz. Beğenmediyseniz aynı yolu izleyerek istediğiniz değişiklikleri yapabilirsiniz.

| ~~~                                                                                                    |                                                      | <ul> <li>Nervrul P did ler belgeselmen<br/>Talga Greet/in senar yasunu ya<br/>koomlet di sedame - Soudress</li> </ul> | yánsinen:<br>unp<br>Aliganya,         |
|----------------------------------------------------------------------------------------------------|------------------------------------------------------|----------------------------------------------------------------------------------------------------|---------------------------------------|
|                                                                                                    |                                                      | <u>K</u> es<br>K <u>o</u> pyala<br><u>Y</u> apıştır                                                                   | bha,Yeni<br>en<br>ber<br>henyle       |
| \$5. D.5                                                                                                    |                                                      | Yen <u>i</u> Slayt<br>Slayt Sil                                                                                       | 2                                     |
| BELSEGELDE İZLEYİ<br>BULAMADI KLAR<br>Geltralı belgezeli zavaşa g<br>zəbeşlerden aktoğunun, na<br>zanıçları hattında bilgi ver<br>belgezeler | cinin<br>I 🥑<br>I geleigen<br>nekleigen<br>nekleigen | Slayt Tasarımı<br>Arka Plan                                                                                           | seriern<br>skieri<br>maniarn<br>maxea |
| tarihine nazil yan vierd iği, 1<br>Avaziralya'nın ulaz almalar<br>zağland iği anlatılmaktadır.                                               | nin nazil                                            | Animasyon Düzenleri                                                                                                   | anan<br>Yû yanî<br>resktind m         |
|                                                                                                    | -                                                    | Slayt <u>G</u> eçişi                                                                                                  |                                       |
|                                                                                                    | 3                                                    | Slay <u>t</u> Gizle                                                                                                   | 4                                     |

1. İlk slaytın üzerinde farenin sağ tuşuna basıp çıkan mönüden "Slayt Geçişi" ne

2. Geçiş efektlerinden istediğinizi seçip anında önizleme yapmak için, sağ taraftaki V Otomatik Önizleme bölümünü -1 isaretleyiniz. Sonrada istediğiniz efekti seçiniz. Efekt verilen slaytın sol alt kısmında efekt simgesi, süre vs. bilgilerinin olduğuna dikkat ediniz.

|                                                                                                    | ▲ Slayt Gecişi                                   |                                           |  |  |
|----------------------------------------------------------------------------------------------------|--------------------------------------------------|-------------------------------------------|--|--|
|                                                                                                    |                                                  | 3. Slavt gecis                            |  |  |
|                                                                                                    | Secili slavtlara uvgula:                         | hızını belirlemek için<br>Gecisi değiştir |  |  |
| SELIPOLUBELGESEL                                                                                                    | Papiurlar Yatay                                  |                                           |  |  |
|                                                                                                    | Panjurlar Dikey                                  | Hiz: Yayas                                |  |  |
|                                                                                                    | Kutu Küçülen                                     | Tavaş                                     |  |  |
| ⇒ 00:05 1                                                                                                    | Geçişi değiştir                                  | Des: Orta<br>Hizli                        |  |  |
|                                                                                                    | Hız: Yavaş                                       |                                           |  |  |
| GELÍBOLU BELGESELÍ                                                                                                    | Ses: Kamera 🗸                                    |                                           |  |  |
| Nervel P (i) ter belgeschen ybreiven:<br>Talge Greek in sever yssen yaarp<br>barelad it raterer untilere Alverve                                                                  | Sonraki sese kadar dön                           |                                           |  |  |
| Forma, Kunya, Anazirwa, Anazirwa, Yeni<br>Lakuda wa Tokyada yetina nya yakin<br>arayadan yana'animaka, karakana b<br>balgazi ba bar karing takana ta tarihaya<br>atarigi yaputna. | Gelişmiş slayt                                   | 4. Slavt gecisi                           |  |  |
|                                                                                                    | 🔽 Fare tiklatıldığında                           | sırasında ses efektini                    |  |  |
|                                                                                                    | 🗹 Otomatik olarak 🛛 00:05 🛛 😂                    | belirleviniz                              |  |  |
| 2                                                                                                    |                                                  | Ses: Kamera                               |  |  |
|                                                                                                    | Tüm Slaytlara Uygula                             | Ok A                                      |  |  |
| BELGEGELDE İZLEYİCİNİN                                                                                                    | Windth Del churt Cartoniai                       | Patlama                                   |  |  |
| BULAN AD I KLAKI                                                                                                    |                                                  | Slayt Projektörü                          |  |  |
| zanaçları hatitinda bilgi vermektedir.<br>İslanzelde Candittale zavarının dönvə                                                                                                   | Otomatik Önizleme                                |                                           |  |  |
|                                                                                                    | <b> x</b>                                        |                                           |  |  |
|                                                                                                    |                                                  |                                           |  |  |
| 5. Slayt geçişinin                                                                                                    | 6.Verdiğiniz                                     | efektleri tüm slaytlara                   |  |  |
| nasıl yapılacağını                                                                                                    | uyguladıktan sonra "yürüt" butonuna basarak veva |                                           |  |  |
| belirleviniz.                                                                                                    | "slavt gösterisi" butonuna basarak önizleme      |                                           |  |  |
| Gelişmiş slayt                                                                                                    | vapiniz.                                         |                                           |  |  |

✓ Fare tıklatıldığında
 ✓ Otomatik olarak

N

| Tüm Slaytlar | a Uygula |
|--------------|----------|
|              |          |

## UYGULAMA FAALİYETİ

| İŞLEM BASAMAKLARI                                   | ÖNERİLER                                                                                                    |  |
|-----------------------------------------------------|----------------------------------------------------------------------------------------------------|--|
| Slayt sıralarını belirleyerek<br>düzenleme yapınız. | Beşinci öğrenme faaliyetindeki<br>Gelibolu isimli sunu örneğindeki gibi bir<br>sunu oluşturarak sununuzdaki slaytların<br>sırasını belirleyip düzenlemenizi yapınız |  |
| Slaytlar arasında geçiş yapınız.                    | Öğrenme faaliyetindeki<br>açıklamaları dikkate alarak kendi<br>sununuzdaki geçişleri isteğinize göre<br>ayarlayınız.                                                |  |

### ÖLÇME VE DEĞERLENDİRME

Bu faaliyet kapsamında hangi bilgileri kazandığınızı, aşağıdaki soruları yanıtlayarak belirleyiniz. Cevap seçenekleri **DOĞRU** veya **YANLIŞ** şeklinde olacaktır. Verilen bilgi doğru ise parantez içerisine (D), yanlış ise(Y) harflerini yazınız.

#### ÖLÇME SORULARI

1.Sunuya slayt tasarımı uygulamak için Görünüm mönüsü->Slayt tasarımı tıklanmalıdır.

Doğru ( .) Yanlış (.....)

2.Slayta numara vermek için Ekle->Slayt numarası seçilmelidir. Doğru (.....) Yanlış (.....)

3. Slayt hazırlarken kullanılan görünüm, standart bir görünüm **değildir.** Doğru (.....) Yanlış (.....)

4.Bir slaytı gizlemek için, slayt seçili hale getirilir. Fare göstergesi slaytın üzerindeyken sol tuşla açılan mönüden 'slaytı gizle' tıklanır. Doğru (.....) Yanlış (.....)

5.Slaytlar arasında geçiş için, Mönü çubuğu->Slayt gösterisi->Slayt geçişi komutları uygulanabilir.

 Doğru (.....)
 Yanlış (.....)

### **PERFORMANS TESTİ**

Bu testi, öğrenme faaliyetindeki başarı seviyenizi ölçmek için uygulayınız. Aşağıda belirtilen ölçütlere göre kendinizi değerlendiriniz.

| GÖZLENECEK DAVRANIŞLAR               | EVET | HAYIR |
|--------------------------------------|------|-------|
| Slaytları sıraladınız mı?            |      |       |
| Slaytlar arasında geçiş yaptınız mı? |      |       |

#### DEĞERLENDİRME

Uyguladığınız performans testinde' Evet' sayınız 2 ise bir sonraki öğretim faaliyetine geçebilirsiniz.

Aksi durumda öğrenme faaliyetini tekrar edin.

Başarısız olduğunuz konular ile ilgili uygulama faaliyetindeki önerileri uygulayın.

Hala başarısız olduğunuzu düşünüyorsanız, öğretmeninize başvurunuz.

# ÖĞRENME FAALİYETİ-6

#### AMAÇ

Bilgisayarda sunu programını doğru kullanarak slaytlara animasyon efekti verebileceksiniz

## ARAŞTIRMA

Sektörden edineceğiniz sunu örneklerini sınıfa getiriniz Yazı ve nesnelerin hareketlenmesinin insanlar üzerinde nasıl bir etki bırakabileceği ile ilgili düşüncelerinizi bir rapor halinde sınıfa sununuz.

## 6. SLAYTLARA ANİMASYON EFEKTİ VERMEK

#### 6.1. Metni Canlandırma

komutunu seçiniz.

Metni canlandırma efekti verebilmek için sununuzu "Normal Görünümde" açmış olmanız gerekir. Bunun için "Görünüm" mönüsünden ⇔ "Normal Görünüm" seçilmelidir.

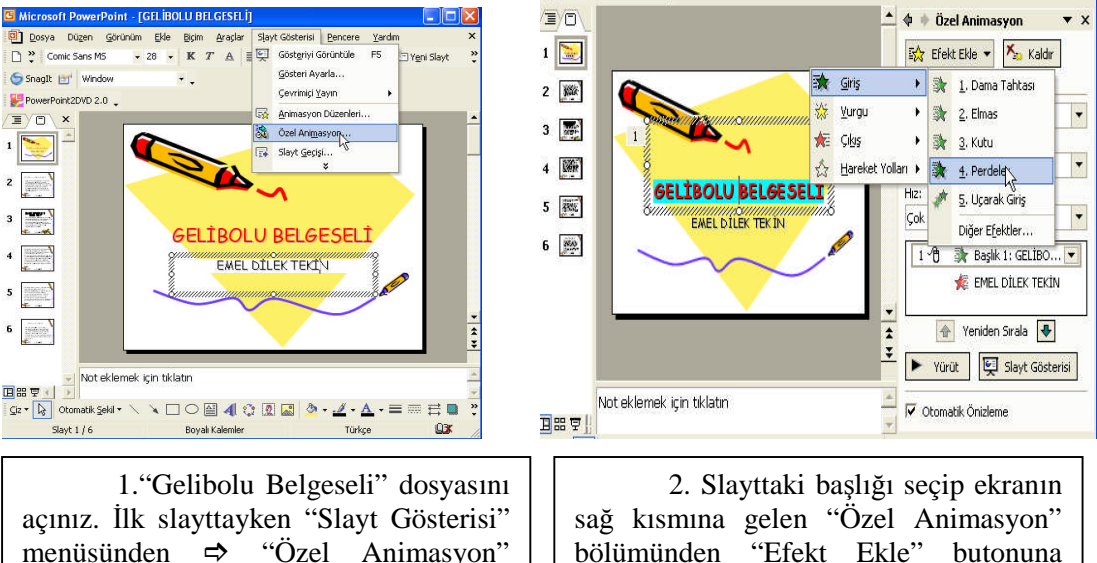

on" | bölümünden "Efekt Ekle" | basınız.

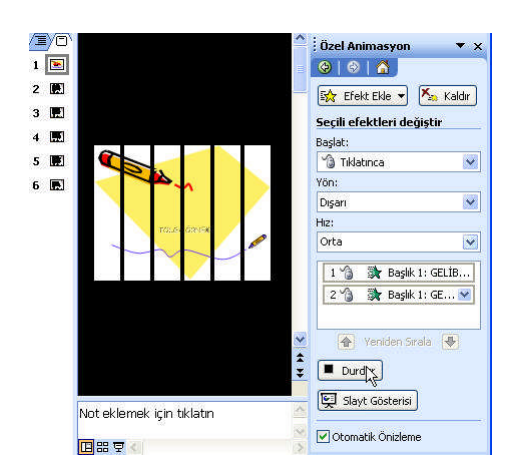

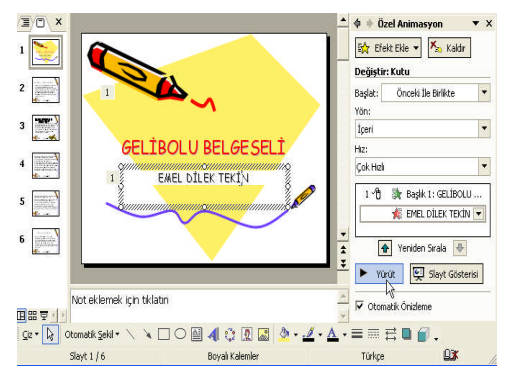

3. Özel animasyon seçenekleri giriş, vurgu, çıkış ve hareket yolları olmak üzere dört kategoride karşımıza gelir.

4. Giriş animasyon seçeneklerinden istediğinizi seçiniz.

Başlat bölümünde ilk slaytın ilk animasyonu olduğundan "Tıklanınca" yı seçiniz.

5. Animasyonun yön ve hızına karar verdikten sonra "Yürüt" butonuna basarak önizleme yapınız.

6. Slayttaki diğer metni seçiniz. Efekt ekle butonuna basarak, giriş animasyon efekti veriniz.

7. Animasyon sırasını değiştirmek için Yürüt butonu üzerindeki "Yeniden sırala" bölümündeki yukarı, aşağı oklara tıklayarak değiştirebilirsiniz.

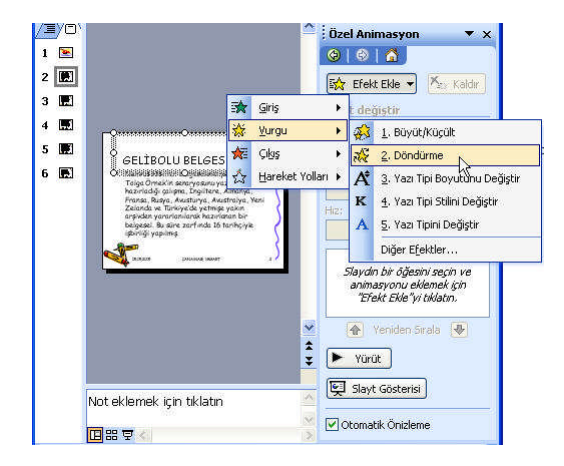

8. İkinci Slayttaki metni seçiniz.' Efekt Ekle' butonuna basarak, vurgu animasyon efekti veriniz.

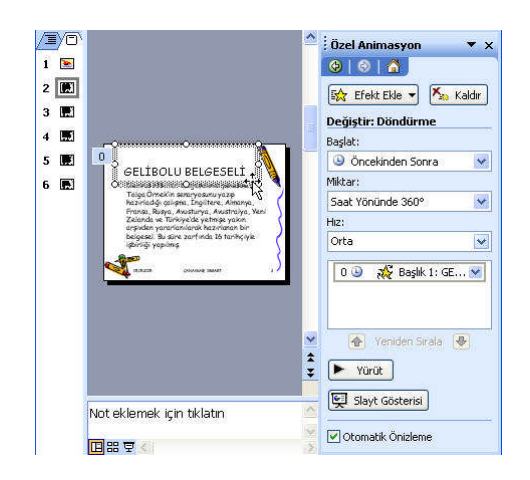

9. Başlat bölümünde "Öncekinden sonra" seçeneğini seçiniz. Açısını ve hızını ayarlayınız.

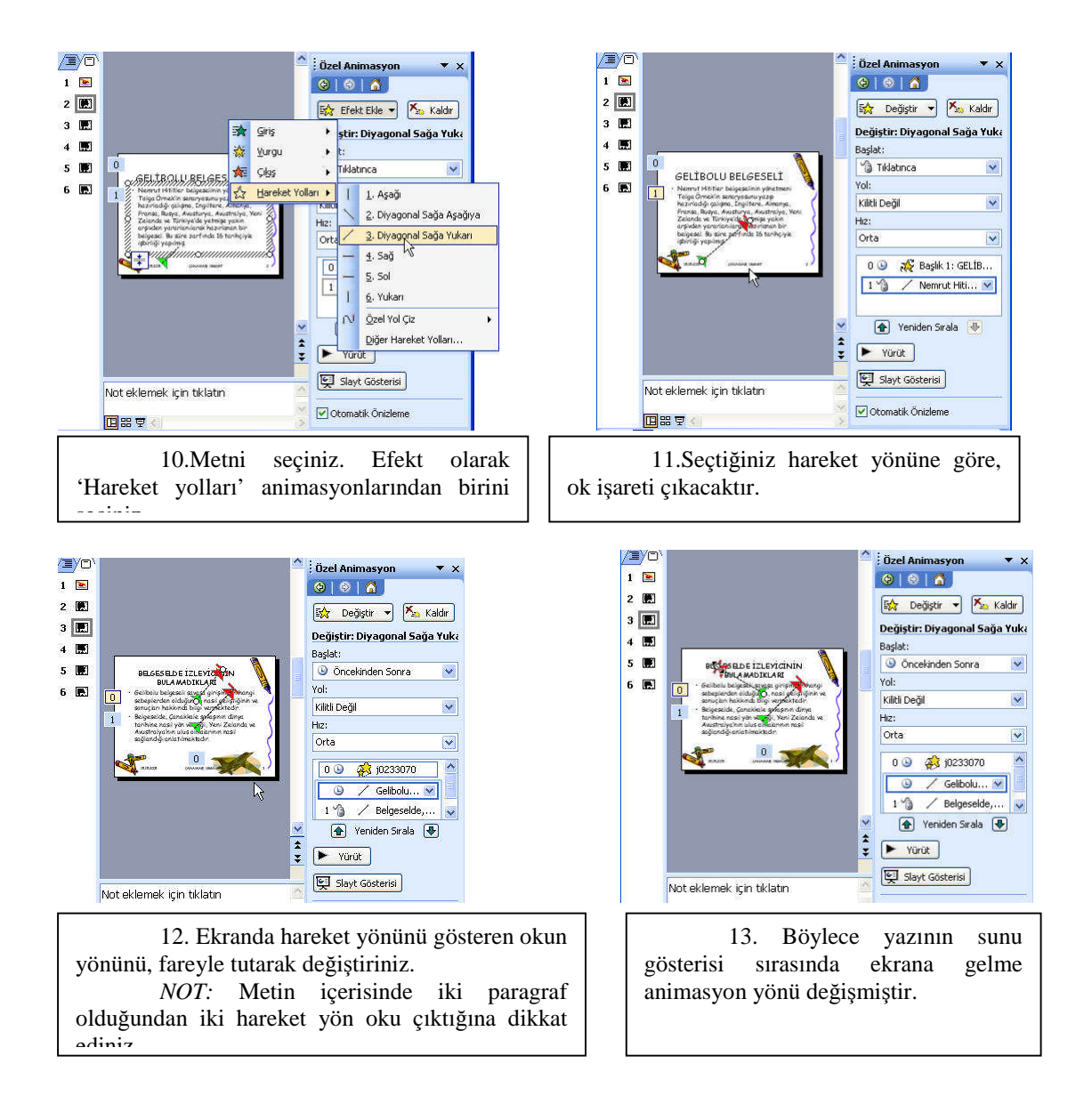

#### 6.2. Nesneyi Canlandırma

Slayt gösterisinde, slaytlarınızdaki metinlere geçiş uygulayabildiğiniz gibi nesnelere (resim, grafik, tablo..v.s.) de geçiş uygulayabilirsiniz. Slaytınızda verdiğiniz Özel Animasyon sırasına göre numaralandırma verildiğine dikkat ediniz.
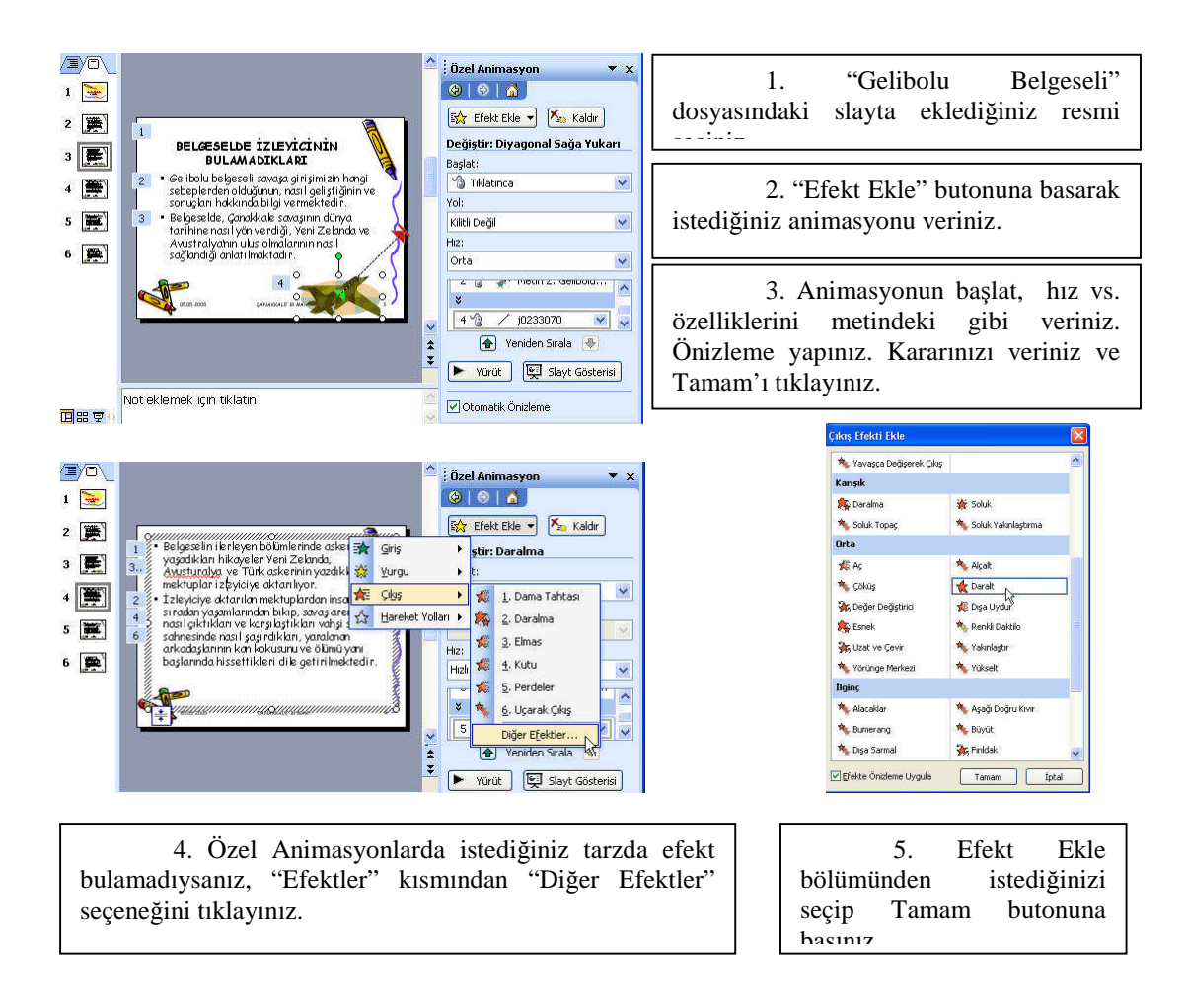

#### 6.3. Zamanlama Provası Yapma

Slayt süresi bir slaytın görüntüde kaldığı süredir. Slaytlarınızın içeriğine göre süreleri farklılık gösterir. Bunu yapmak için Mönü çubuğundan sırasıyla; Görünüm ⇒ Slayt Sıralayıcısı komutlarını seçiniz. Açılan pencerede slaytlarınız küçültülmüş şekilde görünecektir. Sununuzdaki ilk slaytı aktif hale getiriniz. Mönü çubuğundan,⇔ Slayt gösterisi ⇒ Slayt geçişini tıklayınız.

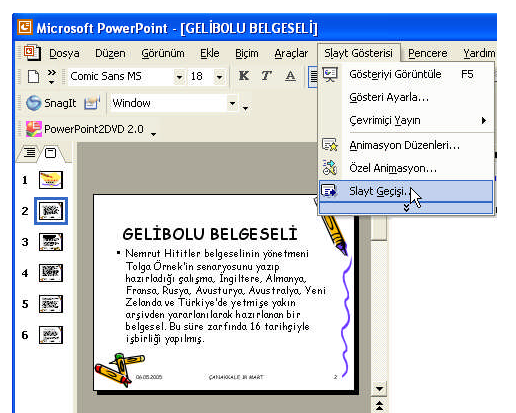

1. Tüm slaytlara sırasıyla slayt geçiş efektlerinden istediklerinizi veriniz.

Slayt Geçişi penceresindeki, geçiş sürelerini fare tıklatıldığında seçeneğini aktif hale getirerek belirleyebilirsiniz. Uygula'yı tıklayınız. Eğer 'Tümüne Uygula'yı tıklarsanız belirlediğiniz süre bütün slaytlarınız için geçerli olacaktır. Slaytlarınızın süresi farklı olacaksa o zaman ilk slaytınızın süresi için yaptığınız işlemleri önce slaytları işaretleyerek tekrar uygulayınız.

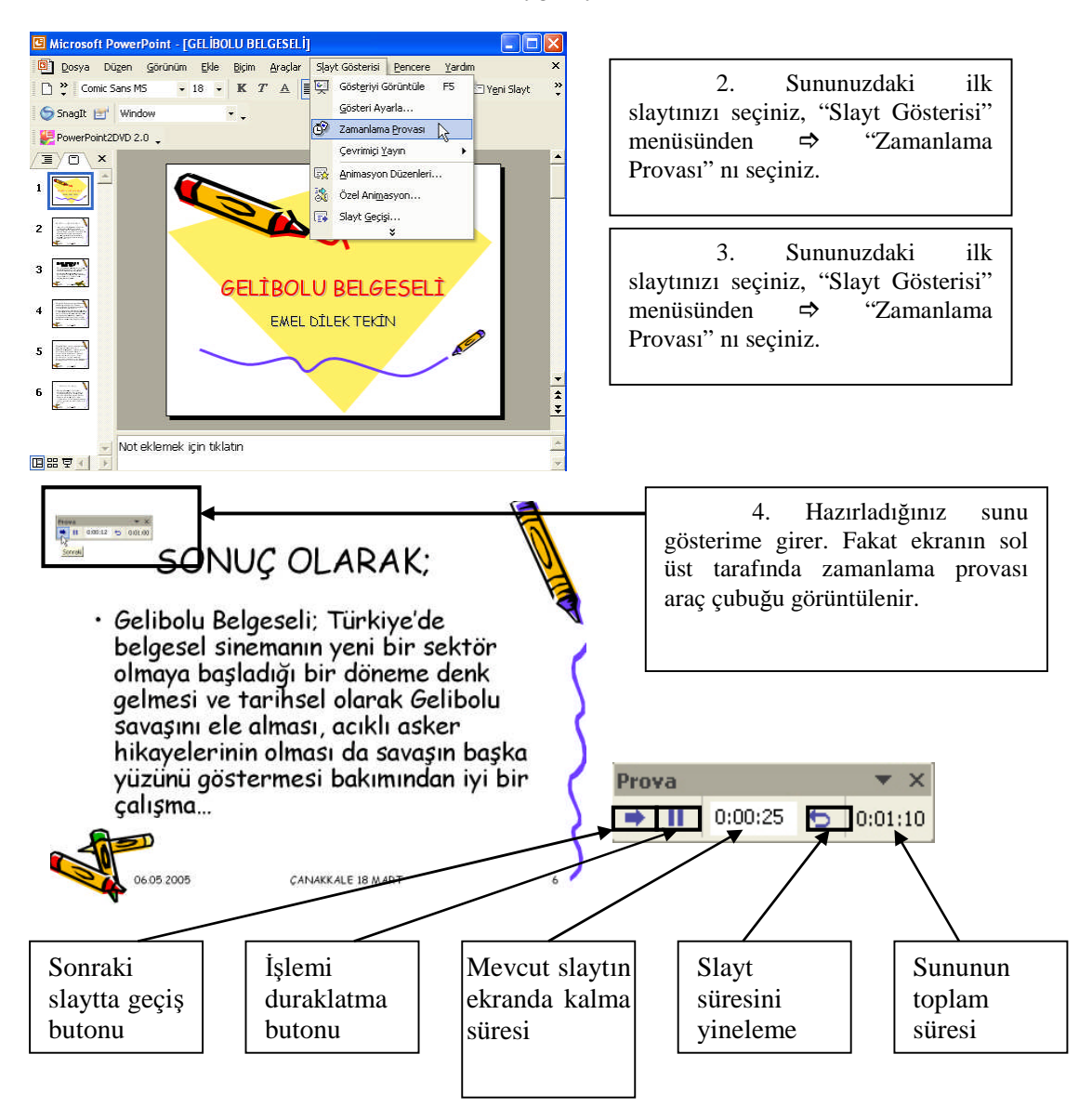

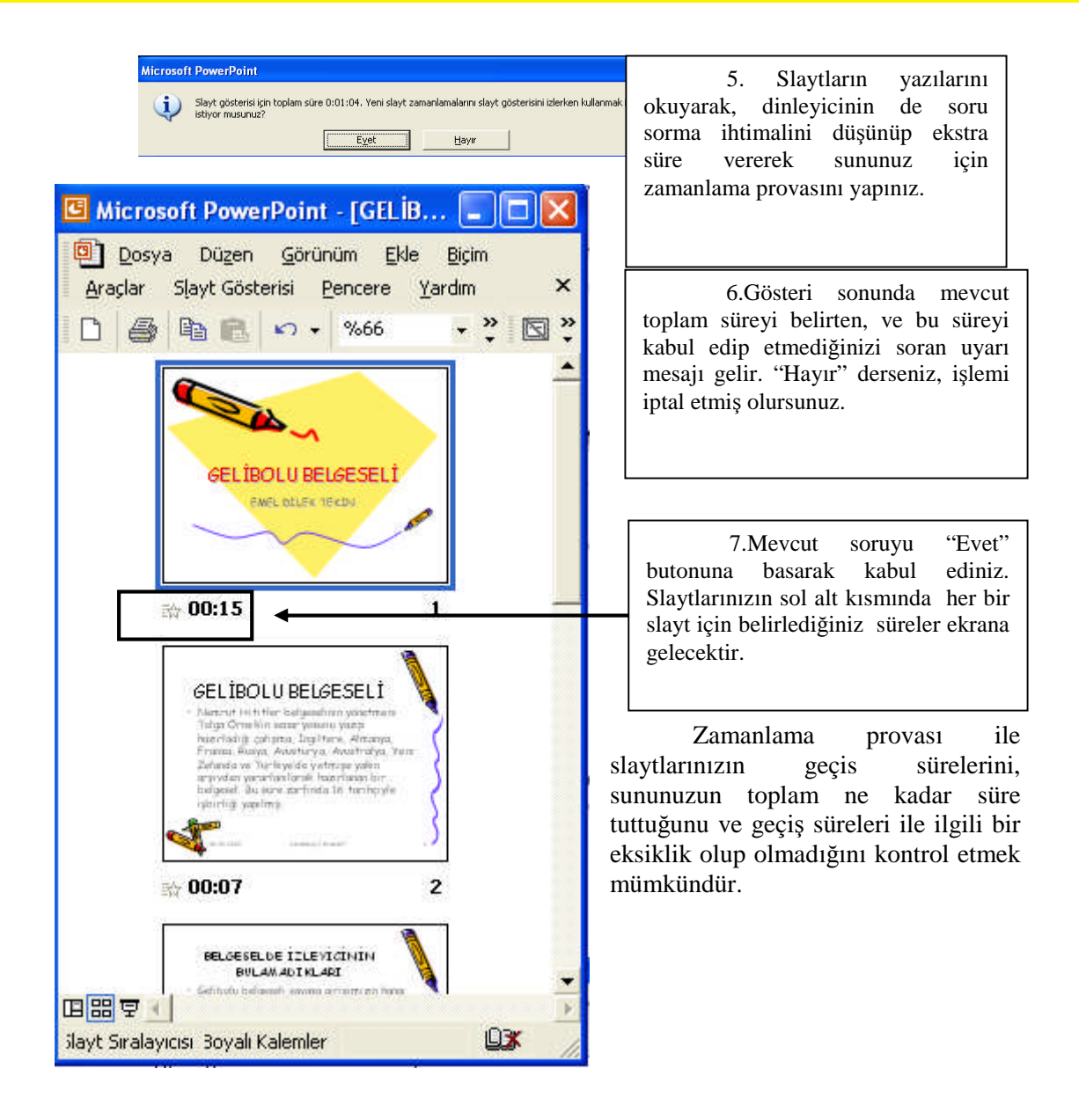

## UYGULAMA FAALİYETİ

Bu testi, öğrenme faaliyetindeki başarı seviyenizi ölçmek için uygulayınız. Aşağıda belirtilen ölçütlere göre kendinizi değerlendiriniz.

| İŞLEM BASAMAKLARI                       | ÖNERİLER                                                                                                    |
|-----------------------------------------|----------------------------------------------------------------------------------------------------|
| Slaytınızdaki metni<br>canlandırınız.   | İlk slaytınızdaki metni seçili hale<br>getirdikten sonra özel animasyonlardan 'dağılarak<br>giriş' ??<br>İkinci slaytınıza 'vurgu' animasyonunun<br>efektlerini veriniz.<br>Slaytın hızını 'çok yavaş' ve 'orta '<br>şeklinde belirleyiniz. |
| Slaytınızdaki nesneyi<br>canlandırınız. | Slaytınızdaki nesneyi seçili hale<br>getirdikten sonra, metin canlandırmada olduğu<br>gibi nesneyi de istediğiniz özellikleri vererek<br>canlandırınız.                                                                                     |
| Zamanlama provası<br>yapınız.           | Tüm slaytlarınızdaki gerek gördüğünüz<br>metin ve nesnelere animasyon efekti verdikten<br>sonra slaytlarınızın özelliklerine göre süre ve<br>geçiş şekillerini belirleyiniz.                                                                |

### ÖLÇME VE DEĞERLENDİRME

Bu faaliyet kapsamında hangi bilgileri kazandığınızı, aşağıdaki soruları yanıtlayarak belirleyiniz.Cevap seçenekleri **DOĞRU** veya **YANLIŞ** şeklinde olacaktır. Verilen bilgi doğru ise parantez içerisine (D), yanlış ise(Y) harflerini yazınız.

#### ÖLÇME SORULARI

,

1. Slaytaki metin ve nesnelere, mönü çubuğundan Ekle->Nesne->Özel animasyon komutları ile animasyon efekti verilir.

Doğru (.....) Yanlış (.....)

2. Slayt gösterisi->Özel animasyon->Efekt ekle komutlarıyla metin ve nesnelere animasyon efektleri verilir.

Doğru (.....) Yanlış (.....)

3. Seçili metin veya nesneye animasyon efekti vermede kullanılan özel animasyon bölümüne sağ tuşla da ulaşılabilir.

 Doğru (.....)
 Yanlış (.....)

4. Slayt gösterisi->Slayt geçişi komutlarıyla ulaşılan pencerede slaytlardaki metin ve nesneler canlandırılabilir.

Doğru (.....) Yanlış (.....)

5. Zamanlama provası için mönü çubuğundan Görünüm->Zamanlama provası komutları uygulanır.

Doğru (.....) Yanlış (.....)

### PERFORMANS TESTI

Bu testi öğrenme faaliyetindeki başarı seviyenizi ölçmek için uygulayınız. Aşağıda belirtilen ölçütlere göre kendinizi değerlendiriniz.

| GÖZLENECEK DAVRANIŞLAR                   | EVET | HAYIR |
|------------------------------------------|------|-------|
| Slaytdaki metni canlandırdınız mı?       |      |       |
| Slaytdaki nesneyi canlandırdınız mı?     |      |       |
| Slaytın zamanlama provasını yaptınız mı? |      |       |

#### DEĞERLENDİRME

Uyguladığınız performans testinde' Evet' sayısı 3 ise bir sonraki öğretim faaliyetine geçebilirsiniz.

'Evet' sayısı 3'den az ise öğrenme faaliyetini tekrar edin.

Başarısız olduğunuz konular ile ilgili Uygulama Faaliyetinde ki önerileri uygulayın.

Hala başarısız olduğunuzu düşünüyorsanız, konuyla ilgili olarak öğretmeninize başvurunuz.

# ÖĞRENME FAALİYETİ-7

## AMAÇ

Bilgisayarda sunu programını doğru kullanarak oluşturduğunuz slaytların önizlemesini yapabilecek ve doküman olarak yazdırabileceksiniz.

## ARAŞTIRMA

Önceden hazırlanmış bir sunu programından özet sunu çıkarınız. Mevcut sunu üzerinde değişiklikler yaparak bu çalışmalarınızı sınıfa sununuz.

## 7. YAZDIRMA İŞLEMLERİ

#### 7.1. Sunuyu Önizleme

Hazırlamış olduğunuz sununuzu kağıda yazdırmadan önce, son kontrollerini yapmak mümkündür. Böylece yanlış basımdan dolayı olabilecek maddi ve zaman kaybının önüne geçilir. Gelibolu Belgeseli dosyanızı açınız.

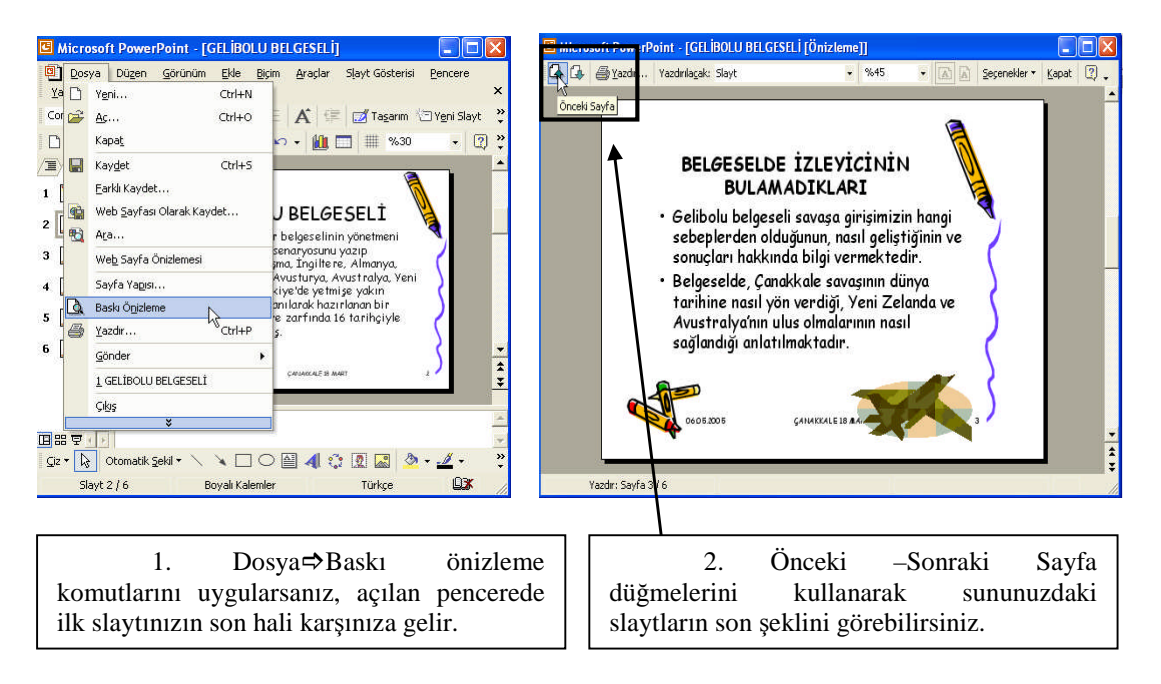

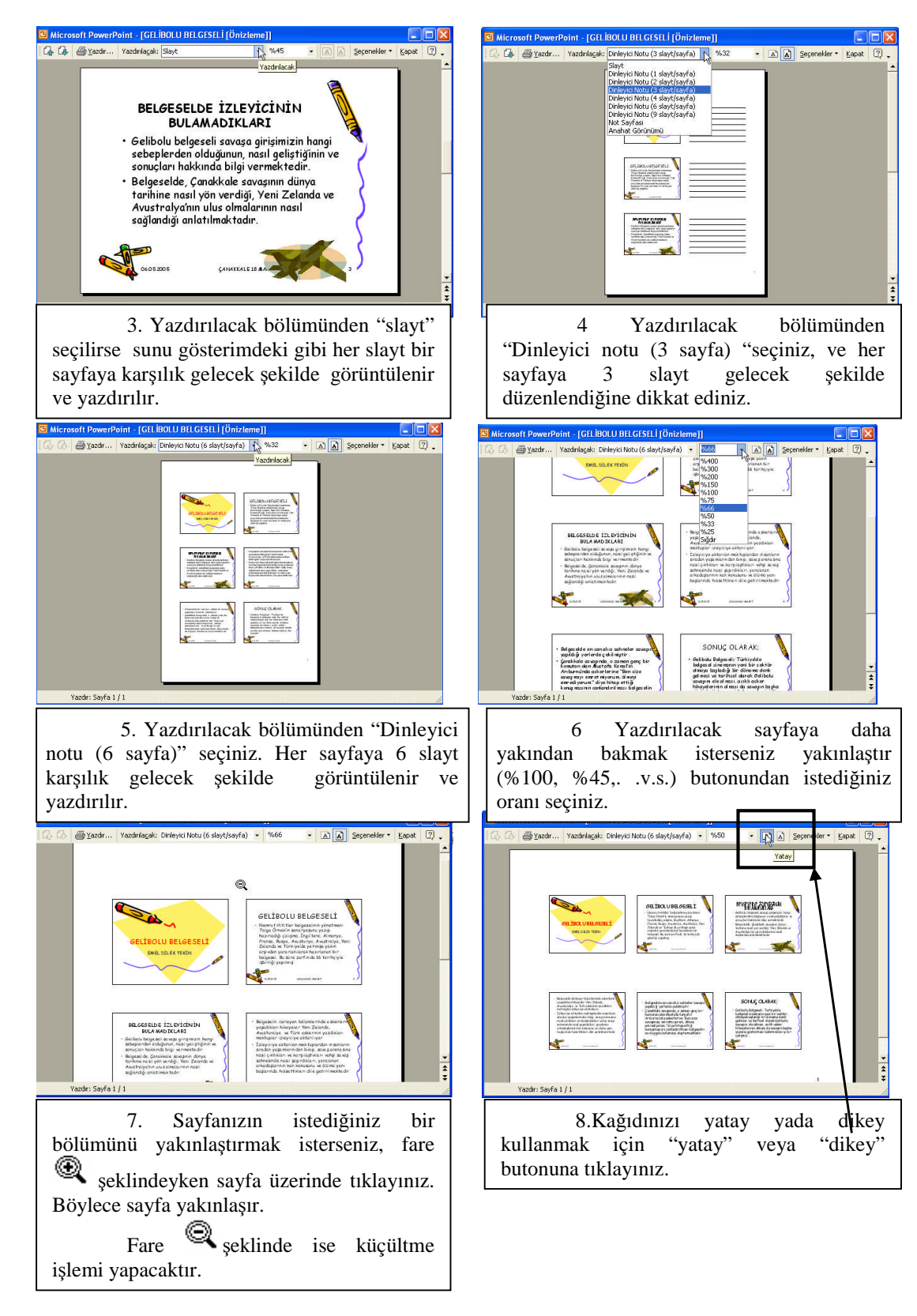

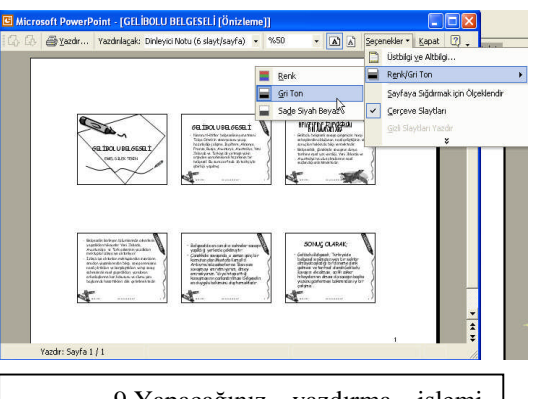

9.Yapacağınız yazdırma işlemi renkli veya siyah-beyaz olabilmektedir. Bu durumda sununuzun kağıt üzerinde nasıl göründüğünü görmek için önizleme yapmak isteyebilirsiniz. Bunun için: "Seçenekler"⇔Renk / Gri Ton'dan istediğiniz biçimi seçiniz.

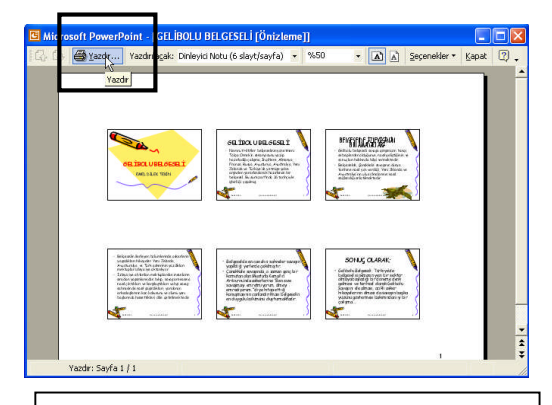

10.Tüm kontrollerin sonucunda yazdırmaya karar verdiyseniz ekranın sol üstündeki "Yazdır" butonuna tıklayınız.

#### 7.2. Yazdırma İşlemi

Hazırladığımız ve baskı önizlemeyle kontrol ettiğimiz dosyanızı yazdırmak

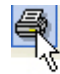

isterseniz, standart araç çubuğunda bulunan "Yazdır"( Yazdır) butonuna basılır. Yalnız bu butonla tüm belgenin yazdırılacağı unutulmamalıdır.

| Dos | ya         | Dü <u>z</u> en       | <u>G</u> örünüm | <u>E</u> kle | ₿iç |
|-----|------------|----------------------|-----------------|--------------|-----|
|     | ٧ <u>e</u> | ni                   |                 | Ctrl+N       |     |
| È   | Ac         |                      |                 | Ctrl+O       |     |
|     | Ka         | pa <u>t</u>          |                 |              |     |
|     | Ka         | y <u>d</u> et        |                 | Ctrl+S       |     |
|     | Ea         | rklı Kayde           | t               |              |     |
| •   | We         | eb <u>S</u> ayfas    | ı Olarak Kay    | det          |     |
|     | AĽ         | a                    |                 |              |     |
|     | We         | e <u>b</u> Sayfa (   | Önizlemesi      |              |     |
|     | Sa         | yfa Ya <u>p</u> ısı  |                 |              |     |
| 0   | Ba         | skı Ö <u>n</u> izler | me              |              |     |
| 8   | <u>Ү</u> а | zdır                 |                 | Ctrl+P       |     |
|     | <u>G</u> ö | inder                | N               |              | •   |
|     | 1          | GELÍBOLU             | BELGESELİ       |              |     |
|     | Çı         | 95                   | ×               |              |     |

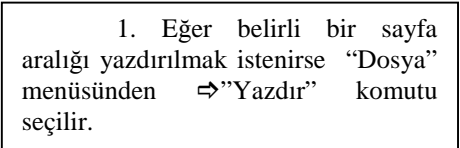

| Yazıcı                                                                       |                                |                                                          |                                              |                              |
|------------------------------------------------------------------------------|--------------------------------|----------------------------------------------------------|----------------------------------------------|------------------------------|
| Ad:                                                                          | EPSON Stylus                   | COLOR 4805XU                                             | •                                            | Özellikler                   |
| Durum: E<br>Tür: E<br>Konum: U<br>Açıklama:                                  | ioş<br>PSON Stylus (<br>JSB001 | COLOR 4805XU                                             | i                                            | Yazıcı Bul<br>Dosyaya yazdır |
| Vazdirma ar<br>Tümü<br>C Ozensso<br>C Slayt:                                 | aliği<br>C Ge<br>steri:        | eçerli slayt — C. Seçim                                  | <u> </u>                                     | ipya sayisi<br>Kopya sayisi: |
| Slayt numar<br>1;3;5-12                                                      | alarını ve/veya                | a slayt aralığını girin. Öri                             | neğin,                                       | <br>I Harmania               |
| Slayt numar<br>1;3;5-12<br>/azdirilacak:<br>Slayt                            | alarını ve/veya                | Dinleyici notları                                        | neğin,                                       |                              |
| Slayt numar<br>1;3;5-12<br>/azdırılacak:<br>Slayt<br>Renkli/gri tonl<br>Renk | alarını ve/veya<br>•           | Dinleyici notları<br>Slayt/sayfa: 6 v<br>Sıra: © Yatay C | neğin,                                       | Harmanla                     |
| Slayt numar<br>1;3;5-12<br>/azdırılacak:<br>Slayt<br>Renkli/gri tonl<br>Renk | alarını ve/veyi<br>•<br>ama:   | Dinleyid notlar     Slayt/sayfa: 6                       | neğin,<br>1<br>1 Dikey d<br>1 Gizi<br>1 ekle | Jiff Liff<br>V Harmania      |

2. Slaytın tümünün çıktısını almak için Yazdırma aralığında "Tümü" seçeneğini işaretleyiniz. kopya sayısını belirledikten sonra 'Tamam' komutunu tıklayınız. Slaytlarınızın bazılarını yazıcınızdan almak isterseniz 'Yazdırma Aralığı' bölümünden Slayt seçeneğini işaretleyerek istediğiniz slaytları yazıcınızdan çıktı olarak alabilirsiniz

| Yazdır                                                                             | 2 🔀                                                                                                    |
|------------------------------------------------------------------------------------|----------------------------------------------------------------------------------------------------|
| Yazici                                                                             | SON Stylus COLOR 4805X11                                                                                       |
| Durum: Bo;<br>Tür: EP:<br>Konum: US<br>Arıklama:                                   | SON Stylus COLOR 4805XU Yazır Bul<br>2001 Dosyaya yazdır                                                       |
| Vazdırma aralı<br>C Tümü<br>C Özel Göste<br>Slayt: 1<br>Slayt numarala<br>1;3;5-12 | ji<br>Geçerli slayt C Segim<br>ri: ↓<br>Si;8-12<br>µrını ve/veya slayt aralığını girin. Örneğin,<br>↓ Harmanla |
| Yazdırılacak:<br>Slayt<br>Renkli/gri tonlar<br>Renk                                | Dinleyid nodan<br>Slayt/sayfa: 6 v<br>Siat: Sira: © Yatay © Dikey 456                                          |
|                                                                                    | Sayfaya siğdir Gizli slaytları yazdır.<br>Slaytları çerçevele<br>Açıklama sayfalarını ekle                     |

3. Örneğin, birinci, beşinci, sekizinci, dokuzuncu, onuncu ve onbirinci sayfayı yazdırmak istediniz. Bu sayfaları yazıcınızdan alabilmek için Slayt seçeneğinin boşluğuna 1,5;8-11 bilgi girmelisiniz..Tekrar kopya sayısını belirleyin ve Tamam'ı tıklayınız. İsteğiniz gerçekleşecektir.

#### Harmanla:

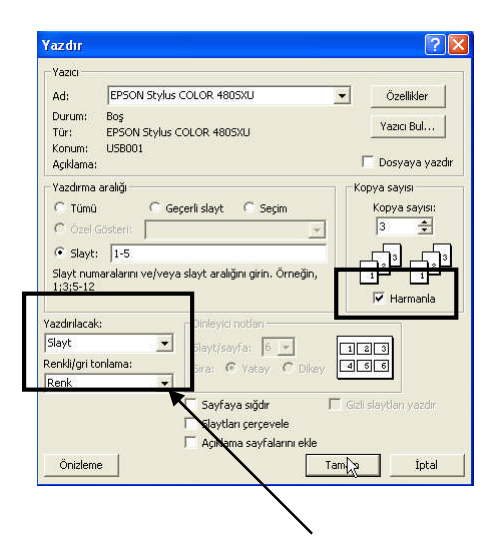

Diyelim ki birinci sayfadan beşinci sayfaya kadar olan bölümden üçer adet almak istiyorsunuz. Slayt seçeneğini işaretledikten sonra yanındaki bölüme slayt sayılarını yazınız.'Kopya Sayısı, bölümünde bir kutucuk ve yanında da 'Harmanlama' sözcüğü göreceksiniz. Kutucuğu tıkladığınızda kutucuk aktif hale gelir.' Tamam' komutu verdiğinizde yazıcınız size istediğiniz sırada olmak üzere (ilk kopyayı yazdıktan sonra ikinci kopyaya başlayacaktır. Sonrada üçüncü kopyayı yazacaktır.) üç adet kopyayı verecektir.

#### Yazdırılacak:

Yazdıracağınız nesnenin ne olduğunu belirlemek için karşınızdaki pencerenin sol alt köşesinde 'YAZDIRILACAK' başlığı altında bir bölüm göreceksiniz Bu bölümden istediğinizi seçiniz. Eğer dinleyici notlarını yazıcıdan almak isterseniz, onu işaretleyin. Hemen sağ taraftaki 'Dinleyici Notları' bölümü aktif hale gelir. Sayfa/Slayt bölümüne istediğiniz sayfa/sayfaları yazınız. Alttaki Sıra bölümündeki önizleme olarak sağ taraftaki beyaz kutudan sayfa düzenini izleyebilirsiniz. 'Tamam' komutu verince dinleyici notlarını yazıcıdan istediğiniz şekilde alabilirsiniz. Hemen aşağıda 'RENKLİ/GRİ TONLAM''A ' başlığı olan bölüm ise size çıkarmak istediğiniz kopyanın renkleri konusunda yardımcı olur.'Renkli' ve 'yalnızca siyah-beyaz' seçeneklerinden uygun olanını işaretleyiniz.

## UYGULAMA FAALİYETİ

Bu testi, öğrenme faaliyetindeki başarı seviyenizi ölçmek için uygulayınız.

**ÖNERİLER** İŞLEM BASAMAKLARI Önizlemede önce, önceki sayfa, sonraki sayfa butonlarını kullanarak bütün slaytların görünümünü inceleyiniz. Büyültme-küçültme butonunu kullanarak slaytınıza uygun görünüm veriniz. Yazdırılacak bölümünden slayt'ı Hazırlamış olduğunuz sununun önizlemesini yapınız. seçiniz. Yatay ve dikey butonlarını kullanarak kağıdınızı nasıl kullanacağınıza karar veriniz. Seçenekler butonunu kullanarak gerek duyduğunuz değişiklikleri yapınız. Aynı işlemleri, önceki sayfa, sonraki sayfa butonlarını kullanarak bütün slaytlarınız için uygulayınız. Sununuzun önce tek bir sayfasını yazdırınız. İkinci adım olarak farklı sayfaları yazdırınız(örneğin 1.,2. ve 5. sayfalar Sunuyu yazdırma işlemlerini gibi). yapınız. Üçüncü işlem olarak bir sayfadan iki kopya alınız. Son olarak bir sayfayı da dinleyici notlarıyla (eğer dinleyici notu da yazdıysanız)birlikte yazdırınız.

Aşağıda belirtilen ölçütlere göre kendinizi değerlendiriniz.

### ÖLÇME VE DEĞERLENDİRME

Bu faaliyet kapsamında hangi bilgileri kazandığınızı, aşağıdaki soruları yanıtlayarak belirleyiniz.Cevap seçenekleri **DOĞRU** veya **YANLIŞ** şeklinde olacaktır. Verilen bilgi doğru ise parantez içerisine (D), yanlış ise(Y) harflerini yazınız.

#### ÖLÇME SORULARI

1.Her slayt bir sayfaya karşılık gelecek şekilde yazdırmak için ÖnizlemepenceresindenSeçenekler tıklanır.

Doğru () Yanlış ()

 Yazdırma işlemi için Dosya->Yazdır komutları uygulanır. Doğru() Yanlış ()

3. Bir, iki, dört, beş ve altıncı sayfalar yazdırılmak istendiğinde yazdır bölümüne bilgi girişi 1,2,4,5,6, şeklinde olmalıdır. Doğru ( ) Yanlış ( )

4. Yazdırılacak belgeyi renkli almak için mönü çubuğundan Görünüm->Renkli/Gri tonlama komutları uygulanmalıdır.

Doğru ( ) Yanlış ( )

5. Belirli sayıdaki bir belgeden sıralanmış şekilde, birden fazla almak için 'Harmanlama' şekli uygulanmalıdır.

Doğru () Yanlış ()

### **PERFORMANS TESTİ**

Bu testi, öğrenme faaliyetindeki başarı seviyenizi ölçmek için uygulayınız.

Aşağıda belirtilen ölçütlere göre kendinizi değerlendiriniz.

| GÖZLENECEK DAVRANIŞLAR                      | EVET | HAYIR |
|---------------------------------------------|------|-------|
| Sunu önizlemedeki uygulamaları yaptınız mı? |      |       |
| Yazdırma işlemlerini gerçekleştirdiniz mi?  |      |       |

#### DEĞERLENDİRME

Uyguladığınız performans testinde ' Evet' sayınız 2 ise son öğretim faaliyetini de başarıyla tamamlamışsınız demektir.

Aksi durumda öğrenme faaliyetini tekrar edin.

Başarısız olduğunuz konular ile ilgili Uygulama Faaliyetindeki önerileri uygulayın.

Hala başarısız olduğunuzu düşünüyorsanız, konuyla ilgili öğretmeninize başvurunuz.

## **CEVAP ANAHTARI**

## **CEVAP ANAHTARLARI 1**

Öğrenme Faaliyeti 1 Cevap Ana<u>htarı</u>

| 1  | А |
|----|---|
| 2  | С |
| 3  | В |
| 4  | В |
| 5  | D |
| 6  | А |
| 7  | D |
| 8  | С |
| 9  | А |
| 10 | В |

### Öğrenme Faaliyeti 2 Cevap Anahtarı

| 1  | D |
|----|---|
| 2  | А |
| 3  | С |
| 4  | В |
| 5  | В |
| 6  | А |
| 7  | С |
| 8  | В |
| 9  | D |
| 10 | D |

Öğrenme Faaliyeti 3 Cevap Anahtarı

| 1  | А |
|----|---|
| 2  | D |
| 3  | В |
| 4  | С |
| 5  | С |
| 6  | D |
| 7  | А |
| 8  | D |
| 9  | В |
| 10 | C |

Öğrenme Faaliyeti 4 Cevap Anahtarı

| 1 | Y |
|---|---|
| 2 | D |
| 3 | Y |
| 4 | Y |
| 5 | D |

Öğrenme Faaliyeti 5 Cevap Anahtarı

| Y |
|---|
| D |
| Y |
| Y |
| D |
|   |

Öğrenme Faaliyeti 6 Cevap Anahtarı

| 1 | Y |
|---|---|
| 2 | D |
| 3 | D |
| 4 | D |
| 5 | Y |

Öğrenme Faaliyeti 7 Cevap Anahtarı

| 1 | Y |
|---|---|
| 2 | D |
| 3 | Y |
| 4 | Y |
| 5 | D |

#### DEĞERLENDİRME

Bu bölümde en az 4 cevabınız doğruysa bir sonraki bölüme geçebilirsiniz.

# MODÜL DEĞERLENDİRME

Öğrenme ve uygulama faaliyetleri sonucunda edindiğiniz bilgi ve becerilerin ölçülmesi için öğretmeniniz tarafından size ölçme araçları uygulanacaktır.

Ölçme sonucu öğretmeniniz tarafından değerlendirilerek bir sonraki modülü alıp alamayacağınıza karar verilecektir.

Konuyla ilgili olarak öğretmeninize başvurunuz.

## KAYNAKLAR

- ALTINBAŞAK Orhan, Abdurrahman TAŞBAŞI, Bilgisayara Giriş, Aytaş Yayıncılık ve Elektronik Tic. Ltd. Şti., İstanbul, 2004
- Dr.ÇELİK Bülent, Murat YILMAZ, **Bilgisayar**, Yapa, İstanbul, 2001
- DURUBAL İlker (çeviren), Adım Adım PowerPoint 97, Arkadaş yayınları, Ankara, 1997
- ERYILMAZ Selami, Bilgisayar 1, Tubitay Yayınları, EVOS Basım Yayın, Ankara
- Microsoft Excel Yardımı sayfaları.
- Microsoft Word Yardımı sayfaları
- OKTAY Dilek, Bilgisayar Sözlüğü, Pusula Yayıncılık ve İletişim Limited Şirketi, İstanbul,1996
- TAŞCI N. Cemalettin, Bilgisayara Giriş, Anadolu Üniversitesi Yayın Nu:743, Eskişehir,1994
- TAŞKIN Gaffar, **Bilgisayar 1**, Sistem Ofset Yayıncılık, Ankara, 2000
- TDK, **Türkçe Sözlük Cilt 1–2**, Türk Tarih Kurumu Basım Evi, Ankara, 1998
- > TDK, İmla Kılavuzu, Türk Tarih Kurumu Basım Evi, Ankara,2000
- > VEYİSOĞLU A. Refik, Lise Bilgisayar 1, Gün Yayıncılık, Ankara, 2003
- > Windows XP Professional Yardım ve Destek Merkezi Sayfaları
- www.microsoft.com/türkiye internet sitesi